# 狂神说Docker

版权声明:关于狂神说Java

不为任何机构站台,编程是爱好,恭喜你发现宝藏男孩一枚~希望你们关注我是因为喜欢我!

所有的课程都是免费的,任何利用我课程收费的都是骗子,请大家注意!

B站唯一账号: 狂神说Java 唯一公众号: 狂神说

学习前,三连关注分享支持,是最基本的尊重,拒绝白嫖!

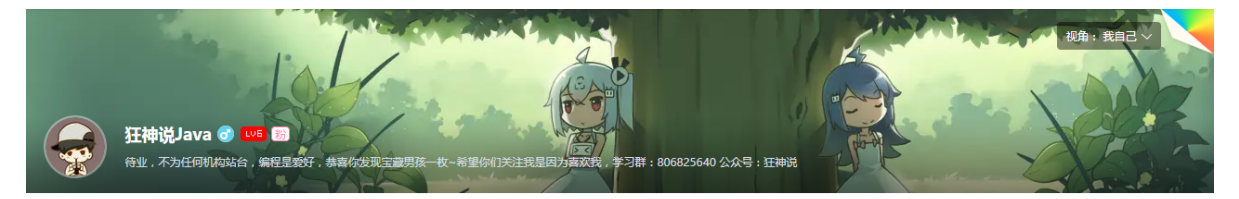

给大家聊聊三体的一句话,很有感触:弱小和无知不是生存的障碍,傲慢才是。

## Docker概述

## Docker为什么出现

一款产品从开发到上线,从操作系统,到运行环境,再到应用配置。作为开发+运维之间的协作我们需要 关心很多东西,这也是很多互联网公司都不得不面对的问题,特别是各种版本的迭代之后,不同版本环 境的兼容,对运维人员是极大的考验!

环境配置如此麻烦,换一台机器,就要重来一次,费力费时。很多人想到,能不能从根本上解决问题, 软件可以带环境安装?也就是说,安装的时候,把原始环境一模一样地复制过来。解决开发人员说的"在 我的机器上可正常工作"的问题。

之前在服务器配置一个应用的运行环境,要安装各种软件,就拿一个基本的工程项目的环境来说吧, Java/Tomcat/MySQL/JDBC驱动包等。安装和配置这些东西有多麻烦就不说了,它还不能跨平台。假如 我们是在 Windows 上安装的这些环境,到了 Linux 又得重新装。况且就算不跨操作系统,换另一台同 样操作系统的服务器,要移植应用也是非常麻烦的。

传统上认为,软件编码开发/测试结束后,所产出的成果即是程序或是能够编译执行的二进制字节码文件 等(Java为例)。而为了让这些程序可以顺利执行,开发团队也得准备完整的部署文件,让维运团队得 以部署应用程式,**开发需要清楚的告诉运维部署团队,用的全部配置文件+所有软件环境。不过,即便如** 此,仍然常常发生部署失败的状况。

Docker之所以发展如此迅速,也是因为它对此给出了一个标准化的解决方案。

Docker镜像的设计,使得Docker得以打破过去「程序即应用」的观念。通过Docker镜像(images)将应用程序所需要的系统环境,由下而上打包,达到应用程序跨平台间的无缝接轨运作。

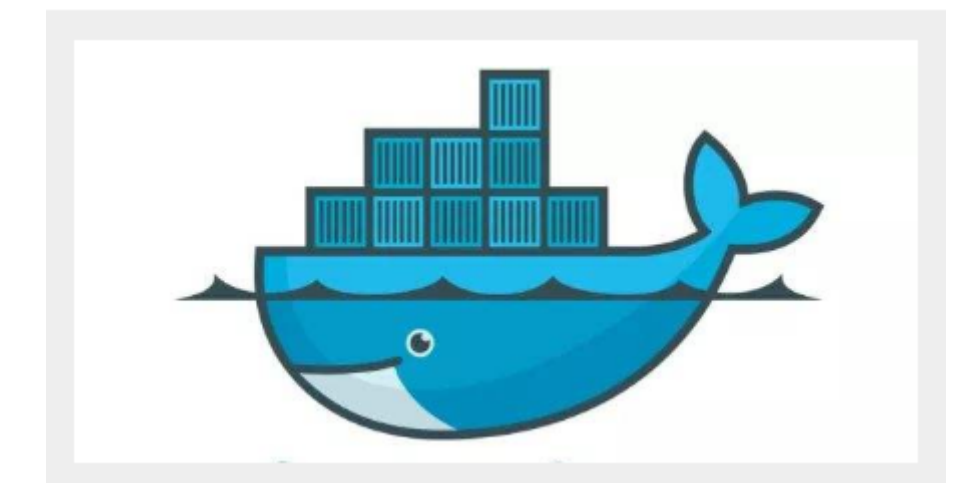

Docker的思想来自于集装箱,集装箱解决了什么问题?在一艘大船上,可以把货物规整的摆放起来。并 且各种各样的货物被集装箱标准化了,集装箱和集装箱之间不会互相影响。那么我就不需要专门运送水 果的船和专门运送化学品的船了。只要这些货物在集装箱里封装的好好的,那我就可以用一艘大船把他 们都运走。

docker就是类似的理念。

#### 历史

2010年,几个搞IT的年轻人,在美国旧金山成立了一家名叫"dotCloud"的公司。

这家公司主要提供基于PaaS的云计算技术服务。具体来说,是和LXC有关的容器技术。

后来, dotCloud公司将自己的容器技术进行了简化和标准化, 并命名为——Docker。

Docker技术诞生之后,并没有引起行业的关注。而dotCloud公司,作为一家小型创业企业,在激烈的竞争之下,也步履维艰。

正当他们快要坚持不下去的时候,脑子里蹦出了"开源"的想法。

什么是"开源"?开源,就是开放源代码。也就是将原来内部保密的程序源代码开放给所有人,然后让大家一起参与进来,贡献代码和意见。

有的软件是一开始就开源的。也有的软件,是混不下去,创造者又不想放弃,所以选择开源。自己养不活,就吃"百家饭"嘛。

2013年3月,dotCloud公司的创始人之一,Docker之父,28岁的**Solomon Hykes**正式决定,将 Docker项目开源。

不开则已,一开惊人。

越来越多的IT工程师发现了Docker的优点,然后蜂拥而至,加入Docker开源社区。

Docker的人气迅速攀升,速度之快,令人瞠目结舌。

开源当月, Docker 0.1 版本发布。此后的每一个月, Docker都会发布一个版本。到2014年6月9日, Docker 1.0 版本正式发布。

此时的Docker,已经成为行业里人气最火爆的开源技术,没有之一。甚至像Google、微软、Amazon、 VMware这样的巨头,都对它青睐有加,表示将全力支持。

Docker和容器技术为什么会这么火爆?说白了,就是因为它"轻"。

在容器技术之前,业界的网红是虚拟机。虚拟机技术的代表,是VMWare和OpenStack。

相信很多人都用过虚拟机。虚拟机,就是在你的操作系统里面,装一个软件,然后通过这个软件,再模拟一台甚至多台"子电脑"出来。

在"子电脑"里,你可以和正常电脑一样运行程序,例如开QQ。如果你愿意,你可以变出好几个"子电脑",里面都开上QQ。"子电脑"和"子电脑"之间,是**相互隔离**的,互不影响。

虚拟机属于虚拟化技术。而Docker这样的容器技术,也是虚拟化技术,属于轻量级的虚拟化。

虚拟机虽然可以隔离出很多"子电脑",但占用空间更大,启动更慢,虚拟机软件可能还要花钱(例如 VMWare)。

而容器技术恰好没有这些缺点。它不需要虚拟出整个操作系统,只需要虚拟一个小规模的环境(类似"沙箱")。

它启动时间很快,几秒钟就能完成。而且,它对资源的利用率很高(一台主机可以同时运行几千个 Docker容器)。此外,它占的空间很小,虚拟机一般要几GB到几十GB的空间,而容器只需要MB级甚至 KB级。

正因为如此,容器技术受到了热烈的欢迎和追捧,发展迅速。

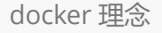

Docker是基于Go语言实现的云开源项目。

Docker的主要目标是"Build, Ship and Run Any App, Anywhere",也就是通过对应用组件的封装、分发、部署、运行等生命周期的管理,使用户的APP(可以是一个WEB应用或数据库应用等等)及其运行环境能够做到"一次封装,到处运行"。

Linux 容器技术的出现就解决了这样一个问题,而 Docker 就是在它的基础上发展过来的。将应用运行在 Docker 容器上面,而 Docker 容器在任何操作系统上都是一致的,这就实现了跨平台、跨服务器。只需 要一次配置好环境,换到别的机子上就可以一键部署好,大大简化了操作。

### Docker能干嘛

之前的虚拟机技术

虚拟机 (virtual machine) 就是带环境安装的一种解决方案。

它可以在一种操作系统里面运行另一种操作系统,比如在Windows系统里面运行Linux系统。应用程序 对此毫无感知,因为虚拟机看上去跟真实系统一模一样,而对于底层系统来说,虚拟机就是一个普通文 件,不需要了就删掉,对其他部分毫无影响。这类虚拟机完美的运行了另一套系统,能够使应用程序, 操作系统和硬件三者之间的逻辑不变。

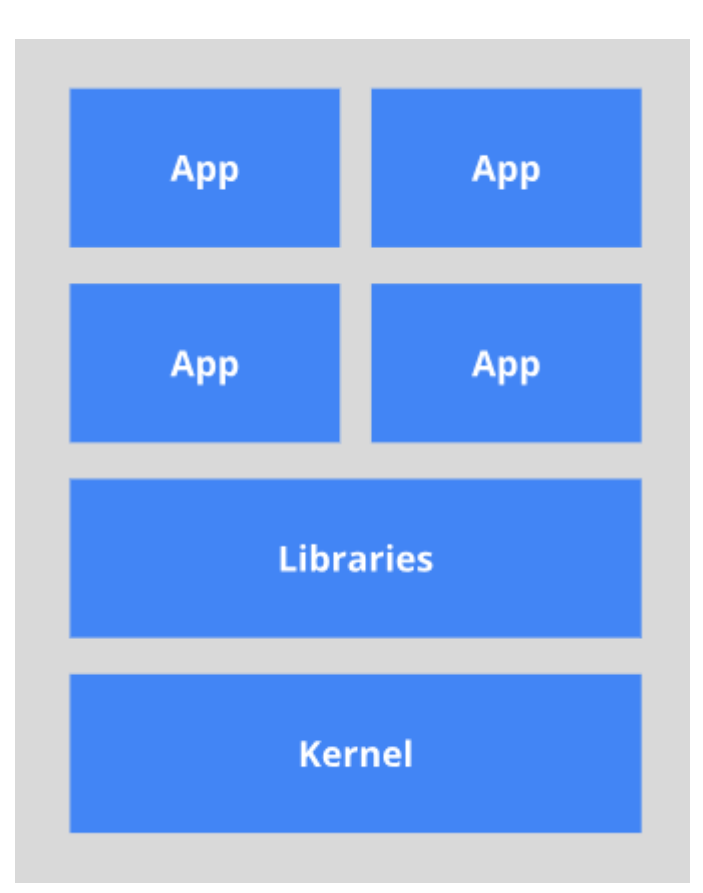

#### 虚拟机的缺点:

- 1、资源占用多
- 2、冗余步骤多
- 3、启动慢

#### 容器虚拟化技术

由于前面虚拟机存在这些缺点, Linux 发展出了另一种虚拟化技术: Linux 容器 (Linux Containers, 缩 写为 LXC)。

Linux 容器不是模拟一个完整的操作系统,而是对进程进行隔离。有了容器,就可以将软件运行所需的 所有资源打包到一个隔离的容器中。容器与虚拟机不同,不需要捆绑一整套操作系统,只需要软件工作 所需的库资源和设置。系统因此而变得高效轻量并保证部署在任何环境中的软件都能始终如一地运行。

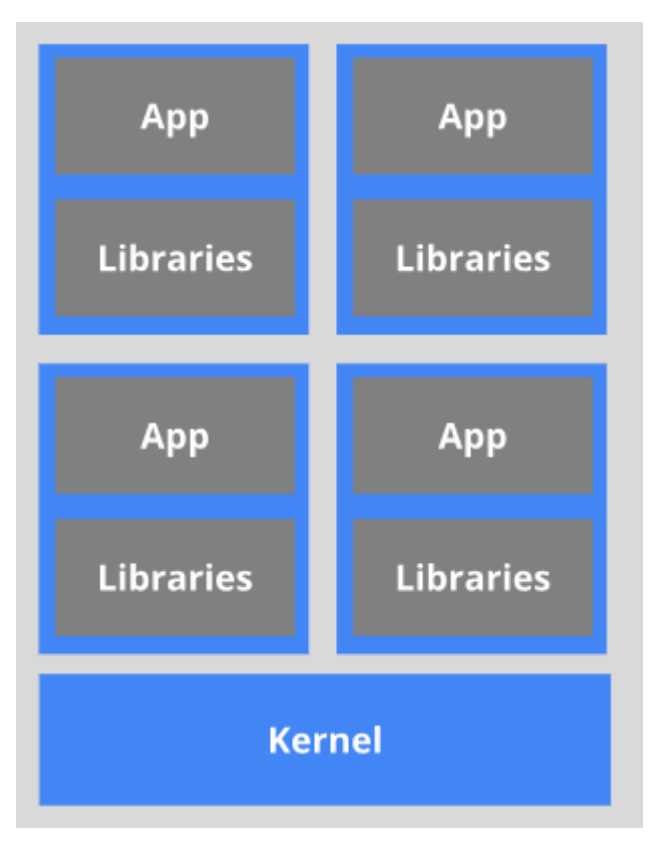

比较了 Docker 和传统虚拟化方式的不同之处:

- 传统虚拟机技术是虚拟出一套硬件后,在其上运行一个完整操作系统,在该系统上再运行所需应用 进程;
- 而容器内的应用进程直接运行于宿主的内核,容器内没有自己的内核,而且也没有进行硬件虚拟。
   因此容器要比传统虚拟机更为轻便。
- 每个容器之间互相隔离,每个容器有自己的文件系统,容器之间进程不会相互影响,能区分计算资源。

#### 开发/运维 (DevOps)

#### 更快速的应用交付和部署:

传统的应用开发完成后,需要提供一堆安装程序和配置说明文档,安装部署后需根据配置文档进行繁杂 的配置才能正常运行。Docker化之后只需要交付少量容器镜像文件,在正式生产环境加载镜像并运行即 可,应用安装配置在镜像里已经内置好,大大节省部署配置和测试验证时间。

#### 更便捷的升级和扩缩容:

随着微服务架构和Docker的发展,大量的应用会通过微服务方式架构,应用的开发构建将变成搭乐高积 木一样,每个Docker容器将变成一块"积木",应用的升级将变得非常容易。当现有的容器不足以支撑业 务处理时,可通过镜像运行新的容器进行快速扩容,使应用系统的扩容从原先的天级变成分钟级甚至秒 级。

#### 更简单的系统运维:

应用容器化运行后,生产环境运行的应用可与开发、测试环境的应用高度一致,容器会将应用程序相关的环境和状态完全封装起来,不会因为底层基础架构和操作系统的不一致性给应用带来影响,产生新的BUG。当出现程序异常时,也可以通过测试环境的相同容器进行快速定位和修复。

#### 更高效的计算资源利用:

Docker是内核级虚拟化,其不像传统的虚拟化技术一样需要额外的Hypervisor [管理程序] 支持,所以在一台物理机上可以运行很多个容器实例,可大大提升物理服务器的CPU和内存的利用率。

#### 学习途径

Docker官网: <u>http://www.docker.com</u>

Docker中文网站: <u>https://www.docker-cn.com</u>

Docker Hub官网: <u>https://hub.docker.com</u> (仓库)

还是我那句话,只要学不死,就往死里学!

我还是坚信,真正好的教学就是授人以渔,避免大家少走弯路,让所有人能有一个公平的学习环境。我的所有课程都是免费的,大家千万不要上当受骗哦,ok,让我们学习来!

# Docker安装

## Docker的基本组成

Docker的架构图

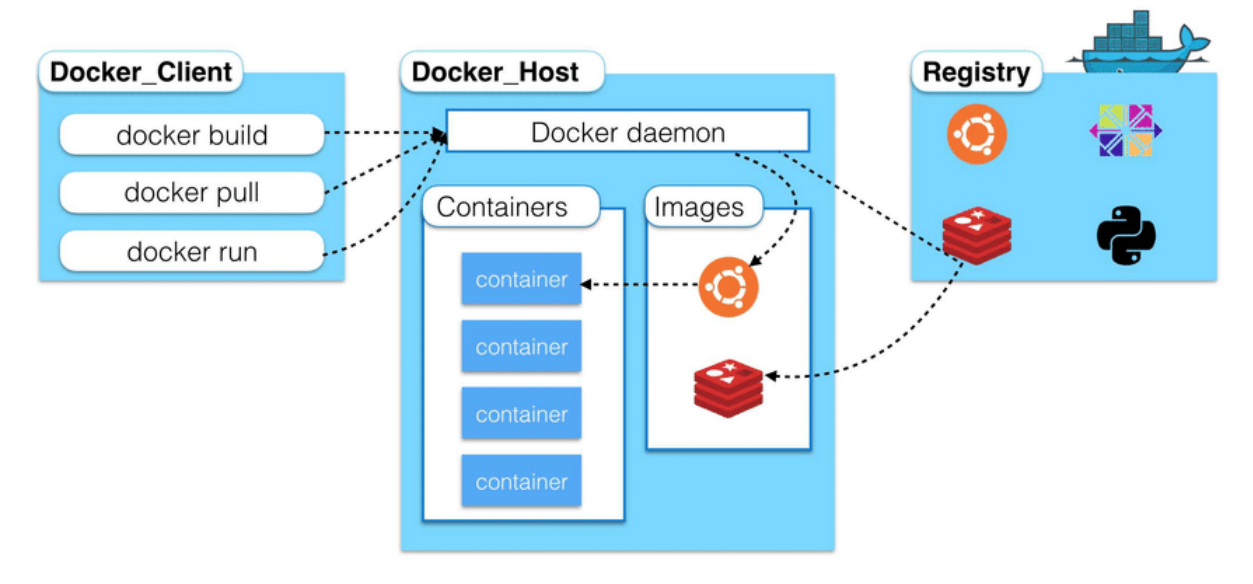

#### 镜像 (image):

1 Docker 镜像(Image)就是一个只读的模板。镜像可以用来创建 Docker 容器,一个镜像可以创建很 多容器。 就好似 Java 中的 类和对象,类就是镜像,容器就是对象!

#### 容器 (container):

```
    Docker 利用容器(Container)独立运行的一个或一组应用。容器是用镜像创建的运行实例。
    它可以被启动、开始、停止、删除。每个容器都是相互隔离的,保证安全的平台。
    可以把容器看做是一个简易版的 Linux 环境(包括root用户权限、进程空间、用户空间和网络空间等)
和运行在其中的应用程序。。
    容器的定义和镜像几乎一模一样,也是一堆层的统一视角,唯一区别在于容器的最上面那一层是可读可写的。
```

仓库 (repository) :

```
    仓库(Repository)是集中存放镜像文件的场所。
    仓库(Repository)和仓库注册服务器(Registry)是有区别的。仓库注册服务器上往往存放着多个仓
库,每个仓库中又包含了多个镜像,每个镜像有不同的标签(tag)。
    仓库分为公开仓库(Public)和私有仓库(Private)两种形式。
    最大的公开仓库是 Docker Hub(https://hub.docker.com/),存放了数量庞大的镜像供用户下载。
    国内的公开仓库包括阿里云、网易云 等
```

#### 小结:

需要正确的理解仓储/镜像/容器这几个概念:

- Docker 本身是一个容器运行载体或称之为管理引擎。我们把应用程序和配置依赖打包好形成一个可交付的运行环境,这个打包好的运行环境就似乎 image镜像文件。只有通过这个镜像文件才能生成 Docker 容器。image 文件可以看作是容器的模板。Docker 根据 image 文件生成容器的实例。
   同一个 image 文件,可以生成多个同时运行的容器实例。
- image 文件生成的容器实例,本身也是一个文件,称为镜像文件。
- 一个容器运行一种服务,当我们需要的时候,就可以通过docker客户端创建一个对应的运行实例, 也就是我们的容器
- 至于仓库,就是放了一堆镜像的地方,我们可以把镜像发布到仓库中,需要的时候从仓库中拉下来 就可以了。

### 环境说明

我们使用的是 CentOS 7 (64-bit)

目前, CentOS 仅发行版本中的内核支持 Docker。

Docker 运行在 CentOS 7 上,要求系统为64位、系统内核版本为 3.10 以上。

#### 查看自己的内核:

uname -r 命令用于打印当前系统相关信息(内核版本号、硬件架构、主机名称和操作系统类型 等)。

1 [root@kuangshen ~]**#** uname -r

2 3.10.0-1062.12.1.el7.x86\_64

查看版本信息:

cat /etc/os-release

```
[root@kuangshen ~]# cat /etc/os-release
1
 2
    NAME="CentOS Linux"
 3
    VERSION="7 (Core)"
4 ID="centos"
 5 ID_LIKE="rhel fedora"
 6 VERSION_ID="7"
7 PRETTY_NAME="CentOS Linux 7 (Core)"
8
   ANSI_COLOR="0;31"
9
   CPE_NAME="cpe:/o:centos:centos:7"
10 HOME_URL="https://www.centos.org/"
11 BUG_REPORT_URL="https://bugs.centos.org/"
12
13 CENTOS_MANTISBT_PROJECT="CentOS-7"
14 CENTOS_MANTISBT_PROJECT_VERSION="7"
15 REDHAT_SUPPORT_PRODUCT="centos"
```

```
16 REDHAT_SUPPORT_PRODUCT_VERSION="7"
```

## 安装步骤

1、官网安装参考手册: https://docs.docker.com/engine/install/centos/

- 2、确定你是CentOS7及以上版本,我们已经做过了
- 3、yum安装gcc相关环境(需要确保虚拟机可以上外网)

```
1 yum -y install gcc
2 yum -y install gcc-c++
```

4、卸载旧版本

```
yum remove docker \setminus
1
2
                         docker-client ∖
3
                         docker-client-latest \
4
                         docker-common ∖
5
                         docker-latest \setminus
6
                         docker-latest-logrotate \
7
                         docker-logrotate \setminus
8
                         docker-engine
```

#### 5、安装需要的软件包

1 yum install -y yum-utils

#### 6、设置镜像仓库

```
1 # 错误
2
  yum-config-manager --add-repo
   https://download.docker.com/linux/centos/docker-ce.repo
3
  ## 报错
4
  [Errno 14] curl#35 - TCP connection reset by peer
5
  [Errno 12] curl#35 - Timeout
6
7
  # 正确推荐使用国内的
  yum-config-manager --add-repo http://mirrors.aliyun.com/docker-
8
   ce/linux/centos/docker-ce.repo
```

#### 7、更新yum软件包索引

- 1 yum makecache fast
- 8、安装 Docker CE

1 yum install docker-ce docker-ce-cli containerd.io

9、启动 Docker

1 systemctl start docker

10、测试命令

1 docker version
2
3 docker run hello-world
4
5 docker images

[root@kuangshen ~]# docker images REPOSITORY TAG IMAGE ID CREATED SIZE hello-world latest fce289e99eb9 16 months ago 1.84kB

11、卸载

```
1 systemctl stop docker
2
3 yum -y remove docker-ce docker-ce-cli containerd.io
4
5 rm -rf /var/lib/docker
```

### 阿里云镜像加速

- 1、介绍: https://www.aliyun.com/product/acr
- 2、注册一个属于自己的阿里云账户(可复用淘宝账号)
- 3、进入管理控制台设置密码,开通
- 4、查看镜像加速器自己的

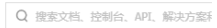

| 容器镜像服务  | 镜像加速器                                                                                           |
|---------|-------------------------------------------------------------------------------------------------|
| ▼ 默认实例  | 加速器                                                                                             |
| 镜像仓库    | 使用加速器可以提升获取Docker官方镜像的速度                                                                        |
| 命名空间    | 加速器地址                                                                                           |
| 授权管理    | https://qiyb9988.mirror.aliyuncs.com 211                                                        |
| 代码源     |                                                                                                 |
| 访问凭证    | 操作文档                                                                                            |
| ▼ 企业版实例 | Ubuntu CentOS Mac Windows                                                                       |
| 实例列表    | 1. 安装 / 升级Docker客户端                                                                             |
| ▼ 镜像中心  | 推荐安装 1.10.0 以上版本的Docker客户端,参考文档 docker-ce                                                       |
| 镜像搜索    | 2. 配置镜像加速器                                                                                      |
| 我的收藏    | 针对Docker客户端版本大于 1.10.0 的用户                                                                      |
| 镜像加速器   | 您可以通过修改daemon配置文件 /etc/docker/daemon.json 来使用加速器                                                |
|         | <pre>sudo akdir -p /etc/docker<br/>sudo tee /etc/docker/daemon.json &lt;&lt;- "EOF"<br/>{</pre> |

#### 5、配置镜像加速

= (-)阿里云

```
1
    sudo mkdir -p /etc/docker
2
3
    sudo tee /etc/docker/daemon.json <<-'EOF'</pre>
4
    {
    "registry-mirrors": ["https://qiyb9988.mirror.aliyuncs.com"]
5
6 }
7
   EOF
8
9 sudo systemctl daemon-reload
10
11 sudo systemctl restart docker
```

测试 HelloWorld

- 1、启动hello-world
- 1 docker run hello-world
- 2、run干了什么?

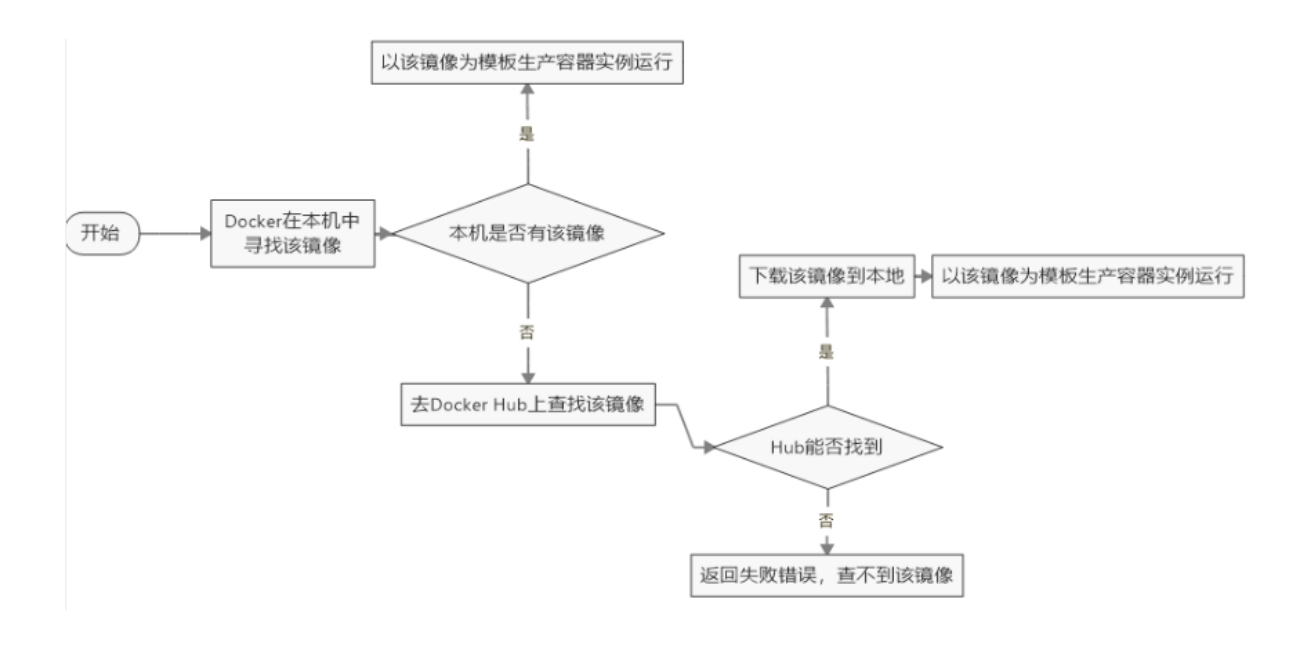

### 底层原理

#### Docker是怎么工作的

Docker是一个Client-Server结构的系统,Docker守护进程运行在主机上,然后通过Socket连接从客户端访问,守护进程从客户端接受命令并管理运行在主机上的容器。容器,是一个运行时环境,就是我们前面说到的集装箱。

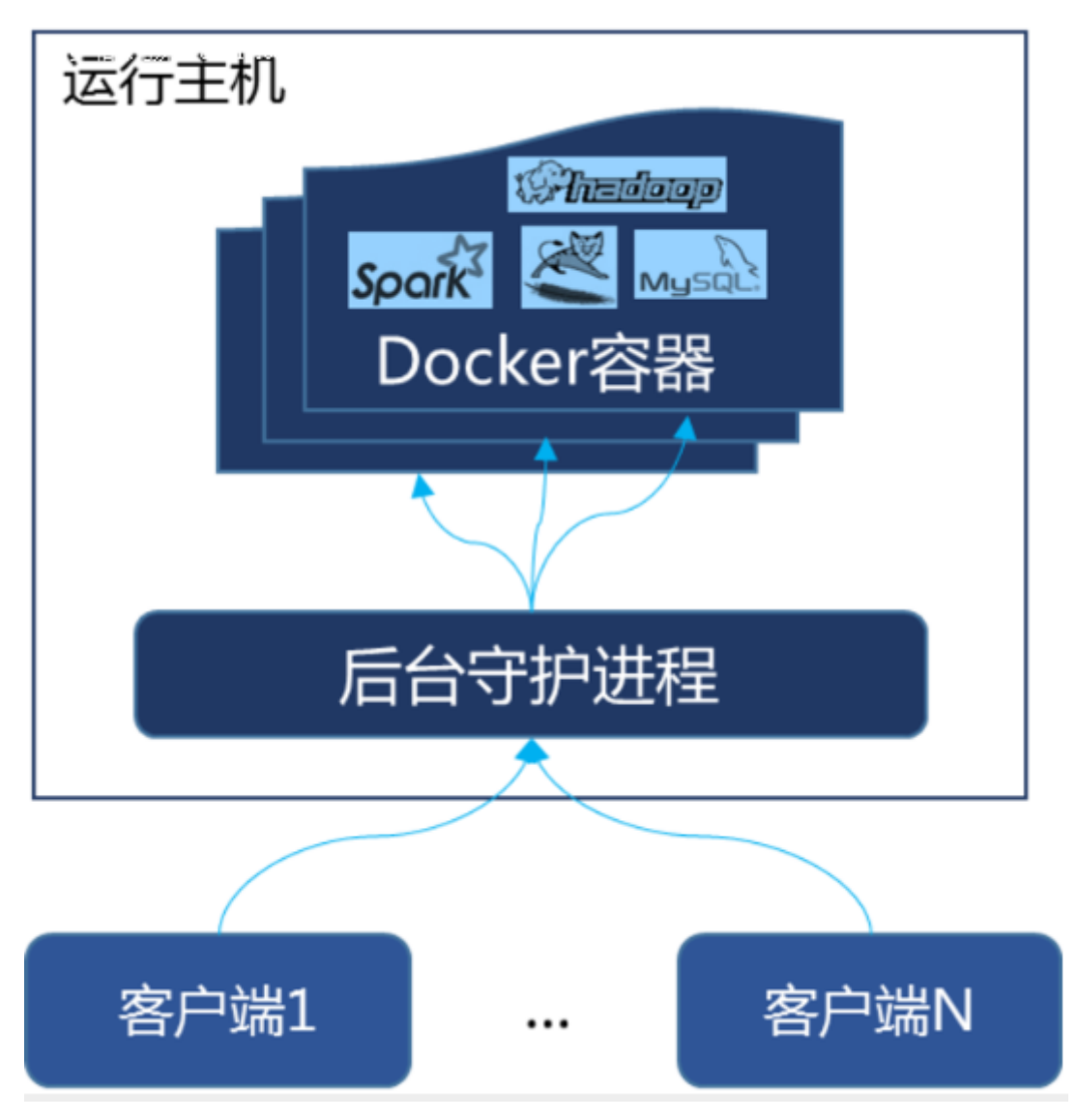

#### 为什么Docker比较 VM 快

1、docker有着比虚拟机更少的抽象层。由亍docker不需要Hypervisor实现硬件资源虚拟化,运行在 docker容器上的程序直接使用的都是实际物理机的硬件资源。因此在CPU、内存利用率上docker将会在 效率上有明显优势。

2、docker利用的是宿主机的内核,而不需要Guest OS。因此,当新建一个容器时,docker不需要和虚拟机 一样重新加载一个操作系统内核。仍而避免引寻、加载操作系统内核返个比较费时费资源的过程,当新建 一个虚拟机时,虚拟机软件需要加载Guest OS,返个新建过程是分钟级别的。而docker由于直接利用宿主 机的操作系统,则省略了返个过程,因此新建一个docker容器只需要几秒钟。

| App 1           | App 2       | Арр 3      |        | 共享内       | 核           | ,减少于          | 干销        |
|-----------------|-------------|------------|--------|-----------|-------------|---------------|-----------|
| Bins/Libs       | Bins/Libs   | Bins/Libs  |        |           |             |               |           |
|                 |             |            |        | App 1     |             | App 2         | Арр З     |
| Guest OS        | Guest O     | S Guest OS |        | Bins/Libs |             | Bins/Libs     | Bins/Libs |
|                 |             |            |        |           | Do          | ocker Engine  | e         |
|                 | Hyperviso   | r          |        | (         | Орє         | erating Syste | em        |
| Host            | Operating   | System     |        |           | lr          | nfrastructure |           |
|                 |             |            |        |           | ٦           |               | $\sim$    |
|                 |             | C          |        |           | ┛           | , <u> </u>    |           |
|                 | <b>壱</b> 北は | Π          |        |           |             | 穷哭            |           |
|                 |             |            |        |           | -           |               |           |
|                 |             | 虚拟机        |        |           | 谷           | Ť             |           |
| 占用磁盘            | 空间          | 非常大,       | GB     | 级         | 小           | ,MB 甚         | 至KB级      |
| 启动速度            |             | 慢,分钟       | 级      |           | 快           | ,秒级           |           |
| 运行形态            | i           | 运行于Hy<br>上 | /pe    | rvisor    | 直核          | 接运行在<br>注     | 宿主机内      |
| 并发性 一台宿主体 最多几十个 |             | 机上<br>个    | :十几个 , | 上<br>두    | 百个 , 甚<br>个 | 至数百上          |           |
| 性能              |             | 逊于宿主       | 机      |           | 接           | 近宿主机          | 山本地进程     |
| 资源利用            | 率           | 低          |        |           | 高           | i             |           |

# Docker常用命令

### 帮助命令

docker version # 显示 Docker 版本信息。
 docker info # 显示 Docker 系统信息,包括镜像和容器数。。
 docker --help # 帮助

## 镜像命令

#### docker images

```
1 # 列出本地主机上的镜像
 2 [root@kuangshen ~]# docker images
 3 REPOSITORY
                    TAG
                                                 IMAGE ID CREATED
        SIZE
 4 hello-world latest
                                                bf756fb1ae65 4 months ago
      13.3kB
 5
 6 # 解释
 7 REPOSITORY 镜像的仓库源
 8 TAG
                 镜像的标签

        9
        IMAGE ID
        镜像的ID

        10
        CREATED
        镜像创建时间

        11
        STZF
        镜像大小

11 SIZE
                 镜像大小
12
13 # 同一个仓库源可以有多个 TAG,代表这个仓库源的不同版本,我们使用REPOSITORY: TAG 定义不同
     的镜像,如果你不定义镜像的标签版本,docker将默认使用 lastest 镜像!
14
15 # 可选项

        16
        -a:
        列出本地所有镜像

        17
        -q:
        只显示镜像id

18 --digests: 显示镜像的摘要信息
```

#### docker search

```
# 搜索镜像
[root@kuangshen ~]# docker search mysql
NAME DESCRIPTION STARS
OFFICIAL
mysql MySQL is a widely used, open-source relation... 9484
[oK]
# docker search 某个镜像的名称 对应DockerHub仓库中的镜像
# 可选项
--filter=stars=50 : 列出收藏数不小于指定值的镜像。
```

#### docker pull

| 1  | # 下载镜像                                       |
|----|----------------------------------------------|
| 2  | [root@kuangshen ~]# docker pull mysql        |
| 3  | Using default tag: latest # 不写tag, 默认是latest |
| 4  | latest: Pulling from library/mysql           |
| 5  | 54fec2fa59d0: Already exists # 分层下载          |
| 6  | bcc6c6145912: Already exists                 |
| 7  | 951c3d959c9d: Already exists                 |
| 8  | 05de4d0e206e: Already exists                 |
| 9  | 319f0394ef42: Already exists                 |
| 10 | d9185034607b: Already exists                 |
| 11 | 013a9c64dadc: Already exists                 |
| 12 | 42f3f7d10903: Pull complete                  |
| 13 | c4a3851d9207: Pull complete                  |
|    |                                              |

```
14 82a1cc65c182: Pull complete
15 a0a6b01efa55: Pull complete
16 bca5ce71f9ea: Pull complete
17 Digest:
sha256:61a2a33f4b8b4bc93b7b6b9e65e64044aaec594809f818aeffbff69a893d1944 #
签名
18 Status: Downloaded newer image for mysql:latest
19 docker.io/library/mysql:latest # 真实位置
20
21 # 指定版本下载
22 [root@kuangshen ~]# docker pull mysql:5.7
23 ....
```

#### docker rmi

```
      1
      # 删除镜像

      2
      docker rmi -f 镜像id
      # 删除单个

      3
      docker rmi -f 镜像名:tag 镜像名:tag
      # 删除多个

      4
      docker rmi -f $(docker images -qa)
      # 删除全部
```

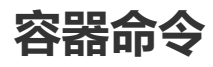

说明:有镜像才能创建容器,我们这里使用 centos 的镜像来测试,就是虚拟一个 centos !

```
1 docker pull centos
```

#### 新建容器并启动

| 1  | # 命令                                                |
|----|-----------------------------------------------------|
| 2  | docker run [OPTIONS] IMAGE [COMMAND][ARG]           |
| 3  |                                                     |
| 4  | # 常用参数说明                                            |
| 5  | name="Name" # 给容器指定一个名字                             |
| 6  | -d # 后台方式运行容器,并返回容器的id!                             |
| 7  | -i # 以交互模式运行容器,通过和 -t 一起使用                          |
| 8  | -t # 给容器重新分配一个终端,通常和 -i 一起使用                        |
| 9  | <b>-P</b> # 随机端口映射(大写)                              |
| 10 | -p # 指定端口映射(小结),一般可以有四种写法                           |
| 11 | ip:hostPort:containerPort                           |
| 12 | ip::containerPort                                   |
| 13 | hostPort:containerPort (常用)                         |
| 14 | containerPort                                       |
| 15 |                                                     |
| 16 | # 测试                                                |
| 17 | [root@kuangshen ~]# docker images                   |
| 18 | REPOSITORY TAG IMAGE ID CREATED                     |
|    | SIZE                                                |
| 19 | centos latest 470671670cac 3 months ago             |
|    | 237мв                                               |
| 20 |                                                     |
| 21 | # 使用centos进行用交互模式启动容器,在容器内执行/bin/bash命令!            |
| 22 | [root@kuangshen ~]# docker run -it centos /bin/bash |
| 23 | [root@dc8f24dd06d0 /]# ls # 注意地址,已经切换到容器内部了!        |
| 24 | bin etc lib lost+found mnt proc run srv tmp var     |
| 25 | dev home lib64 media opt root sbin sys usr          |

```
26 [root@dc8f24dd06d0 /]# exit # 使用 exit 退出容器
```

- 27 exit
- 28 [root@kuangshen ~]#

#### 列出所有运行的容器

| 1 | # 命令                          |
|---|-------------------------------|
| 2 | docker ps [OPTIONS]           |
| 3 |                               |
| 4 | # 常用参数说明                      |
| 5 | -a # 列出当前所有正在运行的容器 + 历史运行过的容器 |
| 6 | -1 # 显示最近创建的容器                |
| 7 | -n=? # 显示最近n个创建的容器            |
| 8 | -q # 静默模式,只显示容器编号。            |

#### 退出容器

| 1 | exit     | # 容器停止退出  |
|---|----------|-----------|
| 2 | ctrl+P+Q | # 容器不停止退出 |

#### 启动停止容器

| 1 | docker start (容器id or 容器名)   | # 启动容器   |
|---|------------------------------|----------|
| 2 | docker restart (容器id or 容器名) | # 重启容器   |
| 3 | docker stop (容器id or 容器名)    | # 停止容器   |
| 4 | docker kill (容器id or 容器名)    | # 强制停止容器 |

#### 删除容器

| 1 | docker r | ٦m | 容器id                   | # | 删除指定容器 |
|---|----------|----|------------------------|---|--------|
| 2 | docker r | m  | -f \$(docker ps -a -q) | # | 删除所有容器 |
| 3 | docker p | s  | -a -q xargs docker rm  | # | 删除所有容器 |

## 常用其他命令

#### 后台启动容器

| 1 | # 命令                                               |
|---|----------------------------------------------------|
| 2 | docker run -d 容器名                                  |
| 3 |                                                    |
| 4 | # 例子                                               |
| 5 | docker run -d centos # 启动centos,使用后台方式启动           |
| 6 |                                                    |
| 7 | # 问题: 使用docker ps 查看,发现容器已经退出了!                    |
| 8 | # 解释: Docker容器后台运行,就必须有一个前台进程,容器运行的命令如果不是那些一直挂起的命  |
|   | 令,就会自动退出。                                          |
| 9 | # 比如,你运行了nginx服务,但是docker前台没有运行应用,这种情况下,容器启动后,会立即自 |
|   | 杀,因为他觉得没有程序了,所以最好的情况是,将你的应用使用前台进程的方式运行启动。          |

#### 查看日志

# 命令
 docker logs -f -t --tail 容器id
 4 # 例子: 我们启动 centos,并编写一段脚本来测试玩玩! 最后查看日志

```
[root@kuangshen ~]# docker run -d centos /bin/sh -c "while true;do echo
5
    kuangshen;sleep 1;done"
 6
 7
    [root@kuangshen ~]# docker ps
8
    CONTAINER ID
                      IMAGE
9
    c8530dbbe3b4
                       centos
10
    # -t 显示时间戳
11
12
    # -f 打印最新的日志
13
    # --tail 数字 显示多少条!
    [root@kuangshen ~]# docker logs -tf --tail 10 c8530dbbe3b4
14
15
    2020-05-11T08:46:40.656901941z kuangshen
16
    2020-05-11T08:46:41.658765018z kuangshen
   2020-05-11T08:46:42.661015375z kuangshen
17
18
    2020-05-11T08:46:43.662865628z kuangshen
19
   2020-05-11T08:46:44.664571547z kuangshen
20 2020-05-11T08:46:45.666718583Z kuangshen
21 2020-05-11T08:46:46.668556725z kuangshen
22 2020-05-11T08:46:47.670424699z kuangshen
23
    2020-05-11T08:46:48.672324512z kuangshen
    2020-05-11T08:46:49.674092766z kuangshen
24
```

查看容器中运行的进程信息,支持 ps 命令参数。

1 # 命令 2 docker top 容器id 3 4 # 测试 5 [root@kuangshen ~]# docker top c8530dbbe3b4 6 UTD PID PPID С STIME TTY TIME CMD 7 root 27437 27421 0 16:43 ? 00:00:00 /bin/sh -c ....

#### 查看容器/镜像的元数据

```
1 # 命令
 2
    docker inspect 容器id
 3
 4
    # 测试
 5
    [root@kuangshen ~]# docker inspect c8530dbbe3b4
 6
    Ε
 7
        {
 8
            # 完整的id, 有意思啊, 这里上面的容器id, 就是截取的这个id前几位!
            "Id":
9
    "c8530dbbe3b44a0c873f2566442df6543ed653c1319753e34b400efa05f77cf8",
10
            "Created": "2020-05-11T08:43:45.096892382Z",
            "Path": "/bin/sh".
11
            "Args": [
12
                "-c",
13
                "while true; do echo kuangshen; sleep 1; done"
14
15
            ],
            # 状态
16
            "State": {
17
                "Status": "running",
18
                "Running": true,
19
20
                "Paused": false,
                "Restarting": false,
21
22
                "OOMKilled": false,
                "Dead": false,
23
```

```
24 "Pid": 27437,
25 "ExitCode": 0,
26 "Error": "",
27 "StartedAt": "2020-05-11T08:43:45.324474622z",
28 "FinishedAt": "0001-01-01T00:00:00z"
29 },
30 // ......
31 ]
```

#### 进入正在运行的容器

```
1 # 命令1
2
   docker exec -it 容器id bashShell
3
4 # 测试1
5
  [root@kuangshen ~]# docker ps
6 CONTAINER ID IMAGE
                                   COMMAND
                                                      CREATED
                   PORTS
                                   NAMES
         STATUS
7 c8530dbbe3b4 centos
                                   "/bin/sh -c 'while t..." 12 minutes
   ago Up 12 minutes
                                          happy_chaum
   [root@kuangshen ~]# docker exec -it c8530dbbe3b4 /bin/bash
8
9
   [root@c8530dbbe3b4 /]# ps -ef
        PID PPID C STIME TTY
10
   UID
                                     TIME CMD
           1 0 0 08:43 ?
11 root
                                 00:00:00 /bin/sh -c while true;do
   echo kuangshen;sleep
   root 751 0 0 08:56 pts/0 00:00:00 /bin/bash
12
   root 769 1 0 08:56 ? 00:00:00 /usr/bin/coreutils --
13
   coreutils-prog-shebang=s
  root 770 751 0 08:56 pts/0 00:00:00 ps -ef
14
15
   # 命令2
16
17
   docker attach 容器id
18
19 # 测试2
20
   [root@kuangshen ~]# docker exec -it c8530dbbe3b4 /bin/bash
21 [root@c8530dbbe3b4 /]# ps -ef
22 UID PID PPID C STIME TTY
                                 TIME CMD
           1 0 0 08:43 ? 00:00:00 /bin/sh -c while true;do
23
   root
   echo kuangshen;sleep
24
   root 856 0 0 08:57 pts/0 00:00:00 /bin/bash
25 root 874 1 0 08:57 ? 00:00:00 /usr/bin/coreutils --
   coreutils-prog-shebang=s
26 root 875 856 0 08:57 pts/0 00:00:00 ps -ef
27
28 # 区别
29 # exec 是在容器中打开新的终端,并且可以启动新的进程
30 # attach 直接进入容器启动命令的终端,不会启动新的进程
```

#### 从容器内拷贝文件到主机上

```
    # 命令
    docker cp 容器id:容器内路径 目的主机路径
    # 测试
    # 容器内执行,创建一个文件测试
    [root@c8530dbbe3b4 /]# cd /home
    [root@c8530dbbe3b4 home]# touch f1
    [root@c8530dbbe3b4 home]# ls
```

```
9
    f1
10
    [root@c8530dbbe3b4 home]# exit
11
    exit
12
    # linux复制查看,是否复制成功
13
    [root@kuangshen ~]# docker cp c8530dbbe3b4:/home/f1 /home
14
    [root@kuangshen ~]# cd /home
15
16
    [root@kuangshen home]# ls
17
    f1
```

## 小结

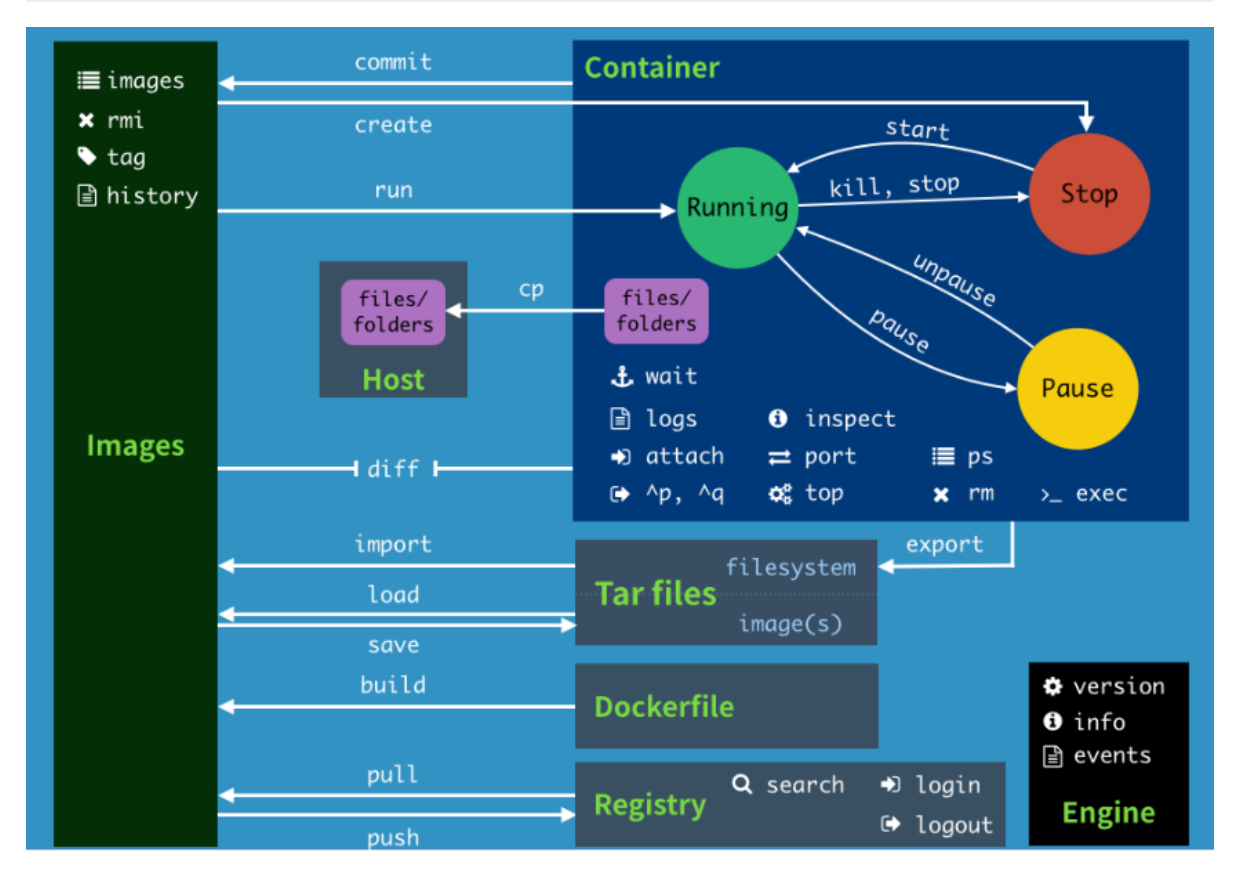

#### 常用命令

| 1  | attach          | Attach to a running container                 | # 当前 shell 下           |
|----|-----------------|-----------------------------------------------|------------------------|
|    | attach 连        | 接指定运行镜像                                       |                        |
| 2  | build           | Build an image from a Dockerfile              | # 通过 Dockerfile 定      |
|    | 制镜像             |                                               |                        |
| 3  | commit          | Create a new image from a container changes   | # 提交当前容器为新的镜像          |
| 4  | ср              | Copy files/folders from the containers filesy | ystem to the host path |
|    | #从容器中           | P拷贝指定文件或者目录到宿主机中                              |                        |
| 5  | create          | Create a new container                        | # 创建一个新的容器,同           |
|    | <b>run</b> ,但不启 | 目动容器                                          |                        |
| 6  | diff            | Inspect changes on a container's filesystem   | # 查看 docker 容器变化       |
| 7  | events          | Get real time events from the server          | # 从 docker 服务获取容       |
|    | 器实时事件           |                                               |                        |
| 8  | exec            | Run a command in an existing container        | # 在已存在的容器上运行命          |
|    | <b></b>         |                                               |                        |
| 9  | export          | Stream the contents of a container as a tar a | archive # 导出容器的内       |
|    | 容流作为一个          | ト tar 归档文件[对应 import ]                        |                        |
| 10 | history         | Show the history of an image                  | # 展示一个镜像形成历史           |
| 11 | images          | List images                                   | # 列出系统当前镜像             |

| 12 | import            | Create a new filesystem image from the conten  | ts of a tarball <b>#</b> 从 |
|----|-------------------|------------------------------------------------|----------------------------|
|    | tar包中的内           | 容创建一个新的文件系统映像[对应export]                        |                            |
| 13 | info              | Display system-wide information                | # 显示系统相关信息                 |
| 14 | inspect           | Return low-level information on a container    | # 查看容器详细信息                 |
| 15 | ki11              | Kill a running container                       | # kill 指定 docker 容         |
|    | 器                 |                                                |                            |
| 16 | load              | Load an image from a tar archive               | # 从一个 tar 包中加载一            |
|    | 个镜像[对应            | save]                                          |                            |
| 17 | login             | Register or Login to the docker registry serve | er # 注册或者登陆一个              |
|    | <b>docker</b> 源周  | 服务器                                            |                            |
| 18 | logout            | Log out from a Docker registry server          | # 从当前 Docker               |
|    | registry 🗄        | 退出                                             |                            |
| 19 | logs              | Fetch the logs of a container                  | # 输出当前容器日志信息               |
| 20 | port              | Lookup the public-facing port which is NAT-ed  | to PRIVATE_PORT #          |
|    | 查看映射端□            | 1对应的容器内部源端口                                    |                            |
| 21 | pause             | Pause all processes within a container         | # 暂停容器                     |
| 22 | ps                | List containers                                | # 列出容器列表                   |
| 23 | pull              | Pull an image or a repository from the docker  | registry server #          |
|    | 从 <b>docker</b> 镜 | 像源服务器拉取指定镜像或者库镜像                               |                            |
| 24 | push              | Push an image or a repository to the docker r  | egistry server #           |
|    | 推送指定镜像            | 象或者库镜像至docker源服务器                              |                            |
| 25 | restart           | Restart a running container                    | # 重启运行的容器                  |
| 26 | rm                | Remove one or more containers                  | # 移除一个或者多个容器               |
| 27 | rmi               | Remove one or more images # 移除一                | 个或多个镜像[无容器使用该              |
|    | 镜像才可删除            | 涂,否则需删除相关容器才可继续或 -f 强制删除]                      |                            |
| 28 | run               | Run a command in a new container               | # 创建一个新的容器并运行              |
|    | 一个命令              |                                                |                            |
| 29 | save              | Save an image to a tar archive                 | # 保存一个镜像为一个                |
|    | tar 包[对应          | ∑ load]                                        |                            |
| 30 | search            | Search for an image on the Docker Hub          | # 在 docker hub 中搜          |
|    | 索镜像               |                                                |                            |
| 31 | start             | Start a stopped containers                     | # 启动容器                     |
| 32 | stop              | Stop a running containers                      | # 停止容器                     |
| 33 | tag               | Tag an image into a repository                 | # 给源中镜像打标签                 |
| 34 | top               | Lookup the running processes of a container    | # 查看容器中运行的进程信              |
|    | 息                 |                                                |                            |
| 35 | unpause           | Unpause a paused container                     | # 取消暂停容器                   |
| 36 | version           | Show the docker version information            | # 查看 docker 版本号            |
| 37 | wait              | Block until a container stops, then print its  | exit code # 截取容            |
|    | 器停止时的退            | 退出状态值                                          |                            |

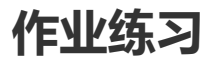

使用Docker 安装 Nginx

```
1 # 1、搜索镜像
2 [root@kuangshen ~]# docker search nginx
3 NAME DESCRIPTION STARS OFFICIAL
4 nginx Official build of Nginx. 13159 [OK]
5
6 # 2、拉取镜像
7 [root@kuangshen ~]# docker pull nginx
8 Using default tag: latest
```

```
9 latest: Pulling from library/nginx
10
    54fec2fa59d0: Pull complete
11
    4ede6f09aefe: Pull complete
12
   f9dc69acb465: Pull complete
13
    Digest:
    sha256:86ae264c3f4acb99b2dee4d0098c40cb8c46dcf9e1148f05d3a51c4df6758c12
14
    Status: Downloaded newer image for nginx:latest
15
    docker.io/library/nginx:latest
16
17
    # 3、启动容器
    [root@kuangshen ~]# docker images
18
19
    REPOSITORY
                        TAG
                                            IMAGE ID
                                                                 CREATED
        SIZE
    diytomcat
                        latest
20
                                            ffdf6529937d
                                                                 3 hours ago
        636MB
                        latest
                                            602e111c06b6
21
    nginx
                                                                 2 weeks ago
        127мв
                                                                 3 months ago
    centos
                        latest
                                            470671670cac
22
       237мв
23
    [root@kuangshen ~]# docker run -d --name mynginx -p 3500:80 nginx
    a95d5f2f057fc609082cfa0de906bd690f95c43a26d38420d081f0e255b232ec
24
25
    [root@kuangshen ~]# docker ps
26
    CONTAINER ID
                        IMAGE
                                   PORTS
                                                           NAMES
    a95d5f2f057f
27
                        nginx
                                   0.0.0.0:3500->80/tcp
                                                          mynginx
28
29
    # 4、测试访问
30
    [root@kuangshen ~]# curl localhost:3500
31
    <html>
32
        <title>Welcome to nginx!</title> # ok
33
        . . . .
34
    </html>
35
    # 5、进入容器
36
    [root@kuangshen ~]# docker exec -it mynginx /bin/bash
37
38
    root@a95d5f2f057f:/# whereis nginx # 寻找nginx
39
    nginx: /usr/sbin/nginx /usr/lib/nginx /etc/nginx /usr/share/nginx
    root@a95d5f2f057f:/# cd /usr/share/nginx # nginx 的路径
40
    root@a95d5f2f057f:/usr/share/nginx# ls
41
    htm1
42
43
    root@a95d5f2f057f:/usr/share/nginx# cd html # 首页的位置
    root@a95d5f2f057f:/usr/share/nginx/html# ls
44
45
    50x.html index.html
    root@a95d5f2f057f:/usr/share/nginx/html# cat index.html
46
47
    <!DOCTYPE html>
48
    <html>
    <head>
49
50
    <title>Welcome to nginx!</title>
51
    <style>
52
        body {
53
            width: 35em;
54
            margin: 0 auto;
            font-family: Tahoma, Verdana, Arial, sans-serif;
55
        }
56
57
    </style>
58
    </head>
59
    <body>
60
    <h1>Welcome to nginx!</h1>
61
    </html>
```

使用docker安装 tomcat

```
1 # 官方文档解释
2 # -it : 交互模式
  # --rm: 容器启动成功并退出以后容器就自动移除, 一般在测试情况下使用!
3
4
  docker run -it --rm tomcat:9.0
5
6 # 1、下载tomcat镜像
7 docker pull tomcat
8
9
  # 2、启动
10 docker run -d -p 8080:8080 --name tomcat9 tomcat
11
12 # 3、进入tomcat
13
   docker exec -it tomcat9 /bin/bash
14
15 # 4、思考:我们以后要部署项目,还需要进入容器中,是不是十分麻烦,要是有一种技术,可以将容器
   内和我们Linux进行映射挂载就好了?我们后面会将数据卷技术来进行挂载操作,也是一个核心内容,这
   里大家先听听名词就好,我们很快就会讲到!
```

使用docker 部署 es + kibana

```
1 # 我们启动es这种容器需要考虑几个问题
 2 1、端口暴露问题 9200、9300
 3 2、数据卷的挂载问题 data、plugins、conf
   3、吃内存 - "ES_JAVA_OPTS=-Xms512m -Xmx512m"
4
 5
 6 # 扩展命令
7 docker stats 容器id # 查看容器的cpu内存和网络状态
8
9 # 1、启动es测试
10 docker run -d --name elasticsearch -p 9200:9200 -p 9300:9300 -e
   "discovery.type=single-node" elasticsearch:7.6.2
11
   # 2、启动之后很卡,使用 docker stats 容器id 查看下cpu状态 ,发现占用的很大
12
13
                    NAME
   CONTAINER ID
                                        CPU %
                                                         MEM USAGE /
   LIMIT MEM %
   249ae46da625 elasticsearch 0.00%
                                                          1.036GiB /
14
   1.716Gib 60.37%
15
  # 3、测试访问
16
17
   [root@kuangshen data]# curl localhost:9200
18
   {
19
     "name" : "249ae46da625",
     "cluster_name" : "docker-cluster",
20
     "cluster_uuid" : "_Ho_i4fOTUesNc_II35sSA",
21
     "version" : {
22
       "number" : "7.6.2",
23
24
       "build_flavor" : "default",
       "build_type" : "docker",
25
       "build_hash" : "ef48eb35cf30adf4db14086e8aabd07ef6fb113f",
26
       "build_date" : "2020-03-26T06:34:37.794943Z",
27
```

```
28
   "build_snapshot" : false,
29
       "lucene_version" : "8.4.0",
30
       "minimum_wire_compatibility_version" : "6.8.0",
       "minimum_index_compatibility_version" : "6.0.0-beta1"
31
32
     },
     "tagline" : "You Know, for Search"
33
34
   }
35
36 # 4、增加上内存限制启动
37
   docker run -d --name elasticsearch -p 9200:9200 -p 9300:9300 -e
   "discovery.type=single-node" -e ES_JAVA_OPTS="-Xms64m -Xmx512m"
   elasticsearch: 7.6.2
38
39 # 5、启动之后,使用 docker stats 查看下cpu状态
40 CONTAINER ID
                   NAME
                                      CPU %
                                                       MEM USAGE /
   LIMIT MEM %
   d2860684e7e4 elasticsearch 0.24%
                                               358.3мів /
41
   1.716Gib 20.40%
42
43 # 6、测试访问,效果一样, ok!
44 [root@kuangshen data]# curl localhost:9200
45
46 # 思考: 如果我们要使用 kibana , 如果配置连接上我们的es呢? 网络该如何配置呢?
```

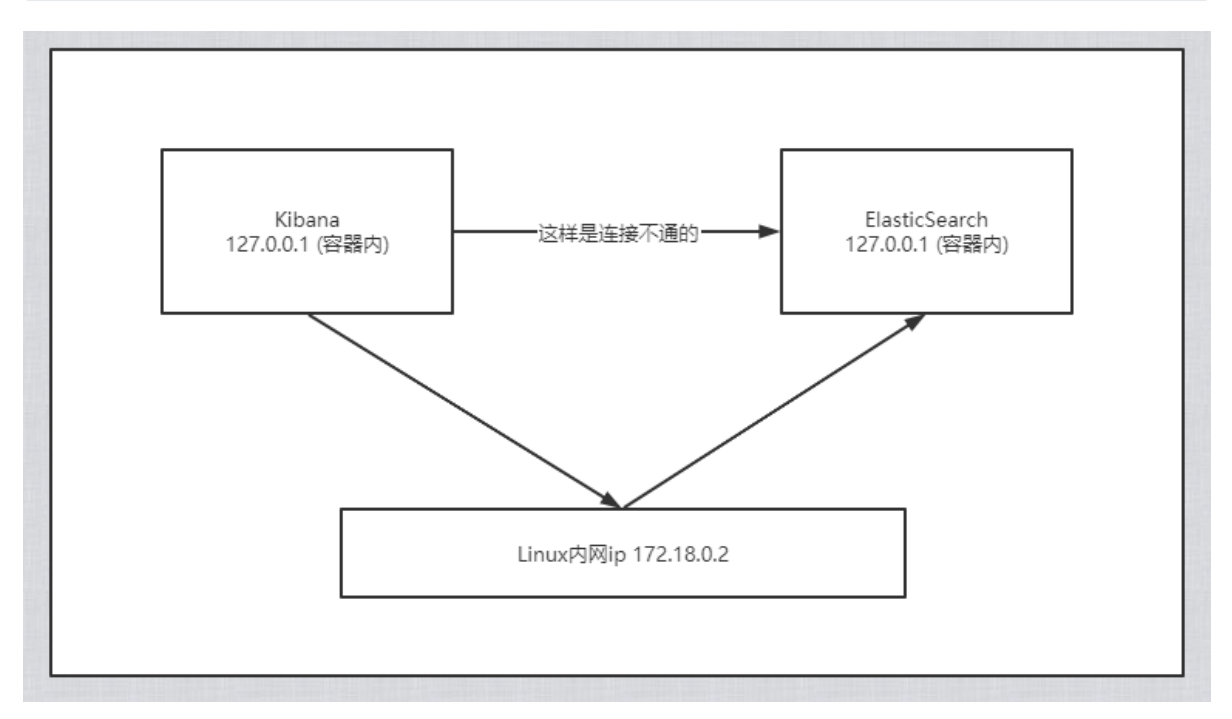

## 可视化

• Portainer (先用这个)

```
1 docker run -d -p 8088:9000 \
2 --restart=always -v /var/run/docker.sock:/var/run/docker.sock --
privileged=true portainer/portainer
```

• Rancher (CI/CD再用这个)

```
1 #安裝rancher-server
2 docker run --name rancher-server -p 8000:8080 -v
/etc/localtime:/etc/localtime:ro -d rancher/server
3 #安裝agent
4 docker run --rm --privileged -v /var/run/docker.sock:/var/run/docker.sock -v
/var/lib/rancher:/var/lib/rancher rancher/agent:v1.2.11
http://39.101.191.131:8000/v1/scripts/D3DBD43F263109BB881F:1577750400000:7M0y
BzCw4XSxJklD7TpysYIpI
```

介绍:

Portainer是Docker的图形化管理工具,提供状态显示面板、应用模板快速部署、容器镜像网络数据卷的基本操作(包括上传下载镜像,创建容器等操作)、事件日志显示、容器控制台操作、Swarm集群和服务等集中管理和操作、登录用户管理和控制等功能。功能十分全面,基本能满足中小型单位对容器管理的全部需求。

如果仅有一个docker宿主机,则可使用单机版运行,Portainer单机版运行十分简单,只需要一条语句即可启动容器,来管理该机器上的docker镜像、容器等数据。

```
1 docker run -d -p 8088:9000 \
2 --restart=always -v /var/run/docker.sock:/var/run/docker.sock --
privileged=true portainer/portainer
```

访问方式: <u>http://IP:8088</u>

首次登陆需要注册用户,给admin用户设置密码:

|                                         | portainer.io  |   |
|-----------------------------------------|---------------|---|
| Please create the initial administrator | user.         |   |
| Username                                | admin         |   |
| Password                                |               |   |
| Confirm password                        |               | × |
| × The password must be at least 8 ch    | aracters long |   |
| Let Create user                         |               |   |

单机版这里选择local即可,选择完毕,点击Connect即可连接到本地docker:

| Connect Portainer to the Docker environr                                                                                 | ment you want to manage.                                                                       |                                                |                                |
|----------------------------------------------------------------------------------------------------|------------------------------------------------------------------------------------------------|------------------------------------------------|--------------------------------|
| Local<br>Manage the local Docker environment                                                                             | Remote Manage a remote Docker environment                                                      | <b>F Agent</b><br>Connect to a Portainer agent | Connect to Microsoft Azure ACI |
| Information                                                                                                    |                                                                                                |                                                |                                |
|                                                                                                    |                                                                                                |                                                |                                |
| Manage the Docker environment where F                                                                                    | Portainer is running.                                                                          |                                                |                                |
| Manage the Docker environment where F<br>D Ensure that you have started the Porta                                        | Portainer is running.<br>ainer container with the following Docker flag:                       |                                                |                                |
| Manage the Docker environment where F<br>Ensure that you have started the Porta<br>-v "/var/run/docker.sock:/var/run/doc | Portainer is running.<br>ainer container with the following Docker flag:<br>ker.sock" (Linux). |                                                |                                |

#### 登录成功!

|                   | <b>4</b> -0 | Endpoints                                                               | Portainer support     O admin     Pmy account.      O log out |
|-------------------|-------------|-------------------------------------------------------------------------|---------------------------------------------------------------|
| Home              | *           |                                                                         |                                                               |
| 👯 LOCAL           |             | ₩ Endpoints                                                             |                                                               |
| Dashboard         | æ           |                                                                         |                                                               |
| App Templates     | 4           | ₿ Refresh                                                               |                                                               |
|                   | =           |                                                                         |                                                               |
|                   | =           | Q Search by name, group, tag, status, ORL                               |                                                               |
|                   | ۲           |                                                                         |                                                               |
| Networks          |             | local up 2020-05-12 21:43:42                                            | Group: Unassigned 🖋                                           |
|                   |             | III 0 stacks II 2 containers - 🖞 2 🖞 0 / 💝 0 💝 0 🞄 5 volumes 📕 7 images | Standalone 19.03.8                                            |
|                   |             | I III 1.8 GB - IN tags                                                  | /var/run/docker.sock                                          |
|                   |             |                                                                         |                                                               |
|                   |             |                                                                         | Items per page 10 v                                           |
|                   |             |                                                                         |                                                               |
|                   | -24         |                                                                         |                                                               |
|                   |             |                                                                         |                                                               |
| Registries        | 8           |                                                                         |                                                               |
| Settings          | <b>¢</b> :  |                                                                         |                                                               |
|                   |             |                                                                         |                                                               |
|                   |             |                                                                         |                                                               |
|                   |             |                                                                         |                                                               |
|                   |             |                                                                         |                                                               |
|                   |             |                                                                         |                                                               |
|                   |             |                                                                         |                                                               |
|                   |             |                                                                         |                                                               |
|                   |             |                                                                         |                                                               |
|                   |             |                                                                         |                                                               |
| Enortainar ia 137 |             |                                                                         |                                                               |

我们可以点击可视化界面来玩玩!

# Docker镜像讲解

## 镜像是什么

镜像是一种轻量级、可执行的独立软件包,用来打包软件运行环境和基于运行环境开发的软件,它包含运行某个软件所需的所有内容,包括代码、运行时、库、环境变量和配置文件。

## Docker镜像加载原理

UnionFS (联合文件系统)

UnionFS(联合文件系统): Union文件系统(UnionFS)是一种分层、轻量级并且高性能的文件系统, 它支持对文件系统的修改作为一次提交来一层层的叠加,同时可以将不同目录挂载到同一个虚拟文件系 统下(unite several directories into a single virtual filesystem)。Union 文件系统是 Docker 镜像的基 础。镜像可以通过分层来进行继承,基于基础镜像(没有父镜像),可以制作各种具体的应用镜像。

特性:一次同时加载多个文件系统,但从外面看起来,只能看到一个文件系统,联合加载会把各层文件 系统叠加起来,这样最终的文件系统会包含所有底层的文件和目录

Docker镜像加载原理

docker的镜像实际上由一层一层的文件系统组成,这种层级的文件系统UnionFS。

bootfs(boot file system)主要包含bootloader和kernel, bootloader主要是引导加载kernel, Linux刚启 动时会加载bootfs文件系统,在Docker镜像的最底层是bootfs。这一层与我们典型的Linux/Unix系统是 一样的,包含boot加载器和内核。当boot加载完成之后整个内核就都在内存中了,此时内存的使用权已 由bootfs转交给内核,此时系统也会卸载bootfs。

rootfs (root file system),在bootfs之上。包含的就是典型 Linux 系统中的 /dev, /proc, /bin, /etc 等标 准目录和文件。rootfs就是各种不同的操作系统发行版,比如Ubuntu,Centos等等。

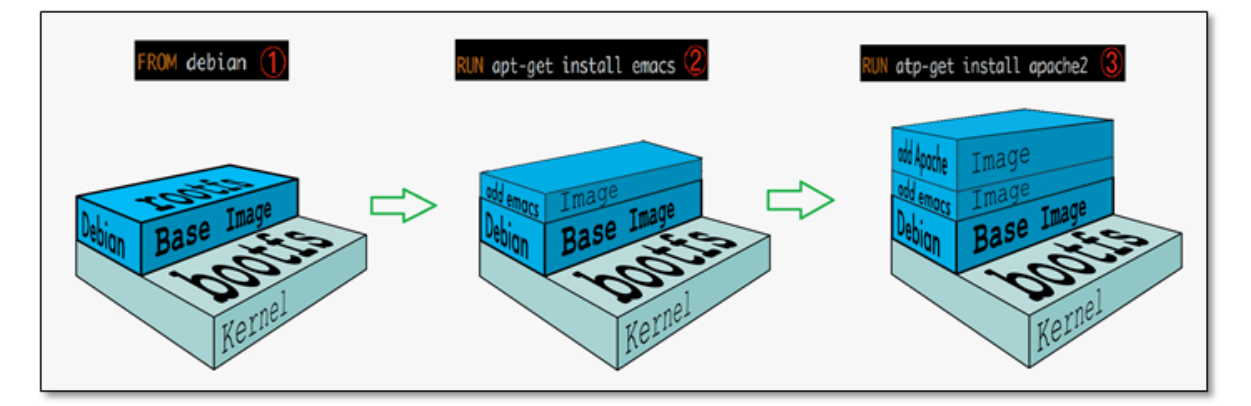

平时我们安装进虚拟机的CentOS都是好几个G,为什么Docker这里才200M?

| [root@kuangshen | home]# docker | images centos |              |       |
|-----------------|---------------|---------------|--------------|-------|
| REPOSITORY      | TAG           | IMAGE ID      | CREATED      | SIZE  |
| centos          | latest        | 470671670cac  | 3 months ago | 237MB |

对于一个精简的OS, rootfs 可以很小,只需要包含最基本的命令,工具和程序库就可以了,因为底层直接用Host的kernel,自己只需要提供rootfs就可以了。由此可见对于不同的linux发行版,bootfs基本是一致的,rootfs会有差别,因此不同的发行版可以公用bootfs。

## 分层理解

分层的镜像

我们可以去下载一个镜像,注意观察下载的日志输出,可以看到是一层一层的在下载!

| [root@kuangshen home]# docker pull redis                      |                    |
|---------------------------------------------------------------|--------------------|
| Using default tag: latest                                     |                    |
| latest: Pulling from library/redis                            |                    |
| 54fec2fa59d0: Pull complete                                   |                    |
| 9c94e11103d9: Pull complete                                   |                    |
| 04ab1bfc453f: Pull complete                                   |                    |
| a22fde870392: Pull complete                                   |                    |
| def16cac9f02: Pull complete                                   |                    |
| 1604f5999542: Pull complete                                   |                    |
| Digest: sha256:f7ee67d8d9050357a6ea362e2a7e8b65a6823d9b612bc4 | 30d057416788ef6df9 |
| Status: Downloaded newer image for redis:latest               |                    |
| docker.io/library/redis:latest                                |                    |
|                                                               |                    |

思考:为什么Docker镜像要采用这种分层的结构呢?

最大的好处,我觉得莫过于是资源共享了!比如有多个镜像都从相同的Base镜像构建而来,那么宿主机 只需在磁盘上保留一份base镜像,同时内存中也只需要加载一份base镜像,这样就可以为所有的容器服 务了,而且镜像的每一层都可以被共享。

查看镜像分层的方式可以通过 docker image inspect 命令!

```
[root@kuangshen home]# docker image inspect redis:latest
 1
 2
    Ε
        // ....
 3
            "RootFS": {
 4
 5
                "Type": "layers",
                "Layers": [
 6
 7
     "sha256:c2adabaecedbda0af72b153c6499a0555f3a769d52370469d8f6bd6328af9b13",
 8
     "sha256:744315296a49be711c312dfa1b3a80516116f78c437367ff0bc678da1123e990",
 9
     "sha256:379ef5d5cb402a5538413d7285b21aa58a560882d15f1f553f7868dc4b66afa8",
10
     "sha256:d00fd460effb7b066760f97447c071492d471c5176d05b8af1751806a1f905f8",
11
     "sha256:4d0c196331523cfed7bf5bafd616ecb3855256838d850b6f3d5fba911f6c4123",
12
     "sha256:98b4a6242af2536383425ba2d6de033a510e049d9ca07ff501b95052da76e894"
13
                ]
14
            },
            "Metadata": {
15
                "LastTagTime": "0001-01-01T00:00:00Z"
16
17
            }
        }
18
19
    ]
20
```

#### 理解:

所有的 Docker 镜像都起始于一个基础镜像层,当进行修改或增加新的内容时,就会在当前镜像层之上,创建新的镜像层。

举一个简单的例子,假如基于 Ubuntu Linux 16.04 创建一个新的镜像,这就是新镜像的第一层;如果 在该镜像中添加 Python包,就会在基础镜像层之上创建第二个镜像层;如果继续添加一个安全补丁,就 会创建第三个镜像层。

该镜像当前已经包含3个镜像层,如下图所示(这只是一个用于演示的很简单的例子)。

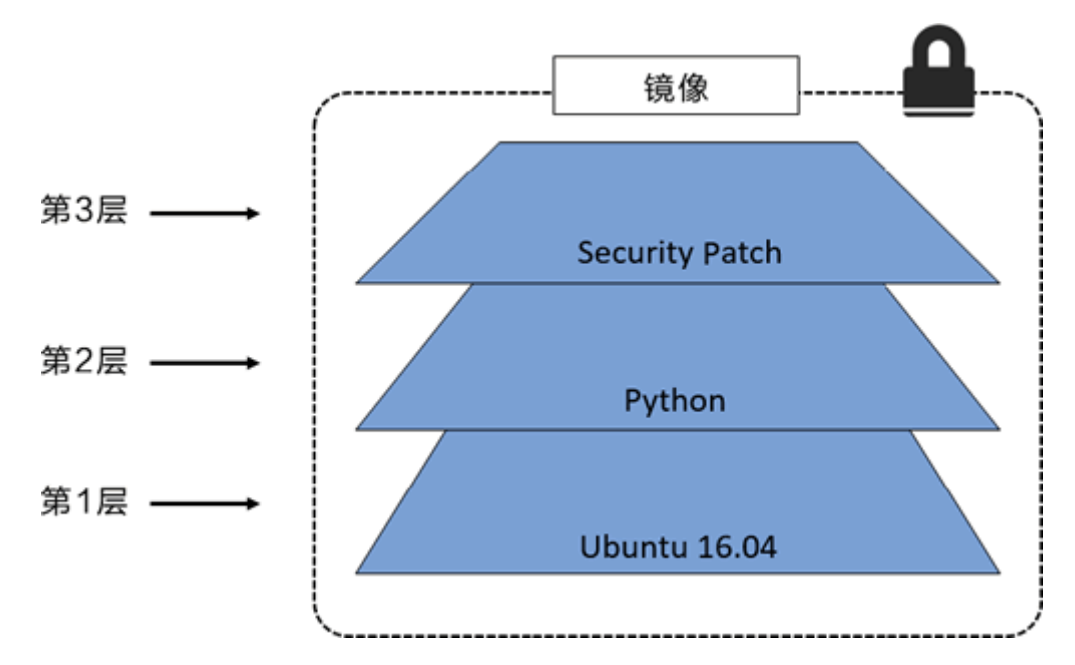

在添加额外的镜像层的同时,镜像始终保持是当前所有镜像的组合,理解这一点非常重要。下图中举了 一个简单的例子,每个镜像层包含3个文件,而镜像包含了来自两个镜像层的6个文件。

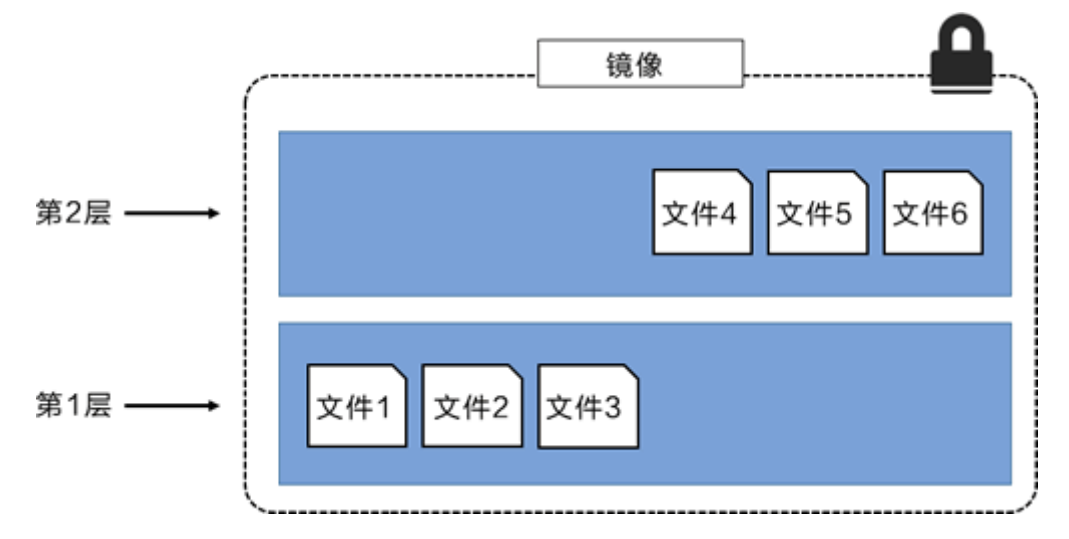

上图中的镜像层跟之前图中的略有区别,主要目的是便于展示文件。

下图中展示了一个稍微复杂的三层镜像,在外部看来整个镜像只有 6 个文件,这是因为最上层中的文件 7 是文件 5 的一个更新版本。

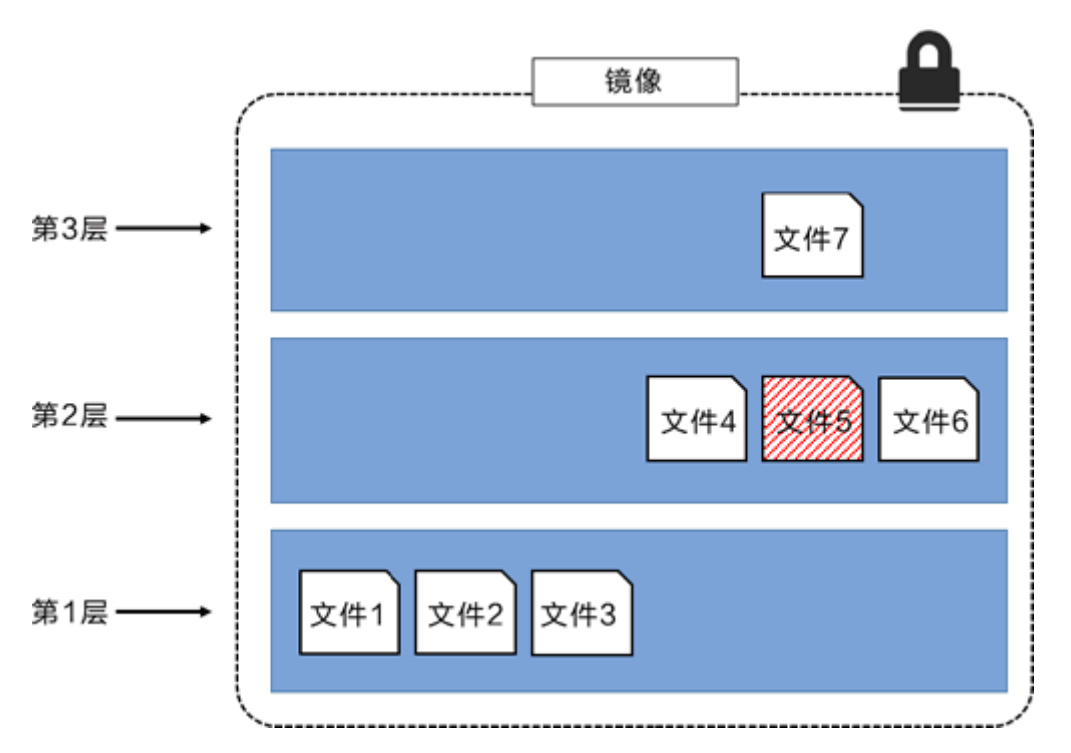

这种情况下,上层镜像层中的文件覆盖了底层镜像层中的文件。这样就使得文件的更新版本作为一个新 镜像层添加到镜像当中。

Docker 通过存储引擎(新版本采用快照机制)的方式来实现镜像层堆栈,并保证多镜像层对外展示为统一的文件系统。

Linux 上可用的存储引擎有 AUFS、Overlay2、Device Mapper、Btrfs 以及 ZFS。顾名思义,每种存储 引擎都基于 Linux 中对应的文件系统或者块设备技术,并且每种存储引擎都有其独有的性能特点。

Docker 在 Windows 上仅支持 windowsfilter 一种存储引擎,该引擎基于 NTFS 文件系统之上实现了分 层和 CoW[1]。

下图展示了与系统显示相同的三层镜像。所有镜像层堆叠并合并,对外提供统一的视图。

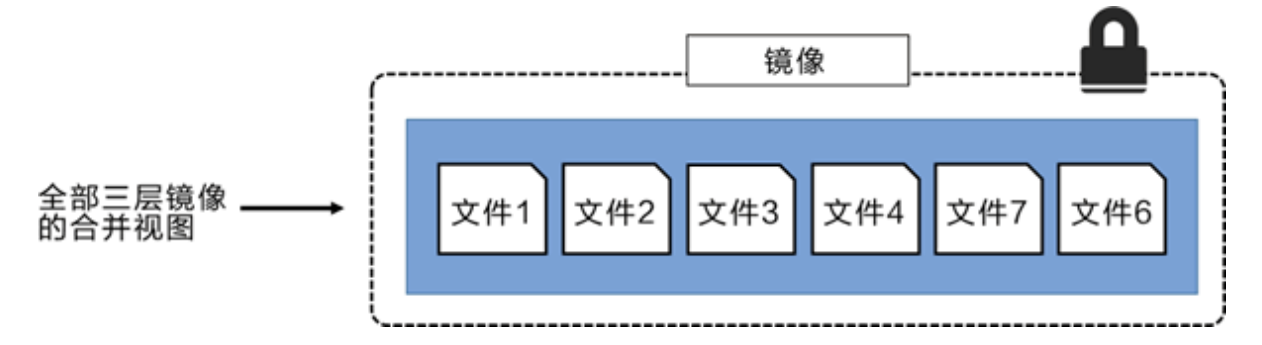

特点

Docker镜像都是只读的,当容器启动时,一个新的可写层被加载到镜像的顶部!

这一层就是我们通常说的容器层,容器之下的都叫镜像层!

## 镜像Commit

docker commit 从容器创建一个新的镜像。

```
    docker commit 提交容器副本使之成为一个新的镜像!
    # 语法
    docker commit -m="提交的描述信息" -a="作者" 容器id 要创建的目标镜像名:[标签名]
```

#### 测试

```
# 1、从Docker Hub 下载tomcat镜像到本地并运行 -it 交互终端 -p 端口映射
1
 2
   docker run -it -p 8080:8080 tomcat
 3
 4
  # 注意: 坑爹: docker启动官方tomcat镜像的容器,发现404是因为使用了加速器,而加速器里的
   tomcat的webapps下没有root等文件!
   # 下载tomcat官方镜像,就是这个镜像(阿里云里的tomcat的webapps下没有任何文件)
 5
 6
   # 进入tomcat查看cd到webapps下发现全部空的,反而有个webapps.dist里有对应文件, cp - r
   到webapps下!
7
   root@aba865b53114:/usr/local/tomcat# cp -r webapps.dist/* webapps
8
9
   # 2、删除上一步镜像产生的tomcat容器的文档
10
   docker ps
              # 查看容器id
   docker exec -it 容器id /bin/bash
11
   /usr/local/tomcat # ce webapps/
12
13
   /usr/local/tomcat/webapps # ls -1 # 查看是否存在 docs文件夹
   /usr/local/tomcat/webapps # curl localhost:8080/docs/ # 可以看到 docs 返回的
14
   内容
   /usr/local/tomcat/webapps # rm -rf docs # 删除它
15
   /usr/local/tomcat/webapps # curl localhost:8080/docs/ # 再次访问返回404
16
17
   # 3、当前运行的tomcat实例就是一个没有docs的容器,我们使用它为模板commit一个没有docs的
18
   tomcat新镜像, tomcat02
19
20
   docker ps -1 # 查看容器的id
21
   # 注意: commit的时候,容器的名字不能有大写,否则报错: invalid reference format
22
23
   docker commit -a="kuangshen" -m="no tomcat docs" 1e98a2f815b0 tomcat02:1.1
24
25
   sha256:cdccd4674f93ad34bf73d9db577a20f027a6d03fd1944dc0e628ee4bf17ec748
26
27
   [root@kuangshen /]# docker images # 查看,我们自己提交的镜像已经OK了!
28
   REPOSITORY
                     TAG
                                       IMAGE ID
                                                        CREATED
        SIZE
29
   tomcat02
                     1.1
                                       cdccd4674f93
                                                        About a minute
   ago 649MB
   redis
30
                     latest
                                      f9b990972689
                                                        9 days ago
       104мв
                     latest
31
   tomcat
                                       927899a31456
                                                        2 weeks ago
        647MB
32
   centos
                     latest
                                       470671670cac
                                                        3 months ago
       237MB
33
   # 4、这个时候,我们的镜像都是可以使用的,大家可以启动原来的tomcat,和我们新的tomcat02来
34
   测试看看!
   [root@kuangshen ~]# docker run -it -p 8080:8080 tomcat02:1.1
35
36
37
   # 如果你想要保存你当前的状态,可以通过commit,来提交镜像,方便使用,类似于 VM 中的快照!
```

容器数据卷

## 什么是容器数据卷

#### docker的理念回顾:

将应用和运行的环境打包形成容器运行,运行可以伴随着容器,但是我们对于数据的要求,是希望能够 持久化的!

就好比,你安装一个MySQL,结果你把容器删了,就相当于删库跑路了,这TM也太扯了吧!

所以我们希望容器之间有可能可以共享数据,Docker容器产生的数据,如果不通过docker commit 生成 新的镜像,使得数据作为镜像的一部分保存下来,那么当容器删除后,数据自然也就没有了!这样是行 不通的!

为了能保存数据在Docker中我们就可以使用卷!让数据挂载到我们本地!这样数据就不会因为容器删除 而丢失了!

#### 作用:

卷就是目录或者文件,存在一个或者多个容器中,由docker挂载到容器,但不属于联合文件系统,因此 能够绕过 Union File System , 提供一些用于持续存储或共享数据的特性:

卷的设计目的就是数据的持久化,完全独立于容器的生存周期,因此Docker不会在容器删除时删除其挂载的数据卷。

#### 特点:

- 1、数据卷可在容器之间共享或重用数据
- 2、卷中的更改可以直接生效
- 3、数据卷中的更改不会包含在镜像的更新中
- 4、数据卷的生命周期一直持续到没有容器使用它为止

所以:总结一句话:就是容器的持久化,以及容器间的继承和数据共享!

## 使用数据卷

方式一: 容器中直接使用命令来添加

挂载

1 # 命令
2 docker run -it -v 宿主机绝对路径目录:容器内目录 镜像名
3
4 # 测试
5 [root@kuangshen ~]# docker run -it -v /home/ceshi:/home centos /bin/bash

查看数据卷是否挂载成功 docker inspect 容器id

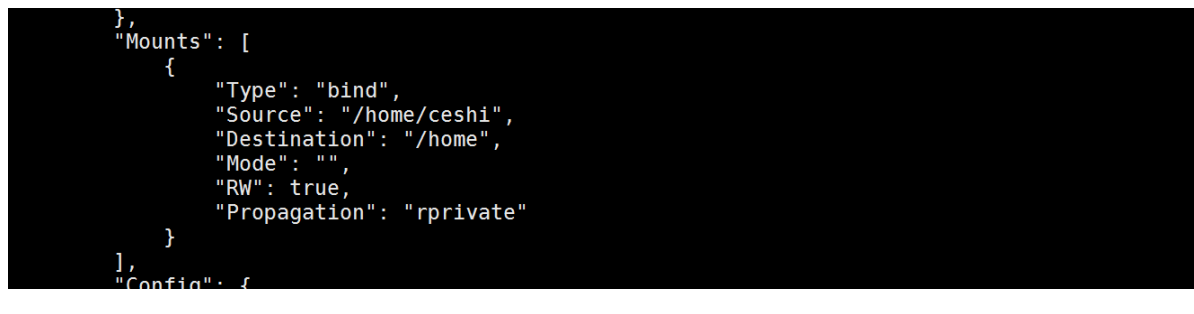

测试容器和宿主机之间数据共享:可以发现,在容器中,创建的会在宿主机中看到!

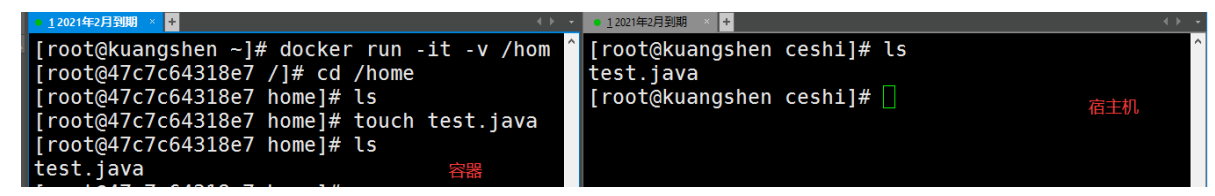

测试容器停止退出后, 主机修改数据是否会同步!

- 1. 停止容器
- 2. 在宿主机上修改文件, 增加些内容
- 3. 启动刚才停止的容器
- 4. 然后查看对应的文件,发现数据依旧同步! ok

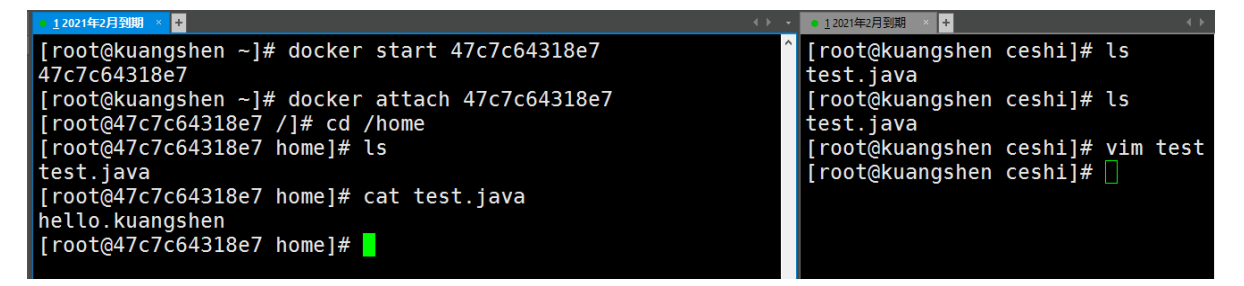

使用 docker 安装 mysql

思考: mysql 数据持久化的问题!

```
# 1、搜索镜像
1
 2
    [root@kuangshen ~]# docker search mysg]
 3
    NAME
                                       DESCRIPTION
          STARS
    mysq1
                                       MySQL is a widely used, open-source
 4
    relation... 9488
 5
 6
    # 2、拉取镜像
 7
    [root@kuangshen ~]# docker pull mysql:5.7
8
    5.7: Pulling from library/mysql
9
    54fec2fa59d0: Already exists
10
    bcc6c6145912: Pull complete
11
    951c3d959c9d: Pull complete
12
    05de4d0e206e: Pull complete
13
    319f0394ef42: Pull complete
    d9185034607b: Pull complete
14
15
    013a9c64dadc: Pull complete
16
    e745b3361626: Pull complete
17
    03145d87b451: Pull complete
18
    3991a6b182ee: Pull complete
19
    62335de06f7d: Pull complete
```

```
20 Digest:
   sha256:e821ca8cc7a44d354486f30c6a193ec6b70a4eed8c8362aeede4e9b8d74b8ebb
   Status: Downloaded newer image for mysgl:5.7
21
22 docker.io/library/mysql:5.7
23
24
   # 3、启动容器 -e 环境变量!
25
   # 注意: mysql的数据应该不丢失! 先体验下 -v 挂载卷! 参考官方文档
   [root@kuangshen home]# docker run -d -p 3310:3306 -v
26
   /home/mysql/conf:/etc/mysql/conf.d -v /home/mysql/data:/var/lib/mysql -e
   MYSQL_ROOT_PASSWORD=123456 -- name mysql01 mysql:5.7
   4763fa5c68c4323688102f57938fb10996a0fb902d2812349286529f9378f16c
27
28
29
   # 4、使用本地的sqlyog连接测试一下 3310
30
31 # 5、查看本地的 /home/mysql 目录
   [root@kuangshen data]# pwd
32
33
   /home/mysql/data
   [root@kuangshen data]# 1s
34
   ..... test # 可以看到我们刚刚建立的mysql数据库在本地存储着
35
36
   # 6、删除mysq1容器
37
38
   [root@kuangshen data]# docker rm -f mysql01 # 删除容器, 然后发现远程连接失败!
39 mysq101
40 [root@kuangshen data]# 1s
   ..... test # 可以看到我们刚刚建立的mysql数据库在本地存储着
41
```

```
通过Docker File 来添加(了解)
```

DockerFile 是用来构建Docker镜像的构建文件,是由一些列命令和参数构成的脚本。

我们在这里,先体验下,后面我们会详细讲解 DockerFile !

测试:

```
# 1、我们在宿主机 /home 目录下新建一个 docker-test-volume文件夹
 1
 2
   [root@kuangshen home]# mkdir docker-test-volume
 3
  # 说明: 在编写DockerFile文件中使用 VOLUME 指令来给镜像添加一个或多个数据卷
 4
 5 VOLUME["/dataVolumeContainer1","/dataVolumeContainer2","/dataVolumeContainer
   3"1
   # 出于可移植和分享的考虑,我们之前使用的 -v 主机目录:容器目录 这种方式不能够直接在
 6
   DockerFile中实现。
7
   # 由于宿主机目录是依赖于特定宿主机的,并不能够保证在所有宿主机上都存在这样的特定目录.
8
9 # 2、编写DockerFile文件
10
   [root@kuangshen docker-test-volume]# pwd
11
   /home/docker-test-volume
   [root@kuangshen docker-test-volume]# vim dockerfile1
12
   [root@kuangshen docker-test-volume]# cat dockerfile1
13
   # volume test
14
15
   FROM centos
16 VOLUME ["/dataVolumeContainer1","/dataVolumeContainer2"]
   CMD echo "-----end-----"
17
   CMD /bin/bash
18
19
20 # 3、build后生成镜像,获得一个新镜像 kuangshen/centos
```

```
21 docker build -f /home/docker-test-volume/dockerfile1 -t kuangshen/centos . #
注意最后有个.
```

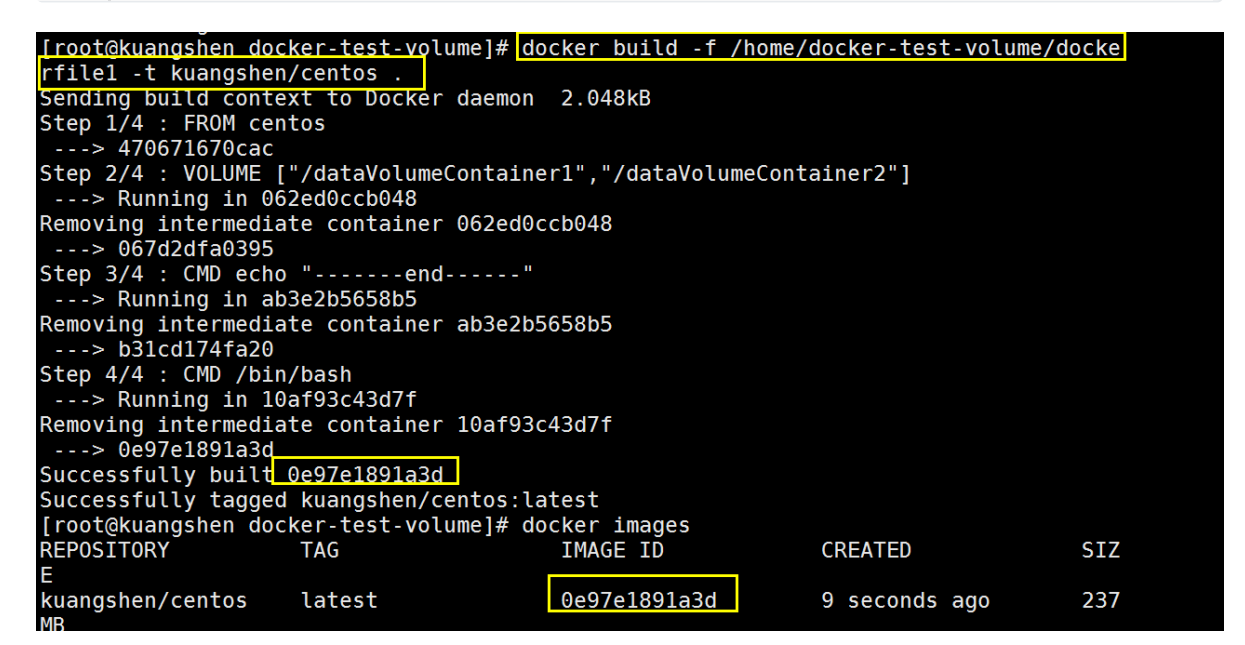

```
1
    # 4、启动容器
 2
    [root@kuangshen docker-test-volume]# docker run -it 0e97e1891a3d /bin/bash #
    启动容器
 3
    [root@f5824970eefc /]# ls -1
 4
 5
    total 56
 6
    lrwxrwxrwx
                1 root root
                              7 May 11 2019 bin -> usr/bin
 7
    drwxr-xr-x 2 root root 4096 May 11 11:55 dataVolumeContainer1 # 数据卷目录
 8
    drwxr-xr-x 2 root root 4096 May 11 11:55 dataVolumeContainer2 # 数据卷目录
 9
    drwxr-xr-x 5 root root 360 May 11 11:55 dev
10
    drwxr-xr-x 1 root root 4096 May 11 11:55 etc
11
    drwxr-xr-x
               2 root root 4096 May 11 2019 home
12
    . . . . .
13
    # 问题:通过上述步骤,容器内的卷目录地址就已经知道了,但是对应的主机目录地址在哪里呢?
14
15
    # 5、我们在数据卷中新建一个文件
16
17
    [root@f5824970eefc dataVolumeContainer1]# pwd
18
    /dataVolumeContainer1
19
    [root@f5824970eefc dataVolumeContainer1]# touch container.txt
    [root@f5824970eefc dataVolumeContainer1]# ls -]
21
    total 0
22
    -rw-r--r-- 1 root root 0 May 11 11:58 container.txt
23
24
    # 6、查看下这个容器的信息
25
    [root@kuangshen ~]# docker inspect 0e97e1891a3d
26
    # 查看输出的Volumes
    "Volumes": {
27
28
        "/dataVolumeContainer1": {},
29
        "/dataVolumeContainer2": {}
30
    },
31
32
    # 7、这个卷在主机对应的默认位置
```

解决办法:在挂载目录后多加一个 --privileged=true参数即可

### 匿名和具名挂载

```
1 # 匿名挂载
2
   -v 容器内路径
 3
   docker run -d -P --name nginx01 -v /etc/nginx nginx
4
 5 # 匿名挂载的缺点,就是不好维护,通常使用命令 docker volume维护
6 docker volume ls
7
8
   # 具名挂载
9
   -v 卷名:/容器内路径
10 docker run -d -P --name nginx02 -v nginxconfig:/etc/nginx nginx
11
12
   # 查看挂载的路径
   [root@kuangshen ~]# docker volume inspect nginxconfig
13
14 [
15
      {
          "CreatedAt": "2020-05-13T17:23:00+08:00",
16
          "Driver": "local",
17
18
           "Labels": null,
19
          "Mountpoint": "/var/lib/docker/volumes/nginxconfig/_data",
          "Name": "nginxconfig",
20
           "Options": null,
21
          "Scope": "local"
22
23
       }
24 ]
25
26 # 怎么判断挂载的是卷名而不是本机目录名?
27
  不是/开始就是卷名,是/开始就是目录名
28
29 # 改变文件的读写权限
30 # ro: readonly
31 # rw: readwrite
32 # 指定容器对我们挂载出来的内容的读写权限
33 docker run -d -P --name nginx02 -v nginxconfig:/etc/nginx:ro nginx
34 docker run -d -P --name nginx02 -v nginxconfig:/etc/nginx:rw nginx
```

## 数据卷容器

命名的容器挂载数据卷,其他容器通过挂载这个(父容器)实现数据共享,挂载数据卷的容器,称之为 数据卷容器。

我们使用上一步的镜像:kuangshen/centos 为模板,运行容器 docker01,docker02,docker03,他 们都会具有容器卷

1 "/dataVolumeContainer1"
2 "/dataVolumeContainer2"

我们来测试下,容器间传递共享

1、先启动一个父容器docker01,然后在dataVolumeContainer2新增文件

| <pre>[root@kuangshen docker-test-volume]#</pre> | docker images kuangshe        | n/centos                |      |
|-------------------------------------------------|-------------------------------|-------------------------|------|
| REPOSITORY TAG                                  | IMAGE ID                      | CREATED SI              | IZE  |
| kuangshen/centos latest                         | 0e97e1891a3d                  | About an hour ago 2     | 37MB |
| [root@kuangshen docker-test-volume]#            | docker run -itname d          | docker01 kuangshen/cent | os   |
| [root@799b6ea5db7c /]# ls -l                    |                               |                         |      |
| total 56                                        |                               |                         |      |
| lrwxrwxrwx 1 root root 7 May 11                 | 2019 <u>bin -&gt; usr/bin</u> |                         |      |
| drwxr-xr-x 2 root root 4096 May 11              | 13:19 dataVolumeContai        | ner1                    |      |
| drwxr-xr-x 2 root root 4096 May 11              | 13:19 dataVolumeContai        | ner2                    |      |
| drwxr-xr-x 5 root root 360 May 11               | 13:19 dev                     |                         |      |
| drwxr-xr-x 1 root root 4096 May 11              | 13:19 etc                     |                         |      |
|                                                 |                               |                         |      |
| <pre>[root@799b6ea5db7c /]# cd da</pre>         | ataVolumeContaine             | r2/                     |      |
| [root@799b6ea5db7c dataVolu                     | meContainer2]# to             | uch docker01.txt        |      |
| [root@799b6ea5db7c dataVolu                     | meContainer21# ls             |                         |      |
| dockor01 tyt                                    |                               |                         |      |
| uockeroi.txt                                    |                               |                         |      |

```
退出不停止: ctrl+P+Q
```

2、创建docker02, docker03 让他们继承docker01 --volumes-from

```
[root@kuangshen docker-test-volume]# docker run -it --name docker02 --
 1
    volumes-from docker01 kuangshen/centos
 2
    [root@ea4c82779077 /]# cd /dataVolumeContainer2
    [root@ea4c82779077 dataVolumeContainer2]# ls
 3
 4
    docker01.txt
 5
    [root@95164598b306 dataVolumeContainer2]# touch docker02.txt
    [root@95164598b306 dataVolumeContainer2]# ls
 6
 7
    docker01.txt docker02.txt
8
9
    [root@kuangshen docker-test-volume]# docker run -it --name docker03 --
    volumes-from docker01 kuangshen/centos
10 [root@ea4c82779077 /]# cd /dataVolumeContainer2
11
    [root@ea4c82779077 dataVolumeContainer2]# ls
12
    docker01.txt docker02.txt
13
    [root@95164598b306 dataVolumeContainer2]# touch docker03.txt
    [root@95164598b306 datavolumeContainer2]# ls
14
15 docker01.txt docker02.txt docker03.txt
```

3、回到docker01发现可以看到 02 和 03 添加的共享文件

```
1 [root@kuangshen docker-test-volume]# docker attach docker01
2 [root@799b6ea5db7c datavolumeContainer2]# ls -l
3 total 0
4 -rw-r--r-- 1 root root 0 May 11 13:20 docker01.txt
5 -rw-r--r-- 1 root root 0 May 11 13:22 docker02.txt
6 -rw-r--r-- 1 root root 0 May 11 13:24 docker03.txt
```

4、删除docker01, docker02 修改后docker03还能不能访问

```
1
    [root@kuangshen docker-test-volume]# docker rm -f docker01
2
    docker01
3
    [root@kuangshen docker-test-volume]# docker attach docker02
4
    [root@ea4c82779077 dataVolumeContainer2]# ls -1
5
   total 0
    -rw-r--r-- 1 root root 0 May 11 13:20 docker01.txt
6
7
    -rw-r--r-- 1 root root 0 May 11 13:22 docker02.txt
    -rw-r--r-- 1 root root 0 May 11 13:24 docker03.txt
8
9
    [root@ea4c82779077 dataVolumeContainer2]# touch docker02-update.txt
10
    [root@ea4c82779077 dataVolumeContainer2]# ls -a
11
    . .. docker01.txt docker02.txt docker02-update.txt docker03.txt
12
    [root@ea4c82779077 dataVolumeContainer2]# Ctrl+P+Q 退出容器
```

```
13 [root@kuangshen docker-test-volume]# docker attach docker03
14 [root@95164598b306 dataVolumeContainer2]# ls -1
15 total 0
16 -rw-r--r-- 1 root root 0 May 11 13:20 docker01.txt
17 -rw-r--r-- 1 root root 0 May 11 13:22 docker02.txt
18 -rw-r--r-- 1 root root 0 May 11 13:29 docker02-update.txt
19 -rw-r--r-- 1 root root 0 May 11 13:24 docker03.txt
```

5、删除docker02, docker03还能不能访问

```
[root@kuangshen docker-test-volume]# docker ps
 1
 2
    CONTAINER ID
                        TMAGE
 3
    95164598b306
                        kuangshen/centos
 4
    ea4c82779077
                        kuangshen/centos
 5
    [root@kuangshen docker-test-volume]# docker rm -f docker02
 6
    docker02
 7
    [root@kuangshen docker-test-volume]# docker attach docker03
 8
    [root@95164598b306 datavolumeContainer2]# ls -l
 9
    total 0
10
    -rw-r--r-- 1 root root 0 May 11 13:20 docker01.txt
11
    -rw-r--r-- 1 root root 0 May 11 13:22 docker02.txt
    -rw-r--r-- 1 root root 0 May 11 13:29 docker02-update.txt
12
13
    -rw-r--r-- 1 root root 0 May 11 13:24 docker03.txt
14
    [root@95164598b306 datavolumeContainer2]# touch docker03-update.txt
```

6、新建docker04继承docker03,然后再删除docker03,看下是否可以访问!

```
root@kuangshen docker-test-volume]# docker run -it --name docker04 --volumes-from docker03 kuangshen/centos
[root@2119f4f23a92 /]# ls -l
total 56
          1 root root 7 May 11 2019 bin -> usr/bin
2 root root 4096 May 11 13:19 dataVolumeContainer1
2 root root 4096 May 11 13:32 dataVolumeContainer2
5 root root 360 May 11 13:34 dev
lrwxrwxrwx
drwxr-xr-x
drwxr-xr-x
drwxr-xr-x
      [root@2119f4f23a92 /]# cd dataVolumeContainer2
  1
  2
      [root@2119f4f23a92 dataVolumeContainer2]# ls -]
  3
      total 0
      -rw-r--r-- 1 root root 0 May 11 13:20 docker01.txt
  4
  5
      -rw-r--r-- 1 root root 0 May 11 13:22 docker02.txt
  6
      -rw-r--r-- 1 root root 0 May 11 13:29 docker02-update.txt
  7
      -rw-r--r-- 1 root root 0 May 11 13:32 docker03-update.txt
  8
      -rw-r--r-- 1 root root 0 May 11 13:24 docker03.txt
  9
      # 查看当前运行的容器
 10
 11
      [root@kuangshen docker-test-volume]# docker ps
 12
      CONTAINER ID
                              IMAGE
                                                            NAMES
      2119f4f23a92
                              kuangshen/centos
 13
                                                            docker04
 14
      95164598b306
                              kuangshen/centos
                                                            docker03
 15
 16
      # 继续删除docker03
 17
      [root@kuangshen docker-test-volume]# docker rm -f docker03
 18
      docker03
 19
      [root@kuangshen docker-test-volume]# docker attach docker04
      [root@2119f4f23a92 dataVolumeContainer2]# ls -1
 21
      total 0
 22
      -rw-r--r-- 1 root root 0 May 11 13:20 docker01.txt
 23
      -rw-r--r-- 1 root root 0 May 11 13:22 docker02.txt
      -rw-r--r-- 1 root root 0 May 11 13:29 docker02-update.txt
 24
 25
      -rw-r--r-- 1 root root 0 May 11 13:32 docker03-update.txt
      -rw-r--r-- 1 root root 0 May 11 13:24 docker03.txt
 26
```
得出结论:

容器之间配置信息的传递,数据卷的生命周期一直持续到没有容器使用它为止。

存储在本机的文件则会一直保留!

# **DockerFile**

大家想想, Nginx, tomcat, mysql 这些镜像都是哪里来的? 官方能写, 我们不能写吗?

我们要研究自己如何做一个镜像,而且我们写的微服务项目以及springboot打包上云部署,Docker就是 最方便的。

微服务打包成镜像,任何装了Docker的地方,都可以下载使用,极其的方便。

流程:开发应用=>DockerFile=>打包为镜像=>上传到仓库(私有仓库,公有仓库)=>下载镜像=>启动运行。

还可以方便移植!

### 什么是DockerFile

dockerfile是用来构建Docker镜像的构建文件,是由一系列命令和参数构成的脚本。

构建步骤:

- 1、编写DockerFile文件
- 2、docker build 构建镜像
- 3、docker run

dockerfile文件我们刚才已经编写过了一次,这里我们继续使用 centos 来看!

地址: <u>https://hub.docker.com/ /centos</u>

| Try the two-factor authentication beta. <u>Learn more &gt;</u> |                                                                                                    |                                                                                                |  |  |  |  |  |  |  |
|----------------------------------------------------------------|----------------------------------------------------------------------------------------------------|------------------------------------------------------------------------------------------------|--|--|--|--|--|--|--|
| 进 docker hut                                                   |                                                                                                    | Explore Pricing Sign In Sign Up                                                                |  |  |  |  |  |  |  |
| Explore centos                                                 | $\rangle$                                                                                                    |                                                                                                |  |  |  |  |  |  |  |
| CentOS<br>t 50M+<br>Container Unux<br>Official Image           | CENTOS ☆ Docker Official Images The official build of CentOS. ARM 64 386 x86-64 ARM PowerPC 64 LE Base Images Operating Systems Reviews Tags                                          | Linux - ARM (latest)  Copy and paste to pull this image docker pull centos View Available Tags |  |  |  |  |  |  |  |
| Quick ru<br>Maintain<br>Where to<br>Support<br>Latest          | eference<br>as by: The CentOS Project<br>get help: the Docker Community Slack, or Stack Overflow<br>reed tags and respective Dockerfile links<br>centoss, 8, centoss.1.1911, 8.1.1911 |                                                                                                |  |  |  |  |  |  |  |

| CentOS / sig-cloud-instance-images                                                                                                    | C wh         | ıy GitHub? $	imes$ Team Enterprise Explore $	imes$ Marketplace Pricing | y V Search 🧭 Sign in                                      | Sign u    |
|----------------------------------------------------------------------------------------------------|--------------|------------------------------------------------------------------------|-----------------------------------------------------------|-----------|
| Code () Issues 70 () Pull requests 1 () Actions () Projects 0 () Wiki () Security () Insights          Tree: 52cc14a6dd • sig-cloud-instance-images / docker       Dockerfile       Find file       Copy pa         i josephschorr Fix the labels on the Centos 8 x86 Dockerfile build       a121a55 on 18.Ja         2 contributors       Image: 1       Find file       Copy pa         14 lines (12 sloc)       540 Bytes       Raw Blame History       Image: 1         1       FROM scratch       Image: 1       Image: 1       Image: 1         2       org.label-schema.schema-version="1.0" \       Image: 1       Image: 1       Image: 1         3       Image: 1       Image: 1       Image: 1       Image: 1       Image: 1       Image: 1         3       Image: 1       Image: 1       Im                                                                                                    | 📮 CentOS     | / sig-cloud-instance-images                                            | ♥ Watch         76         ★ Star         518         % f | Fork 463  |
| Tree: 52cc14a6d  sig-cloud-instance-images / docker Dockerfile Find file Copy pa a121a55 on 18 Ja a121a55 on 18 Ja a121a55 on | <> Code      | () Issues 70 1 Pull requests 1 O Actions III Projects 0 III            | Wiki 🕕 Security 🛛 📊 Insights                              |           |
| Josephschorr Fix the labels on the Centos 8 x86 Dockerfile build       a121a55 on 18 Ja         2 contributors       1         14 lines (12 sloc)       540 Bytes         1       FROM scratch         2       ADD CentOS-8-Container-8.1.1911-20200113.3-layer.x86_64.tar.xz /         3       4         LABEL org.label-schema.schema-version="1.0" \         5       org.label-schema.schema-version="1.0" \         6       org.label-schema.icense="GPLV2" \         8       org.label-schema.build-date="20200114" \         9       org.opencontainers.image.title="CentOS Base Image" \         10       org.opencontainers.image.ilcenses="GPL-2.0-only" \         12       org.opencontainers.image.icreated="2020-01-14 00:00:00-08:00"         13       GUN ["/bio/bash"]                                                                                                    | Tree: 52cc14 | sig-cloud-instance-images / docker / Dockerfile                        | Find file                                                 | Copy pat  |
| 2 contributors       Image: Contributors         14 lines (12 sloc)       540 Bytes         1       FROM scratch         2       ADD CentOS-8-Container-8.1.1911-20200113.3-layer.x86_64.tar.xz /         3       LABEL org.label-schema.schema-version="1.0" \         5       org.label-schema.schema-version="1.0" \         6       org.label-schema.icense="CentOS Base Image" \         7       org.label-schema.build-date="20200114" \         8       org.opencontainers.image.title="CentOS Base Image" \         9       org.opencontainers.image.uredor="CentOS" \         11       org.opencontainers.image.itenese="GPL-2.0-only" \         12       org.opencontainers.image.created="2020-01-14 00:00:00-08:00"         13       CVD ["/bio/base"]                                                                                                    | joseph:      | schorr Fix the labels on the Centos 8 x86 Dockerfile build             | a121a55                                                   | on 18 Jan |
| 14 lines (12 sloc)       540 Bytes         1       FROM scratch         2       ADD CentOS-8-Container-8.1.1911-20200113.3-layer.x86_64.tar.xz /         3       LABEL org.label-schema.schema-version="1.0" \         5       org.label-schema.name="CentOS Base Image" \         6       org.label-schema.icense="CentOS" \         7       org.label-schema.build-date="20200114" \         8       org.opencontainers.image.title="CentOS" \         10       org.opencontainers.image.vendor="CentOS" \         11       org.opencontainers.image.created="2020-01-14 00:00:00-08:00"         13       CMD ["/bio/base"]                                                                                                    | 2 contribute | ors 🗑 🕅                                                                |                                                           |           |
| Id lines (12 sloc)       540 Bytes         1       FROM scratch         2       ADD CentOS-8-Container-8.1.1911-20200113.3-layer.x86_64.tar.xz /         3       LABEL org.label-schema.schema-version="1.0" \         5       org.label-schema.name="CentOS Base Image" \         6       org.label-schema.icense="GPLV2" \         7       org.label-schema.build-date="20200114" \         9       org.opencontainers.image.title="CentOS Base Image" \         10       org.opencontainers.image.vendor="CentOS" \         11       org.opencontainers.image.created="2020-01-14 00:00:00-08:00"         13       CVD ["/bio/bash"]                                                                                                    |              |                                                                        |                                                           |           |
| <pre>FROM scratch ADD CentOS-8-Container-8.1.1911-20200113.3-layer.x86_64.tar.xz / LABEL org.label-schema.schema-version="1.0" \ org.label-schema.name="CentOS Base Image" \ org.label-schema.vendor="CentOS" \ org.label-schema.license="GPLV2" \ org.label-schema.build-date="20200114" \ org.opencontainers.image.title="CentOS Base Image" \ org.opencontainers.image.vendor="CentOS" \ org.opencontainers.image.created="2020-01-14 00:00:00" </pre>                                                                                                    | 14 lines     | (12 sloc) 540 Bytes                                                    | Raw Blame History                                         | /         |
| <pre>A0D CentOS-8-Container-8.1.1911-20200113.3-layer.x86_64.tar.xz / LABEL org.label-schema.schema-version="1.0" \     org.label-schema.name="CentOS Base Image" \     org.label-schema.vendor="CentOS" \     org.label-schema.license="GPLV2" \     org.label-schema.build-date="20200114" \     org.opencontainers.image.vendor="CentOS" \     org.opencontainers.image.vendor="CentOS" \     org.opencontainers.image.created="2020-01-14 00:00:00"     org.opencontainers.image.created="2020-01-14 00:00:00" </pre>                                                                                                    | 1 FR0        | M scratch                                                              |                                                           |           |
| <pre>3 4 LABEL org.label-schema.schema-version="1.0" \ 5 org.label-schema.name="CentOS Base Image" \ 6 org.label-schema.license="GPLV2" \ 7 org.label-schema.build-date="20200114" \ 8 org.opencontainers.image.title="CentOS Base Image" \ 10 org.opencontainers.image.licenses="GPL-2.0-only" \ 11 org.opencontainers.image.created="2020-01-14 00:00:00" 13 4 CMD ["/bio/bash"]</pre>                                                                                                    | 2 ADE        | ) CentOS-8-Container-8.1.1911-20200113.3-layer.x86_64.tar.xz /         |                                                           |           |
| <pre>4 LABEL org.label-schema.schema-version="1.0" \ 5 org.label-schema.name="CentOS Base Image" \ 6 org.label-schema.vendor="CentOS" \ 7 org.label-schema.luicase="GPLV2" \ 8 org.label-schema.build-date="20200114" \ 9 org.opencontainers.image.title="CentOS Base Image" \ 10 org.opencontainers.image.licenses="GPL-2.0-only" \ 11 org.opencontainers.image.created="2020-01-14 00:00:00-08:00" 13 6 CMD ["/bin/bash"]</pre>                                                                                                    | 3            |                                                                        |                                                           |           |
| <pre>5 org.label-schema.name="CentOS Base Image" \ 6 org.label-schema.vendor="CentOS" \ 7 org.label-schema.build-date="20200114" \ 9 org.opencontainers.image.title="CentOS Base Image" \ 10 org.opencontainers.image.created="2020-01-14 00:00:00-08:00" 13 6 CMD ["/bin/bash"]</pre>                                                                                                    | 4 LAE        | <pre>SEL org.label-schema.schema-version="1.0" \</pre>                 |                                                           |           |
| <pre>6 org.label-schema.vendor="CentOS" \ 7 org.label-schema.license="GPLV2" \ 8 org.opencontainers.image.title="CentOS Base Image" \ 10 org.opencontainers.image.vendor="CentOS" \ 11 org.opencontainers.image.licenses="GPL-2.0-only" \ 12 org.opencontainers.image.created="2020-01-14 00:00:00-08:00" 13 14 CUD ["/bin/bash"]</pre>                                                                                                    | 5            | org.label-schema.name="CentOS Base Image" \                            |                                                           |           |
| <pre>7 org.label-schema.license="GPLV2" \ 8 org.opencontainers.image.title="CentOS Base Image" \ 10 org.opencontainers.image.vendor="CentOS" \ 11 org.opencontainers.image.created="2020-01-14 00:00:00-08:00" 13 14 CWD ["/bin/bash"]</pre>                                                                                                    | 6            | org.label-schema.vendor="CentOS" \                                     |                                                           |           |
| <pre>8 org.label-schema.bulld-date="20200114" \ 9 org.opencontainers.image.title="CentOS Base Image" \ 10 org.opencontainers.image.vendor="CentOS" \ 11 org.opencontainers.image.created="2020-01-14 00:00:00-08:00" 13 14 CUD ["/bin/bash"]</pre>                                                                                                    | 7            | org.label-schema.license="GPLv2" \                                     |                                                           |           |
| <pre>9 org.opencontainers.image.title="CentUS Base Image" \ 10 org.opencontainers.image.vendor="CentUS" \ 11 org.opencontainers.image.licenses="GPL-2.0-only" \ 12 org.opencontainers.image.created="2020-01-14 00:00:00-08:00" 13 14 CWD ["/bin/bash"]</pre>                                                                                                    | 8            | org.label-schema.build-date="20200114" \                               |                                                           |           |
| <pre>10 org.opencontainers.image.vendor="centus" \ 11 org.opencontainers.image.licenses="GPL-2.0-only" \ 12 org.opencontainers.image.created="2020-01-14 00:00:00-08:00" 13 14 CWD ["/bin/back"]</pre>                                                                                                    | 9            | org.opencontainers.image.title="CentUS Base Image" \                   |                                                           |           |
| <pre>11 org.opencontainers.image.itcenses="ort-2.0-only" \ 12 org.opencontainers.image.created="2020-01-14 00:00:00-08:00" 13 14 CMD ["/bip/back"]</pre>                                                                                                    | 10           | org.opencontainers.image.vendor="CentUS" \                             |                                                           |           |
| 12 org.opencontainers.image.created= 2020-01-14 00:00:00-00:00 1                                                                                                    | 11           | org.opencontainers.image.iicenses="GPL-2.0-ONLy" \                     |                                                           |           |
| 1.2 CMD ["/bio/hach"]                                                                                                    | 12           | org.opencontainers.image.created="2020-01-14 00:00:00-08:00"           |                                                           |           |
|                                                                                                    | 10<br>14 CM  | ["/bin/bach"]                                                          |                                                           |           |

### DockerFile构建过程

#### 基础知识:

- 1、每条保留字指令都必须为大写字母且后面要跟随至少一个参数
- 2、指令按照从上到下,顺序执行
- 3、# 表示注释
- 4、每条指令都会创建一个新的镜像层,并对镜像进行提交

#### 流程:

- 1、docker从基础镜像运行一个容器
- 2、执行一条指令并对容器做出修改
- 3、执行类似 docker commit 的操作提交一个新的镜像层
- 4、Docker再基于刚提交的镜像运行一个新容器
- 5、执行dockerfile中的下一条指令直到所有指令都执行完成!

#### 说明:

从应用软件的角度来看, DockerFile, docker镜像与docker容器分别代表软件的三个不同阶段。

- DockerFile 是软件的原材料 (代码)
- Docker 镜像则是软件的交付品 (.apk)
- Docker 容器则是软件的运行状态 (客户下载安装执行)

DockerFile 面向开发,Docker镜像成为交付标准,Docker容器则涉及部署与运维,三者缺一不可!

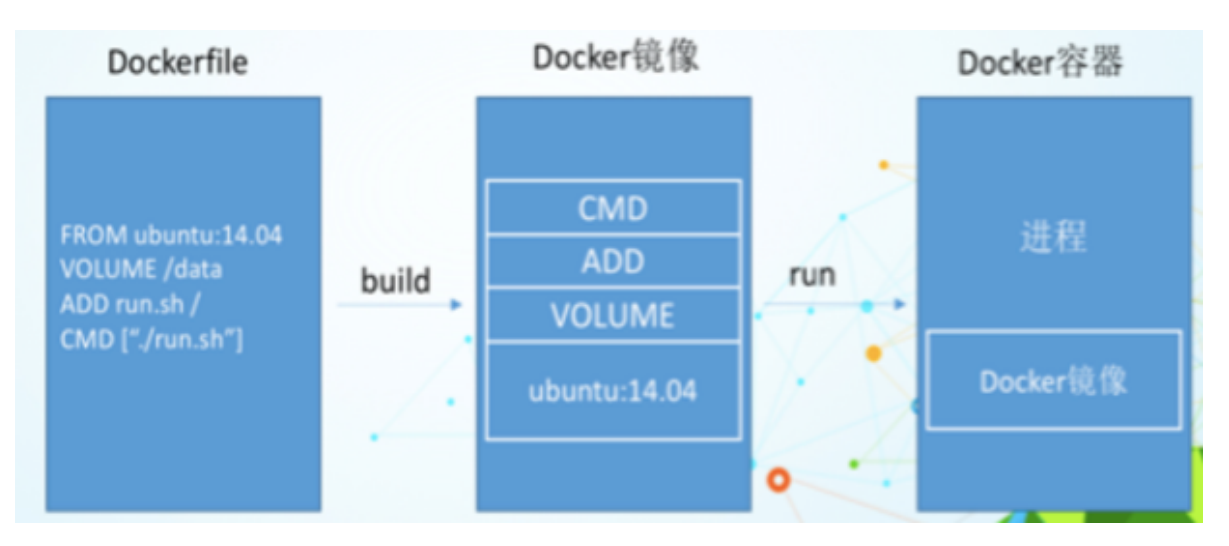

DockerFile:需要定义一个DockerFile,DockerFile定义了进程需要的一切东西。DockerFile涉及的内容 包括执行代码或者是文件、环境变量、依赖包、运行时环境、动态链接库、操作系统的发行版、服务进 程和内核进程(当引用进行需要和系统服务和内核进程打交道,这时需要考虑如何设计 namespace的权 限控制)等等。

Docker镜像:在DockerFile 定义了一个文件之后,Docker build 时会产生一个Docker镜像,当运行 Docker 镜像时,会真正开始提供服务;

Docker容器:容器是直接提供服务的。

### DockerFile指令

#### 关键字:

| 1  | FROM       | # 基础镜像,当前新镜像是基于哪个镜像的                           |
|----|------------|------------------------------------------------|
| 2  | MAINTAINER | # 镜像维护者的姓名混合邮箱地址                               |
| 3  | RUN        | # 容器构建时需要运行的命令                                 |
| 4  | EXPOSE     | # 当前容器对外保留出的端口                                 |
| 5  | WORKDIR    | # 指定在创建容器后,终端默认登录的进来工作目录,一个落脚点                 |
| 6  | ENV        | # 用来在构建镜像过程中设置环境变量                             |
| 7  | ADD        | # 将宿主机目录下的文件拷贝进镜像且ADD命令会自动处理URL和解压tar压缩包       |
| 8  | COPY       | # 类似ADD,拷贝文件和目录到镜像中!                           |
| 9  | VOLUME     | # 容器数据卷,用于数据保存和持久化工作                           |
| 10 | CMD        | # 指定一个容器启动时要运行的命令, dockerFile中可以有多个CMD指令, 但只有最 |
|    | 后一个生效!     |                                                |
| 11 | ENTRYPOINT | # 指定一个容器启动时要运行的命令! 和CMD一样                      |
| 12 | ONBUILD    | # 当构建一个被继承的DockerFile时运行命令,父镜像在被子镜像继承后,父镜像的    |
|    | ONBUILD被触发 |                                                |

|        | Docker File                |
|--------|----------------------------|
|        | • 这个镜像的妈妈是谁? (指定基础镜像)      |
|        | •告诉别人,谁负责养它?(指定维护者信息)      |
|        | • 你想让它干啥(在命令前面加上RUN即可)     |
| ADD <  | • 给它点创业资金(COPY文件,会自动解压)    |
|        | • 我是cd,今天刚化了妆(设置当前工作目录)    |
|        | • 给它一个存放行李的地方(设置卷, 挂载主机目录) |
| EXPOSE | <ul> <li>它要打开</li> </ul>   |
|        | • 奔跑吧,兄弟! (指定容器启动后的要干的事情)  |

# Dockerfile

| BUILD         | Both    | RUN        |
|---------------|---------|------------|
| FROM          | WORKDIR | CMD        |
| MAINTAINER    | USER    | ENV        |
| СОРҮ          |         | EXPOSE     |
| ADD           |         | VOLUME     |
| RUN           |         | ENTRYPOINT |
| ONBUILD       |         |            |
| .dockerignore |         |            |

### 实战测试

Docker Hub 中99% 的镜像都是通过在base镜像(Scratch)中安装和配置需要的软件构建出来的

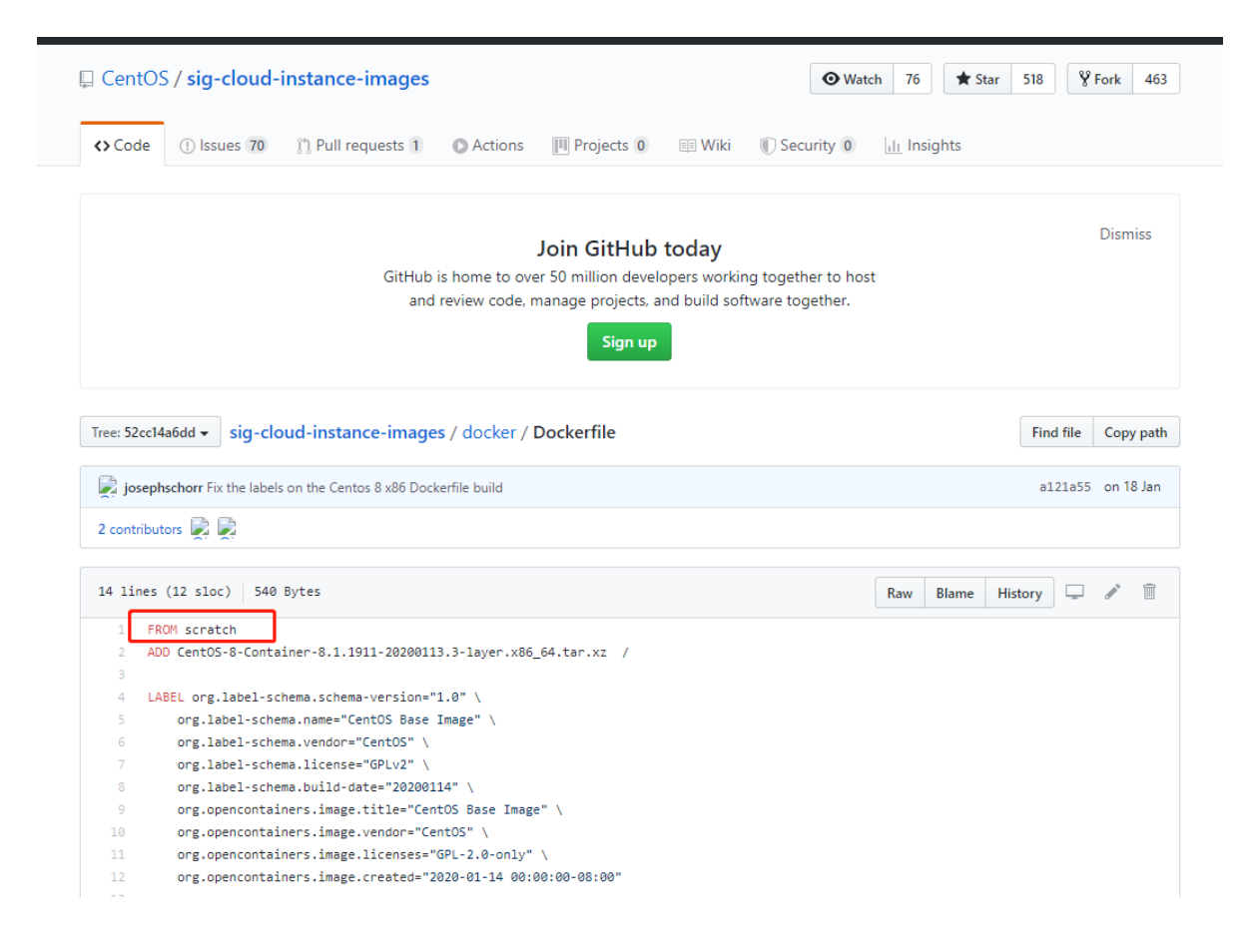

自定义一个 centos

#### 1、编写DockerFile

查看下官方默认的CentOS的情况:

| <pre>[root@kuangshen ~]#</pre> | docker images centos | 5            |                |       |
|--------------------------------|----------------------|--------------|----------------|-------|
| REPOSITORY                     | TAG                  | IMAGE ID     | CREATED        | SIZE  |
| centos                         | latest               | 470671670cac | 3 months ago   | 237MB |
| [root@kuangshen ~]#            | docker run -it cento | DS           |                |       |
| [root@6d224cd97634 /           | /]# pwd 🔶 🚽          | 初始的cent      | os镜像默认路径是 /    |       |
| /                              |                      |              | 支持 vim         |       |
| [root@6d224cd97634 /           | ′]# vim a.txt        | ACC 1        |                |       |
| bash: vim: command r           | not found            |              | 默认不支持 ifconfig |       |
| [root@6d224cd97634 /           | ']# ifconfig         |              |                |       |
| bash: ifconfig: comm           | nand not found 🚛 🖛   |              |                |       |

目的:使我们自己的镜像具备如下:登陆后的默认路径、vim编辑器、查看网络配置ifconfig支持

准备编写DockerFlie文件

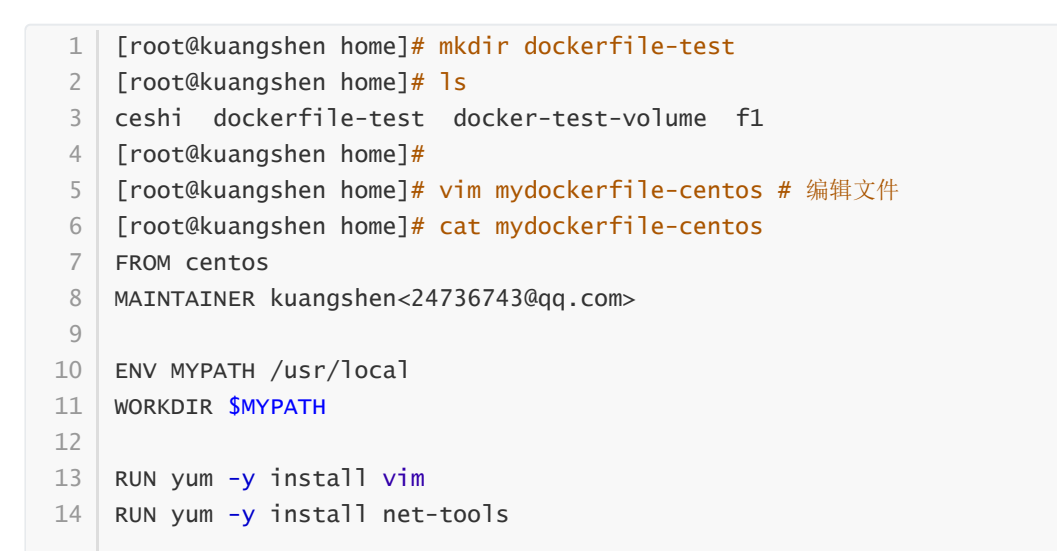

```
15
16 EXPOSE 80
17
18 CMD echo $MYPATH
19 CMD echo "-----end-----"
20 CMD /bin/bash
```

2、构建

docker build -f dockerfile地址 -t 新镜像名字:TAG .

会看到 docker build 命令最后有一个 . . . 表示当前目录\*\*\*\*

1 [root@kuangshen home]# docker build -f mydockerfile-centos -t mycentos:0.1 2 Sending build context to Docker daemon 6.144kB 3 Step 1/10 : FROM centos ---> 470671670cac 4 Step 2/10 : MAINTAINER kuangshen<24736743@qq.com> 5 6 ---> Running in ac052943c151 Removing intermediate container ac052943c151 7 8 ---> 9d37c7174860 Step 3/10 : ENV MYPATH /usr/local 9 ---> Running in a9d43e0b41bb 10 11 Removing intermediate container a9d43e0b41bb 12 ---> 7a89b945c3a6 13 Step 4/10 : WORKDIR \$MYPATH ---> Running in b41f085b06bc 14 15 Removing intermediate container b41f085b06bc 16 ---> 022384682f07 Step 5/10 : RUN yum -y install vim 17 18 ---> Running in 8a8d351ee43b 19 CentOS-8 - AppStream 2.7 MB/s | 7.0 MB 00:02 20 CentOS-8 - Base 1.1 MB/s | 2.2 MB 00:02 21 CentOS-8 - Extras 6.3 kB/s | 5.9 kB 00:00 22 Dependencies resolved. 23 \_\_\_\_ Arch Version 24 Package Repository Size 25 \_\_\_\_\_ \_\_\_\_ 26 Installing: vim-enhanced x86\_64 2:8.0.1763-13.e18 27 AppStream **1.**4 M 28 Installing dependencies: 29 gpm-libs x86\_64 1.20.7-15.el8 AppStream 39 k 30 vim-common x86\_64 2:8.0.1763-13.el8 AppStream 6.3 M 2:8.0.1763-13.el8 31 vim-filesystem noarch AppStream 48 k which x86\_64 2.21-10.el8 32 **BaseOS** 49 k 33

34 Transaction Summary 35 \_\_\_\_\_ 36 Install 5 Packages 37 38 Total download size: 7.8 M 39 Installed size: 31 M 40 Downloading Packages: (1/5): gpm-libs-1.20.7-15.el8.x86\_64.rpm 815 kB/s | 39 kB 00:00 41 42 (2/5): vim-filesystem-8.0.1763-13.el8.noarch.rp 2.1 MB/s | 48 kB 00:00 43 (3/5): which-2.21-10.el8.x86\_64.rpm 161 kB/s | 49 kB 00:00 (4/5): vim-enhanced-8.0.1763-13.el8.x86\_64.rpm 3.1 MB/s | 1.4 MB 44 00:00 45 (5/5): vim-common-8.0.1763-13.el8.x86\_64.rpm 1.4 MB/s | 6.3 MB 00:0446 \_\_\_\_ 47 Total 1.4 MB/s | 7.8 MB 00:05 48 warning: /var/cache/dnf/AppStream-02e86d1c976ab532/packages/gpm-libs-1.20.7-15.el8.x86\_64.rpm: Header V3 RSA/SHA256 Signature, key ID 8483c65d: NOKEY CentOS-8 - AppStream 49 786 kB/s | 1.6 kB 00:00 Importing GPG key 0x8483C65D: 50 : "CentOS (CentOS Official Signing Key) <security@centos.org>" 51 Userid 52 Fingerprint: 99DB 70FA E1D7 CE22 7FB6 4882 05B5 55B3 8483 C65D 53 From : /etc/pki/rpm-gpg/RPM-GPG-KEY-centosofficial 54 Key imported successfully Running transaction check 55 56 Transaction check succeeded. 57 Running transaction test 58 Transaction test succeeded. 59 Running transaction 60 Preparing : 1/1Installing 61 : which-2.21-10.el8.x86\_64 1/562 Installing : vim-filesystem-2:8.0.1763-13.el8.noarch 2/5 63 Installing : vim-common-2:8.0.1763-13.el8.x86\_64 3/5 : gpm-libs-1.20.7-15.el8.x86\_64 64 Installing 4/565 Running scriptlet: gpm-libs-1.20.7-15.el8.x86\_64 4/5 66 Installing : vim-enhanced-2:8.0.1763-13.el8.x86\_64 5/5 Running scriptlet: vim-enhanced-2:8.0.1763-13.el8.x86\_64 67 5/5 Running scriptlet: vim-common-2:8.0.1763-13.el8.x86\_64 68 5/5 69 Verifying : gpm-libs-1.20.7-15.el8.x86\_64 1/5

```
70 Verifying : vim-common-2:8.0.1763-13.el8.x86_64
     2/5
71
    Verifying : vim-enhanced-2:8.0.1763-13.el8.x86_64
    3/5
     Verifying
72
                  : vim-filesystem-2:8.0.1763-13.el8.noarch
    4/5
73
     Verifying : which-2.21-10.el8.x86_64
    5/5
74
75
   Installed:
     vim-enhanced-2:8.0.1763-13.el8.x86_64 gpm-libs-1.20.7-15.el8.x86_64
76
77
    vim-common-2:8.0.1763-13.el8.x86_64 vim-filesystem-2:8.0.1763-
   13.el8.noarch
78
     which-2.21-10.el8.x86_64
79
80 Complete!
81
   Removing intermediate container 8a8d351ee43b
   ---> 6f6449a55974
82
83
   Step 6/10 : RUN yum -y install net-tools
    ---> Running in 4f2c187b0bed
84
   Last metadata expiration check: 0:00:12 ago on Tue May 12 03:07:25 2020.
85
86
    Dependencies resolved.
87
   _____
    ____
88
    Package
              Architecture Version
                                                    Repository
    Size
89
   _____
    ____
90
   Installing:
   net-tools x86_64 2.0-0.51.20160912git.el8 BaseOS
91
    323 k
92
93 Transaction Summary
94
   ____
95 Install 1 Package
96
97
   Total download size: 323 k
98
   Installed size: 1.0 M
   Downloading Packages:
99
    net-tools-2.0-0.51.20160912git.el8.x86_64.rpm 1.3 MB/s | 323 kB 00:00
100
101
    _____
    ____
                                         397 kB/s | 323 kB 00:00
102 Total
103
   Running transaction check
104
   Transaction check succeeded.
105
   Running transaction test
   Transaction test succeeded.
106
107
    Running transaction
108
    Preparing
               :
    1/1
     Installing : net-tools-2.0-0.51.20160912git.el8.x86_64
109
    1/1
110
     Running scriptlet: net-tools-2.0-0.51.20160912git.el8.x86_64
    1/1
```

```
111 Verifying : net-tools-2.0-0.51.20160912git.el8.x86_64
     1/1
112
113 Installed:
114
     net-tools-2.0-0.51.20160912git.el8.x86_64
115
116 Complete!
117 Removing intermediate container 4f2c187b0bed
118
     ---> 3055316b02b9
119 Step 7/10 : EXPOSE 80
120 ---> Running in 37148d44f075
121 Removing intermediate container 37148d44f075
122
    ---> dd8bc8a4e724
123 Step 8/10 : CMD echo $MYPATH
124 ---> Running in 683039d5befd
125 Removing intermediate container 683039d5befd
126 ---> cd3c78f8143e
127 Step 9/10 : CMD echo "-----end-----"
128
    ---> Running in d80e54fbc8ae
129 Removing intermediate container d80e54fbc8ae
130 ---> c5b5391196c7
131 Step 10/10 : CMD /bin/bash
132 ---> Running in 5564a62d36da
133 Removing intermediate container 5564a62d36da
134 ---> 18888023317c
135 Successfully built 18888023317c
136 Successfully tagged mycentos:0.1
```

#### 3、运行

docker run -it 新镜像名字:TAG

| > 18888023317c                                                                                                    |                                   |                      |                    |       |  |  |  |  |  |  |
|----------------------------------------------------------------------------------------------------|-----------------------------------|----------------------|--------------------|-------|--|--|--|--|--|--|
| Successfully built 18888023317c                                                                                      |                                   |                      |                    |       |  |  |  |  |  |  |
| Successfully tagged mycentos:0.1                                                                                     |                                   |                      |                    |       |  |  |  |  |  |  |
| [root@kuangshen home]# docker images                                                                                 |                                   |                      |                    |       |  |  |  |  |  |  |
| REPOSITORY                                                                                                    | TAG                               | IMAGE ID             | CREATED            | SIZE  |  |  |  |  |  |  |
| mycentos                                                                                                    | 0.1                               | 18888023317c         | About a minute ago | 321MB |  |  |  |  |  |  |
| kuangshen/centos                                                                                                    | latest                            | 0e97e1891a3d         | 15 hours ago       | 237MB |  |  |  |  |  |  |
| tomcat02                                                                                                    | 1.1                               | cdccd4674f93         | 17 hours ago       | 649MB |  |  |  |  |  |  |
| redis                                                                                                    | latest                            | f9b990972689         | 10 days ago        | 104MB |  |  |  |  |  |  |
| tomcat                                                                                                    | latest                            | 927899a31456         | 2 weeks ago        | 647MB |  |  |  |  |  |  |
| centos                                                                                                    | la <mark>test</mark>              | <u>470671670ca</u> c | 3 months ago       | 237MB |  |  |  |  |  |  |
| [root@kuangshen home                                                                                                 | e]# <mark>docker run -it m</mark> | vcentos:0.1          |                    |       |  |  |  |  |  |  |
| <u>[root@2dfa8</u> a073544 ]                                                                                         | local]# pwd                       |                      |                    |       |  |  |  |  |  |  |
| /usr/local                                                                                                    |                                   |                      |                    |       |  |  |  |  |  |  |
| [root@2dfa8a073544 ]                                                                                                 | local]# ifconfig                  |                      |                    |       |  |  |  |  |  |  |
| eth0: flags=4163 <up,< td=""><td>, BROADCAST, RUNNING, M</td><td>ULTICAST&gt; mtu 1500</td><td></td><td></td></up,<> | , BROADCAST, RUNNING, M           | ULTICAST> mtu 1500   |                    |       |  |  |  |  |  |  |
| inet 172.18.                                                                                                    | .0.2 netmask 255.25               | 5.0.0 broadcast 172. | 18.255.255         |       |  |  |  |  |  |  |
| ether 02:42:                                                                                                    | ac:12:00:02 txqueu:               | elen 0 (Ethernet)    |                    |       |  |  |  |  |  |  |
| RX packets 0                                                                                                    | 0 bytes 0 (0.0 B)                 |                      |                    |       |  |  |  |  |  |  |
| RX errors 0                                                                                                    | dropped 0 overrun                 | s 0 frame 0          |                    |       |  |  |  |  |  |  |
| TX packets 0                                                                                                    | 0 bytes 0 (0.0 B)                 |                      |                    |       |  |  |  |  |  |  |
| TX errors 0                                                                                                    | dropped 0 overruns                | 0 carrier 0 collis   | sions O            |       |  |  |  |  |  |  |
|                                                                                                    |                                   |                      |                    |       |  |  |  |  |  |  |
| lo: flags=73 <up,l00f< td=""><td>PBACK,RUNNING&gt; mtu</td><td>65536</td><td></td><td></td></up,l00f<>               | PBACK,RUNNING> mtu                | 65536                |                    |       |  |  |  |  |  |  |
| inet 127.0.0                                                                                                    | 0.1 netmask 255.0.0               | . 0                  |                    |       |  |  |  |  |  |  |
| loop txqueu                                                                                                    | uelen 1000 (Local L               | oopback)             |                    |       |  |  |  |  |  |  |
| RX packets (                                                                                                    | ) bytes 0 (0.0 B)                 |                      |                    |       |  |  |  |  |  |  |
| RX errors 0                                                                                                    | dropped 0 overrun                 | s 0 frame 0          |                    |       |  |  |  |  |  |  |
| TX packets (                                                                                                    | ) bytes 0 (0.0 B)                 |                      |                    |       |  |  |  |  |  |  |
| TX errors 0                                                                                                    | dropped 0 overruns                | 0 carrier 0 collis   | sions 0            |       |  |  |  |  |  |  |
|                                                                                                    |                                   |                      |                    |       |  |  |  |  |  |  |
| [root@2dfa8a073544 ]                                                                                                 | local]# vim test                  |                      |                    |       |  |  |  |  |  |  |
| [root@2dfa8a073544 ]                                                                                                 | local]#                           |                      |                    |       |  |  |  |  |  |  |
|                                                                                                    |                                   |                      |                    |       |  |  |  |  |  |  |

可以看到,我们自己的新镜像已经支持 vim/ifconfig的命令,扩展OK!

#### docker history 镜像名

| [root@kuangshen<br>IMAGE | home]# docker history<br>CREATED | 18888023317c<br>CREATED BY                   | SIZE   |
|--------------------------|----------------------------------|----------------------------------------------|--------|
| 18888023317c             | 4 minutes ago                    | /bin/sh -c #(nop) CMD ["/bin/sh" "-c" "/bin… | 0B     |
| c5b5391196c7             | 4 minutes ago                    | /bin/sh -c #(nop) CMD ["/bin/sh" "-c" "echo… | 0B     |
| cd3c78f8143e             | 4 minutes ago                    | /bin/sh -c #(nop) CMD ["/bin/sh" "-c" "echo… | 0B     |
| dd8bc8a4e724             | 4 minutes ago                    | /bin/sh -c #(nop) EXPOSE 80                  | 0B     |
| 3055316b02b9             | 4 minutes ago                    | /bin/sh -c yum -y install net-tools          | 24MB   |
| 6f6449a55974             | 4 minutes ago                    | /bin/sh -c yum -y install vim                | 59.8MB |
| 022384682f07             | 4 minutes ago                    | /bin/sh -c #(nop) WORKDIR /usr/local         | 0B     |
| 7a89b945c3a6             | 4 minutes ago                    | /bin/sh -c #(nop) ENV MYPATH=/usr/local      | 0B     |
| 9d37c7174860             | 4 minutes ago                    | /bin/sh -c #(nop) MAINTAINER kuangshen<2473… | 0B     |
| 470671670cac             | 3 months ago                     | /bin/sh -c #(nop) CMD ["/bin/bash"]          | 0B     |
| <missing></missing>      | 3 months ago                     | /bin/sh -c #(nop) LABEL org.label-schema.sc… | 0B     |
| <missing></missing>      | 3 months ago                     | /bin/sh -c #(nop) ADD file:aa54047c80ba30064 | 237MB  |

#### CMD 和 ENTRYPOINT 的区别

我们之前说过,两个命令都是指定一个容器启动时要运行的命令

**CMD**: Dockerfile 中可以有多个CMD 指令,但只有最后一个生效,CMD 会被 docker run 之后的参数 替换!

ENTRYPOINT: docker run 之后的参数会被当做参数传递给 ENTRYPOINT, 之后形成新的命令组合!

测试:

CMD命令

```
1 # 1、构建dockerfile
 2
   [root@kuangshen home]# vim dockerfile-cmd-test
   [root@kuangshen home]# cat dockerfile-cmd-test
 3
4 FROM centos
   CMD [ "ls", "-a" ]
5
 6
7 # 2、build 镜像
   [root@kuangshen home]# docker build -f dockerfile-cmd-test -t cmdtest .
8
9 Sending build context to Docker daemon 22.02kB
10 Step 1/2 : FROM centos
11
    ---> 470671670cac
12 Step 2/2 : CMD [ "]s", "-a" ]
    ---> Running in a3072987de38
13
14 Removing intermediate container a3072987de38
15
    ---> 554bc6952657
    Successfully built 554bc6952657
16
17
    Successfully tagged cmdtest:latest
18
19
   # 3、执行
20
    [root@kuangshen home]# docker run 554bc6952657
21
    .dockerenv
22
   bin
23
    dev
```

```
24 etc
25
   home
   lib
26
27
   lib64
28
   . . . . . .
29
30 # 4、如果我们希望用 -1 列表展示信息,我们就需要加上 -1参数
   [root@kuangshen home]# docker run cmdtest -1
31
32 docker: Error response from daemon: OCI runtime create failed:
   container_linux.go:349: starting container process caused "exec: \"-1\":
   executable file not found in $PATH": unknown.
33
   # 问题: 我们可以看到可执行文件找不到的报错, executable file not found。
34
   # 之前我们说过,跟在镜像名后面的是 command,运行时会替换 CMD 的默认值。
35
   # 因此这里的 -1 替换了原来的 CMD, 而不是添加在原来的 1s -a 后面。而 -1 根本不是命令, 所
36
   以自然找不到。
37 # 那么如果我们希望加入 -1 这参数,我们就必须重新完整的输入这个命令:
38
39 docker run cmdtest ls -al
```

ENTRYPOINT命令

```
1 # 1、构建dockerfile
    [root@kuangshen home]# vim dockerfile-entrypoint-test
2
 3
    [root@kuangshen home]# cat dockerfile-entrypoint-test
4 FROM centos
 5
    ENTRYPOINT [ "]s", "-a" ]
 6
   # 2、build 镜像
7
 8
    [root@kuangshen home]# docker build -f dockerfile-entrypoint-test -t
    entrypointtest .
9
    Sending build context to Docker daemon 23.04kB
10 Step 1/2 : FROM centos
11
    ---> 470671670cac
12 Step 2/2 : ENTRYPOINT [ "]s", "-a" ]
    ---> Running in bac4ae055630
13
14
    Removing intermediate container bac4ae055630
    ---> ae07199f9144
15
16 Successfully built ae07199f9144
17
   Successfully tagged entrypointtest:latest
18
   # 3、执行
19
    [root@kuangshen home]# docker run ae07199f9144
20
21
    .dockerenv
22
    bin
23
    dev
24
    etc
25
   home
26
   lib
27
   1ib64
28
    . . . . . .
29
    # 4、测试-1参数,发现可以直接使用,这里就是一种追加,我们可以明显的知道 CMD 和
30
    ENTRYPOINT 的区别了
    [root@kuangshen home]# docker run entrypointtest -1
31
32 total 56
    drwxr-xr-x 1 root root 4096 May 12 04:21 .
33
34
    drwxr-xr-x 1 root root 4096 May 12 04:21 ..
```

```
      35
      -rwxr-xr-x
      1 root root
      0 May 12 04:21 .dockerenv

      36
      1rwxrwxrwx
      1 root root
      7 May 11 2019 bin -> usr/bin

      37
      drwxr-xr-x
      5 root root
      340 May 12 04:21 dev

      38
      drwxr-xr-x
      1 root root 4096 May 12 04:21 etc

      39
      drwxr-xr-x
      2 root root 4096 May 11 2019 home

      40
      .....
```

自定义镜像 tomcat

- 1. mkdir -p kuangshen/build/tomcat
- 2、在上述目录下 touch read.txt
- 3、将 JDK 和 tomcat 安装的压缩包拷贝进上一步目录
- 4、在 /kuangshen/build/tomcat 目录下新建一个Dockerfile文件

```
# vim Dockerfile
1
2
3
    FROM centos
   MAINTAINER kuangshen<24736743@qq.com>
4
5
    #把宿主机当前上下文的read.txt拷贝到容器/usr/local/路径下
6
    COPY read.txt /usr/local/cincontainer.txt
7
    #把java与tomcat添加到容器中
    ADD jdk-8u11-linux-x64.tar.gz /usr/local/
8
9
    ADD apache-tomcat-9.0.22.tar.gz /usr/local/
10
    #安装vim编辑器
11
    RUN yum -y install vim
    #设置工作访问时候的WORKDIR路径,登录落脚点
12
13
    ENV MYPATH /usr/local
   WORKDIR $MYPATH
14
15
    #配置java与tomcat环境变量
16
    ENV JAVA_HOME /usr/local/jdk1.8.0_11
    ENV CLASSPATH $JAVA_HOME/lib/dt.jar:$JAVA_HOME/lib/tools.jar
17
18
    ENV CATALINA_HOME /usr/local/apache-tomcat-9.0.22
    ENV CATALINA_BASE /usr/local/apache-tomcat-9.0.22
19
20
    ENV PATH $PATH:$JAVA_HOME/bin:$CATALINA_HOME/lib:$CATALINA_HOME/bin
21
    #容器运行时监听的端口
22
    EXPOSE 8080
    #启动时运行tomcat
23
    # ENTRYPOINT ["/usr/local/apache-tomcat-9.0.22/bin/startup.sh" ]
24
25
    # CMD ["/usr/local/apache-tomcat-9.0.22/bin/catalina.sh","run"]
    CMD /usr/local/apache-tomcat-9.0.22/bin/startup.sh && tail -F
26
    /usr/local/apache-tomcat-9.0.22/bin/logs/catalina.out
```

当前文件状态

```
[root@kuangshen tomcat]# pwd
/home/kuangshen/build/tomcat
[root@kuangshen tomcat]# ll
total 165976
-rw-r--r-- 1 root root 10929702 May 12 12:31 apache-tomcat-9.0.22.tar.gz
-rw-r--r-- 1 root root 1041 May 12 12:41 Dockerfile
-rw-r--r-- 1 root root 159019376 May 12 12:39 jdk-8u11-linux-x64.tar.gz
-rw-r--r-- 1 root root 0 May 12 12:31 read.txt
```

5、构建镜像

```
1
   [root@kuangshen tomcat]# docker build -t diytomcat .
2
   . . . . .
  Successfully built ffdf6529937d
3
4
  Successfully tagged diytomcat:latest # 构建完成
5
6
  # 查看确定构建完毕!
7
  [root@kuangshen tomcat]# docker images
8
  REPOSITORY
                                                          CREATED
                     TAG
                                        IMAGE ID
    SIZE
9
  diytomcat
                     latest
                                       ffdf6529937d 20 seconds ago
      636MB
```

6、运行启动 run

```
1 docker run -d -p 9090:8080 --name mydiytomcat -v
/home/kuangshen/build/tomcat/test:/usr/local/apache-tomcat-
9.0.22/webapps/test -v
/home/kuangshen/build/tomcat/tomcat9logs/:/usr/local/apache-tomcat-
9.0.22/logs --privileged=true diytomcat
```

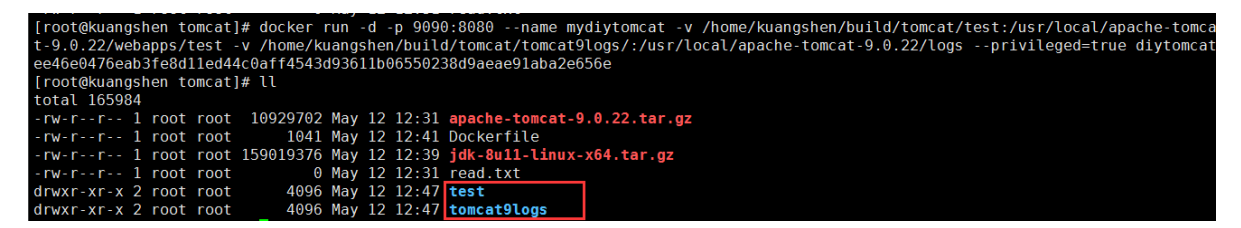

备注: Docker挂载主机目录Docker访问出现cannot open directory .: Permission denied

解决办法:在挂载目录后多加一个--privileged=true参数即可

7、验证测试访问! curl localhost:9090

8、结合前面学习的容器卷将测试的web服务test发布

```
[root@kuangshen test]# pwd
/home/kuangshen/build/tomcat/test
[root@kuangshen test]# mkdir WEB-INF
[root@kuangshen test]# cd WEB-INF/
[root@kuangshen WEB-INF]# vim web.xml
[root@kuangshen WEB-INF]# cd ..
[root@kuangshen test]# vim a.jsp
```

web.xml

```
1
    <?xml version="1.0" encoding="UTF-8"?>
2
    <web-app xmlns:xsi="http://www.w3.org/2001/XMLSchema-instance"</pre>
3
4
      xmlns="http://java.sun.com/xml/ns/javaee"
5
      xsi:schemaLocation="http://java.sun.com/xml/ns/javaee
    http://java.sun.com/xml/ns/javaee/web-app_2_5.xsd"
      id="WebApp_ID" version="2.5">
6
7
8
      <display-name>test</display-name>
9
10
    </web-app>
```

#### a.jsp

| 1  | <pre>&lt;%@ page language="java" contentType="text/html; charset=UTF-8" pageEncoding="UTF-8"%&gt;</pre> |
|----|----------------------------------------------------------------------------------------------------|
| 2  | html PUBLIC "-//W3C//DTD HTML 4.01 Transitional//EN"</td                                                |
|    | "http://www.w3.org/TR/html4/loose.dtd">                                                                 |
| 3  | <html></html>                                                                                           |
| 4  | <head></head>                                                                                           |
| 5  | <meta content="text/html; charset=utf-8" http-equiv="Content-Type"/>                                    |
| 6  | <title>hello, kuangshen</title>                                                                         |
| 7  |                                                                                                    |
| 8  | <body></body>                                                                                           |
| 9  | welcome                                                                                                 |
| 10 | <%=" my docker tomcat, kuangshen666 "%>                                                                 |
| 11 |                                                                                                    |
| 12 |                                                                                                    |
| 13 | <pre>&lt;% System.out.println("my docker tomcat");%&gt;</pre>                                           |
| 14 |                                                                                                    |
| 15 |                                                                                                    |

#### 9、测试

```
1 # 查看日志
 2
    [root@kuangshen tomcat]# cd tomcat9logs/
    [root@kuangshen tomcat9logs]# ]]
 3
 4 total 24
 5
   -rw-r---- 1 root root 6993 May 12 12:50 catalina.2020-05-12.log
6
   -rw-r---- 1 root root 7024 May 12 12:53 catalina.out
7
   -rw-r---- 1 root root 0 May 12 12:47 host-manager.2020-05-12.log
   -rw-r---- 1 root root 408 May 12 12:47 localhost.2020-05-12.log
8
9
   -rw-r---- 1 root root 150 May 12 12:53 localhost_access_log.2020-05-12.txt
10
    -rw-r---- 1 root root
                           0 May 12 12:47 manager.2020-05-12.log
11
    [root@kuangshen tomcat9logs]# cat catalina.out
12
    . . . .
13
    ----- # 搞定
```

### 发布镜像

DockerHub

注册dockerhub <u>https://hub.docker.com/signup</u>, 需要有一个账号

```
# 1、查看登录命令
1
 2
    [root@kuangshen tomcat]# docker login --help
 3
   Usage: docker login [OPTIONS] [SERVER]
 4 # 2、登录
 5
    [root@kuangshen tomcat]# docker login -u kuangshen
 6
    Password:
 7
   WARNING! Your password will be stored unencrypted in
    /root/.docker/config.json.
   Configure a credential helper to remove this warning. See
 8
    https://docs.docker.com/engine/reference/commandline/login/#credentials-
 9
    store
10 Login Succeeded
11
    # 3、将镜像发布出去
    [root@kuangshen tomcat]# docker push kuangshen/diytomcat:1.0
12
   The push refers to repository [docker.io/library/diytomcat]
13
   Of02399c6fdf: Preparing
14
15 e79ea0c3a34e: Preparing
16 09281fa8fe38: Preparing
17 b56a902b0aef: Preparing
18
    0683de282177: Preparing
19
    # 拒绝: 请求的资源访问被拒绝
20 denied: requested access to the resource is denied
21
22
    # 问题:本地镜像名无帐号信息,解决加 tag即可
23
    docker tag 251ca4419332 kuangshen/diytomcat:1.0
24
25
    # 再次 push, ok
    [root@kuangshen tomcat]# docker push kuangshen/diytomcat:1.0
26
27
   The push refers to repository [docker.io/kuangshen/diytomcat]
    0f02399c6fdf: Pushing [=====>>
                                                                            1
28
    9.729MB/59.76MB
    e79ea0c3a34e: Pushing [======>
                                                                            ]
29
    3.188MB/15.41MB
30 09281fa8fe38: Pushing [>
                                                                            1
    3.823MB/324MB
31 b56a902b0aef: Pushed
                                                                            ]
32 0683de282177: Pushing [=>
     5.997MB/237.1MB
```

阿里云镜像服务

- 1、登录阿里云
- 2、找到容器镜像服务

| <ul> <li>容器镜像服务</li> </ul>       | × [-] 阿里云用户中心                  | +                                |           |               |         |         |      |    |      | 2    | U     | — C       | ⊐ ×    |
|----------------------------------|--------------------------------|----------------------------------|-----------|---------------|---------|---------|------|----|------|------|-------|-----------|--------|
| $\langle \rangle \odot \Diamond$ | ttps://cr.console.aliyun.com/c | n-beijing/instances/repositories |           |               |         |         |      |    |      |      | < 🗲 🗸 | 15        | )- =   |
| 〉 🏫 收藏 ~ 🛅 狂神说                   | 🫅 基金 🤚 育网 🎦 工具 🎦 文章 😤 百        | 度 译 翻译                           |           |               |         |         |      |    |      |      |       | <u> 7</u> | • = == |
| ☰ (-) 阿里云 📽                      | は12(北京) ▼                      |                                  | Q 搜索文档、   | 控制台、API、解决方案将 | 1)资源 费用 | 工单 督室 企 | L 支持 | 官网 | >_   | Q. A | ?     | 简体        | 0      |
| 容器镜像服务                           | 镜像仓库                           |                                  |           |               |         |         |      |    |      |      |       |           |        |
| ▼ 默认实例                           | 【公告】容器镜像服务企业版已于 2020 年         | ≢3月16日正式商业化,限时优惠购买,为您            | 提供企业级云原生应 | 用制品安全托管及高效分   | 发能力。    |         |      |    |      |      |       |           |        |
| 镜像仓库                             | 创建镜像仓库全部命名空间                   | $\sim$                           |           |               |         |         |      |    | 仓库名称 |      |       |           | Q      |
| 命名空间                             | 仓库名称                           | 命名空间                             | 仓库状态      | 仓库类型          | 权限      | 仓库地址    | 创建的  | 间  |      |      |       |           | 操作     |
| 授权管理                             |                                |                                  |           |               |         |         |      |    |      |      |       |           |        |
| 代码源                              |                                |                                  |           | 没有数据          |         |         |      |    |      |      |       |           |        |
| 访问凭证                             |                                |                                  |           |               |         |         |      |    |      |      |       |           |        |
| ▶ 企业版实例                          |                                |                                  |           |               |         |         |      |    |      |      |       |           | 7      |
| ▼ 镜像中心                           |                                |                                  |           |               |         |         |      |    |      |      |       |           |        |
| 镜像搜索                             |                                |                                  |           |               |         |         |      |    |      |      |       |           |        |
| 我的收藏                             |                                |                                  |           |               |         |         |      |    |      |      |       |           |        |
| 镜像加速器                            |                                |                                  |           |               |         |         |      |    |      |      |       |           |        |
|                                  |                                |                                  |           |               |         |         |      |    |      |      |       |           |        |
|                                  |                                |                                  |           |               |         |         |      |    |      |      |       |           |        |
|                                  |                                |                                  |           |               |         |         |      |    |      |      |       |           |        |
|                                  |                                |                                  |           |               |         |         |      |    |      |      |       |           |        |
|                                  |                                |                                  |           |               |         |         |      |    |      |      |       |           |        |

### i, %001 ⊅ (1) ि ⊖ ⊂4 1927 ↓ \$\$ €

#### 3、创建命名空间

| <ul> <li>容器镜像服务</li> </ul>                            | × [-] 阿里云用户中心                      | +                        |                                                          |                              |    |          |        | 2    | Ŭ - □ ×         |
|-------------------------------------------------------|------------------------------------|--------------------------|----------------------------------------------------------|------------------------------|----|----------|--------|------|-----------------|
| $\langle \rangle \heartsuit \land   \diamond \rangle$ | 🕽 🗎 https://cr.console.aliyun.com, | /cn-beijing/instances/na | mespaces                                                 |                              |    |          |        |      | < ≠ ∨   5 - ≡   |
| 〉 🏫 收藏 ~ 🛄 狂神说 🛛                                      | 🗅 基金 🤚 首网 造 工具 🎦 文章 😤              | 百度 📴 翻译                  |                                                          |                              |    |          |        |      | 🖰 🔼 - BB        |
| ☰ (-) 阿里云 🤞                                           | ぎ 全球                               |                          | Q 搜索文档。 控制台                                              | 、API、解决方案和资源                 | 工単 | 备案 企业 支  | 持 官网 🖸 | Ū, ė | 7 🕐 🕅 🖉         |
| 容器镜像服务                                                | 命名空间                               |                          |                                                          |                              |    |          |        |      | 创建命名空间          |
| ▼ 默认实例                                                | 命名空间                               | 权限                       | 命名空间状态                                                   | 自动创建仓库 🔮                     |    | 默认仓库类型 🔘 |        |      | 操作              |
| 镜像仓库                                                  |                                    |                          |                                                          |                              |    |          |        |      |                 |
| 命名空间                                                  |                                    |                          |                                                          | 没有数据                         |    |          |        |      |                 |
| 授权管理                                                  |                                    | 创建命                      | 洺空间                                                      | >                            | <  |          |        |      |                 |
| 代码源                                                   |                                    |                          |                                                          |                              |    |          |        |      |                 |
| 访问凭证                                                  |                                    | 一个账                      | 号最多可以创建3个命名空间命名空间创建参                                     | 考                            |    |          |        |      |                 |
| ▼ 企业版实例                                               |                                    | * 20-                    | 各空间 bilibili-kuangshen                                   |                              |    |          |        |      |                 |
| 实例列表                                                  |                                    |                          | 定义您的镜像仓库命名空间,设置后<br>位,可填写小写英文字母、数字,可<br>"-"(分隔符不能在首位或末位) | 不可修改。长度为2-30<br>使用的分隔符包括"_"、 |    |          |        |      |                 |
| ▼ 镜像中心                                                |                                    |                          |                                                          |                              | _  |          |        |      |                 |
| 镜像搜索                                                  |                                    |                          |                                                          | 确定                           |    |          |        |      |                 |
| 我的收藏                                                  |                                    |                          |                                                          |                              |    |          |        |      |                 |
| 镜像加速器                                                 |                                    |                          |                                                          |                              |    |          |        |      |                 |
|                                                       |                                    |                          |                                                          |                              |    |          |        |      |                 |
|                                                       |                                    |                          |                                                          |                              |    |          |        |      |                 |
|                                                       |                                    |                          |                                                          |                              |    |          |        |      |                 |
|                                                       |                                    |                          |                                                          |                              |    | Æ        | ☆ ↓ 下载 | r Ø  | 리 ()) Q 100% _d |

#### 4、创建镜像仓库

| ○ 容器镜像服务                               | × <b>一</b> 阿里云用户中心             | +                        |                        |                   |                  |       |       |      |      | 2    | u -                     | □ ×   |
|----------------------------------------|--------------------------------|--------------------------|------------------------|-------------------|------------------|-------|-------|------|------|------|-------------------------|-------|
| $\langle \rangle \heartsuit \triangle$ | 🔁 💼 https://cr.console.aliyun. | com/cn-beijing/instance  | es/repositories        |                   |                  |       |       |      |      |      | < 🗲 🗸                   | 5-∃   |
| 〉 🏫 收藏 🗸 🎦 狂神说                         | 💼 基金 💼 育网 🎦 工具 🎦 文章            | 2 😤 百度 🙀 翻译              |                        |                   |                  |       |       |      |      |      | $\overline{\mathbb{C}}$ | 🗛 - 🗄 |
|                                        | 北2(北京) 🔻                       |                          |                        | Q 搜索文档、控制台、API、   | 解決方案和资源          | 费用 工单 | 备置 企业 | 2 支持 | 官网 Ъ | Q. A | 0                       | sa 👩  |
| 容器镜像服务                                 | 镜像仓库                           | 创建镜像仓库                   |                        |                   |                  |       | ×     |      |      |      |                         |       |
| ▼ 默认实例                                 | 【公告】容器镜像服务企业版已引                | 00/200101-011            |                        |                   |                  |       |       |      |      |      |                         |       |
| 镜皺仓库                                   | 创建镜像仓库全部命名                     |                          | 1<br>                  |                   | (2)              |       |       |      | 仓库名利 |      |                         | Q     |
| 命名空间                                   | 仓库名称                           | 支援                       | 33年1日息<br>(約12 (北京)    | ~                 | 1 519,055        |       |       | 创建时间 | 1    |      |                         | 操作    |
| 授权管理                                   |                                |                          |                        |                   |                  |       |       |      |      |      |                         |       |
| 代码源                                    |                                | <ul> <li>命名空间</li> </ul> | bilibili-kuangshen     | $\sim$            |                  |       |       |      |      |      |                         |       |
| 访问凭证                                   |                                | * 仓库名称                   | kuangshen-test         |                   |                  |       |       |      |      |      |                         |       |
| ▼ 企业贩实例                                |                                |                          | 长度为2-64个字符,可创<br>位或末位) | 更用小写英文字母、数字 , 可使用 | 分隔符"_"、""、""(分隔) | 符不能在首 |       |      |      |      |                         | 1 >   |
| 实例列表                                   |                                | 仓库类型                     | 🔾 公开 💿 私有              |                   |                  |       |       |      |      |      |                         |       |
| ▼ 镜像中心                                 |                                | * 摘要                     | bilibili 搜索关注狂神说       | tJava             |                  |       |       |      |      |      |                         |       |
| 镜像搜索                                   |                                |                          |                        |                   |                  |       |       |      |      |      |                         |       |
| 我的收藏                                   |                                |                          | 长度最长100个字符             |                   |                  |       |       |      |      |      |                         |       |
| 镜像加速器                                  |                                | 描述信息                     |                        |                   |                  |       |       |      |      |      |                         |       |
|                                        |                                |                          |                        |                   |                  |       |       |      |      |      |                         |       |
|                                        |                                |                          |                        |                   |                  | 下一步   | 取消    |      |      |      |                         |       |
|                                        |                                |                          |                        |                   |                  |       |       |      |      |      |                         | 88    |
|                                        |                                |                          |                        |                   |                  |       |       |      |      |      |                         |       |
|                                        |                                |                          |                        |                   |                  |       |       |      |      |      |                         |       |

ⓑ ஜ ↓ 下載 戸 쓴 □ () Q 100%

| <ul> <li>容器镜像服务</li> </ul>       | × • 阿里云用户中心                     | +                       |                   |                 |            |       |       |     | 2 17  | - 🗆 ×   |
|----------------------------------|---------------------------------|-------------------------|-------------------|-----------------|------------|-------|-------|-----|-------|---------|
| $\langle \rangle \odot \Diamond$ | 🔁 🗎 https://cr.console.aliyun.c | om/cn-beijing/instances | /repositories     |                 |            |       |       |     | < 🗲 V | 5-≡     |
| 〉 🍐 收藏 🗸 🛅 狂神说                   | 🦰 基金 🎦 官网 🎦 工具 🎦 文章             | 😸 百度 👔 翻译               |                   |                 |            |       |       |     | I (   | 🔁 🔼 - 🔡 |
| ☰ (-) 阿里云 🕊                      | は2(北京) ▼                        |                         | Q 搜索文档            | 当、控制台、API、解决方案和 | 资源 费用 工单   | 备案 企业 | 支持 官网 | þ ý | ® #   | 简体 🌔    |
| 容器镜像服务                           | 镜像仓库                            | 创建镜像仓库                  |                   |                 |            | ×     |       |     |       |         |
| ▼ 默认实例                           | 【公告】容器镜像服务企业版已引                 |                         |                   |                 |            |       |       |     |       |         |
| 镜像仓库                             | 创建筑像合库全部命名                      |                         |                   |                 | - 2<br>代码源 |       | 命     | 车名称 |       | Q       |
| 命名空间                             | 仓库名称                            | (1)77.25                |                   |                 |            |       | 创建时间  |     |       | 摄作      |
| 授权管理                             |                                 | 100538                  | ≂Code GitHub Bitb | ucket 私有GitLab  | 本地也库       |       |       |     |       |         |
| 代码源                              |                                 |                         | 您可以通过命令行推送镜像到镜像合  | 库.              |            |       |       |     |       |         |
| 访问凭证                             |                                 |                         |                   |                 |            |       |       |     |       |         |
| ▼ 企业版实例                          |                                 |                         |                   | 上一步             | 创建镇像仓库     | 取消    |       |     |       | < 1 >   |
| 实例列表                             |                                 |                         |                   |                 |            |       |       |     |       |         |
| ▼ 镜像中心                           |                                 |                         |                   |                 |            |       |       |     |       |         |
| 镜像搜索                             |                                 |                         |                   |                 |            |       |       |     |       |         |

#### 5、点击进入这个镜像仓库,可以看到所有的信息

| <ul> <li>容器镜像服务</li> </ul>                           | ×  「 阿里云用户中心 +                                                                                                    |                                                                             |                                   |                               | 2      | ΰ-           | - 🗆 ×     |
|------------------------------------------------------|----------------------------------------------------------------------------------------------------|-----------------------------------------------------------------------------|-----------------------------------|-------------------------------|--------|--------------|-----------|
| $\langle \rangle \heartsuit \land   \langle \rangle$ | 🕽 💼 https://cr.console.aliyun.com/repository/cn-beijing/bilibili-kuangshen                                                                                                    | /kuangshen-test/details                                                     |                                   |                               |        | < 🗲 🗸        | 5- Ξ      |
| 〉 🏫 收藏 ~ 🛅 狂神说                                       | 📄 基金 💼 官网 💼 工具 📄 文章 🤔 百度 🚺 翻译                                                                                                    |                                                                             |                                   |                               |        | e            | 🗛 - 88    |
| 😑 <b>(-)</b> 阿里云                                     |                                                                                                    | Q 搜索文档、控制台、API、解决方案和资源                                                      | 费用 工单 备案                          | 企业 支持 官网 区                    | ⊐ ¢. ⊭ | 0            | 間体 🌔      |
| <                                                    | kuangshen-test<br>华心2 (北京)   私有   本地合岸   ● 正常                                                                                                    |                                                                             |                                   |                               |        | (1) 前        | 署应用       |
| 基本信息                                                 | 基本信息                                                                                                    |                                                                             |                                   |                               |        | 修            | 收信息       |
| 合库授权                                                 |                                                                                                    |                                                                             |                                   |                               |        |              |           |
| 触发器                                                  | 仓库名称 kuangshen-test                                                                                                    | 公网地址                                                                        | registry.cn-beijing.aliyuncs.co   | m/bilibili-kuangshen/kuai 👮   |        |              |           |
| 培佛新本                                                 | 6.年ADA 年ADA (ADA)                                                                                                    | マ有内田 ● 经典网络 ●                                                               | registry-internal.cn-beijing.aliy | runcs.com/bilibili-kuangs \Xi |        |              |           |
|                                                      | 代码仓库 无                                                                                                    | 摘要 😡                                                                        | bilibili 搜索关注狂神说Java              |                               |        |              |           |
| 視應问步                                                 | 操作指示                                                                                                    |                                                                             |                                   |                               |        |              |           |
|                                                      | t 2要項項重云Docker Registry     まのはの docker loginusermans=18225148644 registry, cm-beijing, aliyu 用于重要的用中名为何重正原电金系。原码为开通服务时设置的原稿。     您可以在访问凭证页面除必凭证录码。     人从Registry中拉取镜像     ま sudo docker pull registry, cm-beijing, aliyunce, com/bilbili-kuangeh     ま mudo docker loginusermans=18225148644 registry, cm-beijing, aliyunce, com/bilbili-kuangeh     ま mudo docker loginusermans=18225148644 registry, cm-beijing, aliyunce, com/bilbili-kuangeh     ま mudo docker login | ncs.com<br>en/kuangshen-test:[頃魯飯本号]<br>ncs.com<br>i-huangshen-test:[頃魯飯本号] |                                   |                               |        |              | 1         |
|                                                      | Minoraceser日空其论心动中的fungfandyf包括数字分之1条约。                                                                                                    |                                                                             |                                   | ∕④ 炆 ↓ 下敷                     | r Ø    | <b>D</b> ()) | Q 100% .d |
|                                                      |                                                                                                    |                                                                             |                                   |                               |        |              |           |

#### 6、测试推送发布

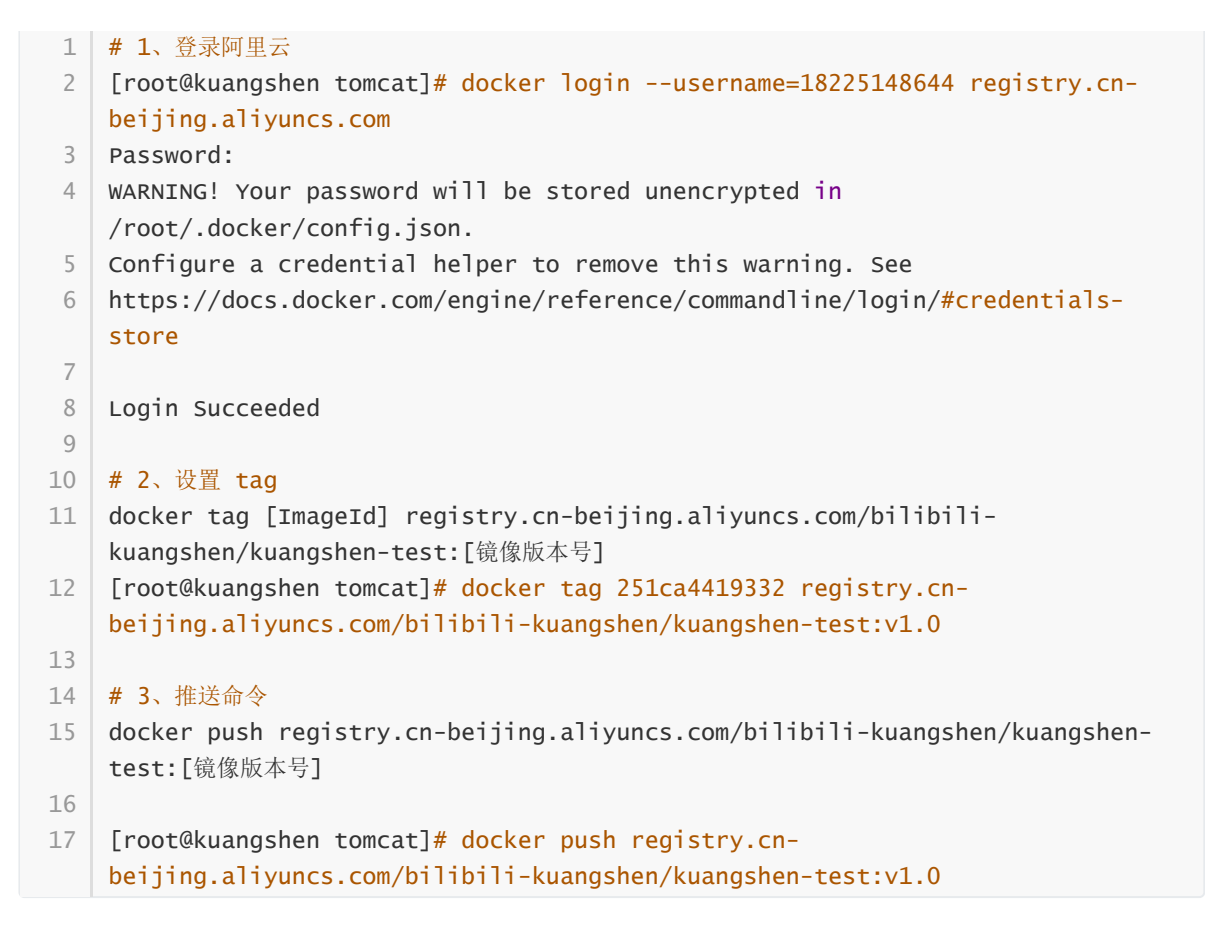

#### 7、在阿里云镜像仓库查看效果!

| ■ (-) 阿里云 |                                  |              |      | Q 搜索文档、控制台、API、解                             | 决方案和资源 费用 工 | 单 醫室 企业 支持          | 官网 🖸 | Ū. ∄ | 0    | 简体         | 0  |
|-----------|----------------------------------|--------------|------|----------------------------------------------|-------------|---------------------|------|------|------|------------|----|
| <         | kuangshen-test<br>华社2(北京) 私有 本地会 | 库   ● 正常     |      |                                              |             |                     |      |      | 1    | 部署応        | 佣  |
| 基本信息      | 镜像版本                             |              |      |                                              |             |                     |      |      |      | 周期         | ¥. |
| 仓库授权      | 版本                               | 镜像ID 🚳       | 状态   | Digest 🚳                                     | 镜像大小 🚳      | 最后更新时间              |      |      |      |            | 操作 |
| 触发器       |                                  |              |      | 5f82f09a0780d2e76b6682e6                     |             |                     |      |      |      | _          |    |
| 镜像版本      | v1.0                             | 251ca4419332 | ● 止帯 | 06913d8b9305a3/d5b3/411<br>7f273609986cee6c8 | 260.700 MB  | 2020-05-13 19:45:21 |      | 安全扫描 | 居信息( | 1712P      | 加除 |
| 镜像同步      |                                  |              |      |                                              |             |                     |      |      |      | 1          | ~  |
|           |                                  |              |      |                                              |             |                     |      |      |      | < <u>1</u> | 7  |

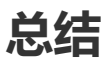

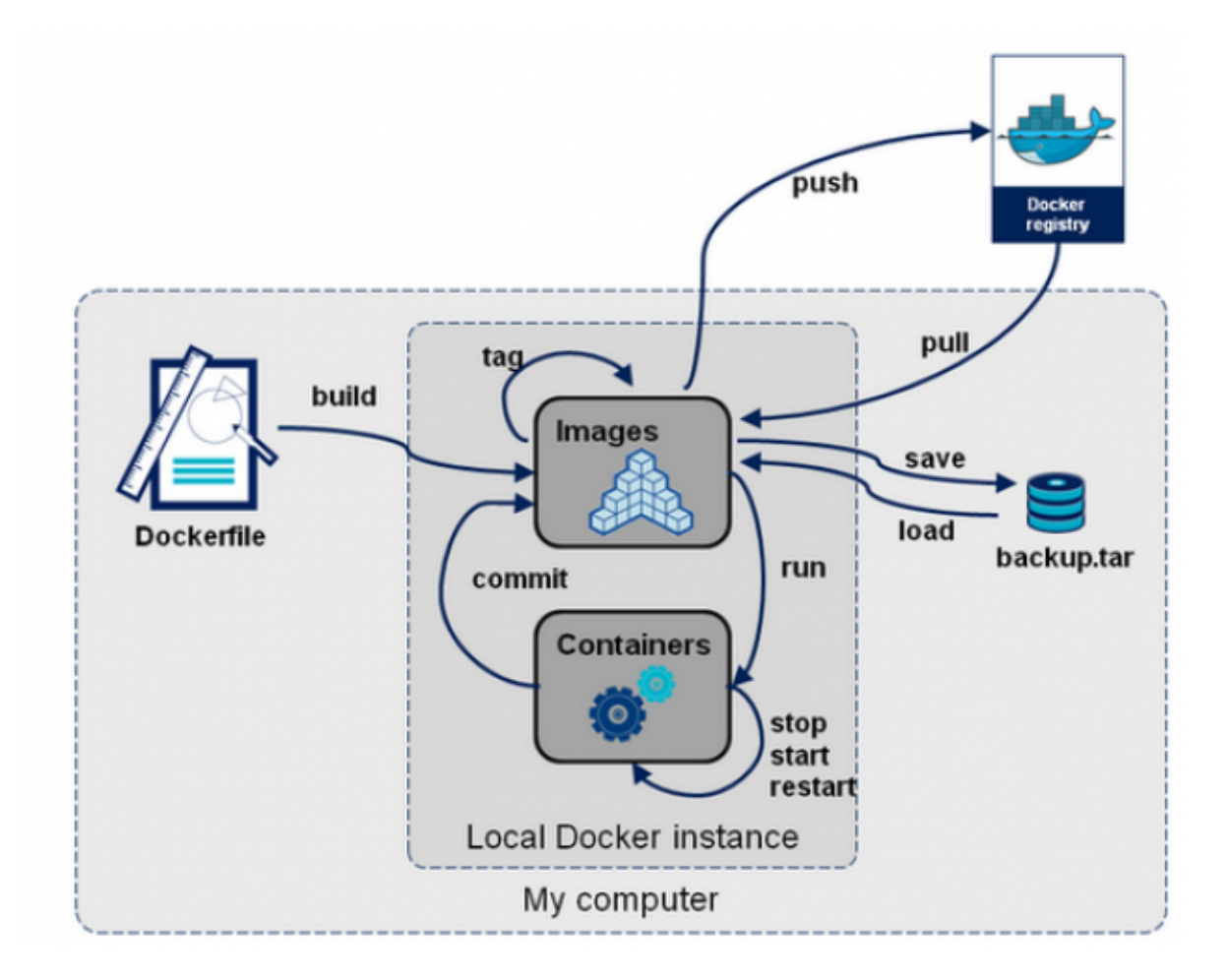

# Docker 网络讲解

### 理解Docker0

准备工作:清空所有的容器,清空所有的镜像

1 docker rm -f \$(docker ps -a -q)
2 docker rmi -f \$(docker images -qa)

# 删除所有容器
# 删除全部镜像

Docker的网络也是十分重要的一个点,希望大家可以认真理解!

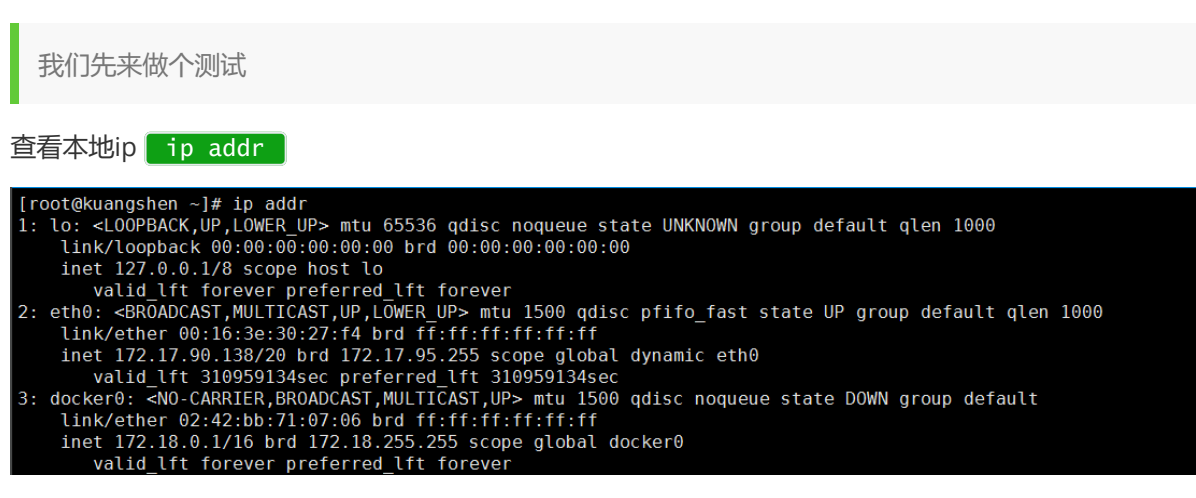

这里我们分析可得,有三个网络:

 1
 lo
 127.0.0.1
 # 本机回环地址

 2
 eth0
 172.17.90.138
 # 阿里云的私有IP

 3
 docker0
 172.18.0.1
 # docker网桥

 4
 # 问题: Docker 是如何处理容器网络访问的?

我们之前安装ES的时候,留过一个问题,就是安装Kibana的问题,Kibana得指定ES的地址!或者我们 实际场景中,我们开发了很多微服务项目,那些微服务项目都要连接数据库,需要指定数据库的url地 址,通过ip。但是我们用Docker管理的话,假设数据库出问题了,我们重新启动运行一个,这个时候数 据库的地址就会发生变化,docker会给每个容器都分配一个ip,且容器和容器之间是可以互相访问的。 我们可以测试下容器之间能不能ping通过:

```
1 # 启动tomcat01
2
    [root@kuangshen ~]# docker run -d -P --name tomcat01 tomcat
 3
 4 # 查看tomcat01的ip地址, docker会给每个容器都分配一个ip!
5
    [root@kuangshen ~]# docker exec -it tomcat01 ip addr
6 1: 10: <LOOPBACK, UP, LOWER_UP> mtu 65536 qdisc noqueue state UNKNOWN group
    default glen 1000
7
       link/loopback 00:00:00:00:00 brd 00:00:00:00:00:00
8
       inet 127.0.0.1/8 scope host lo
          valid_lft forever preferred_lft forever
9
10 122: eth0@if123: <BROADCAST,MULTICAST,UP,LOWER_UP> mtu 1500 qdisc noqueue
    state UP group default
11
       link/ether 02:42:ac:12:00:02 brd ff:ff:ff:ff:ff link-netnsid 0
12
       inet 172.18.0.2/16 brd 172.18.255.255 scope global eth0
13
          valid_lft forever preferred_lft forever
14
15 # 思考,我们的linux服务器是否可以ping通容器内的tomcat ?
    [root@kuangshen ~]# ping 172.18.0.2
16
17 PING 172.18.0.2 (172.18.0.2) 56(84) bytes of data.
18 64 bytes from 172.18.0.2: icmp_seq=1 ttl=64 time=0.070 ms # 可以ping通!
```

原理

1、每一个安装了Docker的linux主机都有一个docker0的虚拟网卡。这是个桥接网卡,使用了veth-pair 技术!

| 1  | # 我们再次查看主机的 ip addr                                                                                          |
|----|----------------------------------------------------------------------------------------------------|
| 2  | [root@kuangshen ~] <b># ip addr</b>                                                                          |
| 3  | 1: lo: <loopback,up,lower_up> mtu 65536 qdisc noqueue state UNKNOWN group</loopback,up,lower_up>             |
|    | default qlen 1000                                                                                            |
| 4  | link/loopback 00:00:00:00:00 brd 00:00:00:00:00:00                                                           |
| 5  | inet 127.0.0.1/8 scope host lo                                                                               |
| 6  | valid_lft forever preferred_lft forever                                                                      |
| 7  | 2: eth0: <broadcast,multicast,up,lower_up> mtu 1500 qdisc pfifo_fast state</broadcast,multicast,up,lower_up> |
|    | UP group default qlen 1000                                                                                   |
| 8  | link/ether 00:16:3e:30:27:f4 brd ff:ff:ff:ff:ff:ff                                                           |
| 9  | inet 172.17.90.138/20 brd 172.17.95.255 scope global dynamic eth0                                            |
| 10 | valid_lft 310954997sec preferred_lft 310954997sec                                                            |
| 11 | 3: docker0: <broadcast,multicast,up,lower_up> mtu 1500 qdisc noqueue state</broadcast,multicast,up,lower_up> |
|    | UP group default                                                                                             |
| 12 | link/ether 02:42:bb:71:07:06 brd ff:ff:ff:ff:ff:ff                                                           |
| 13 | inet 172.18.0.1/16 brd 172.18.255.255 scope global docker0                                                   |
| 14 | valid_lft forever preferred_lft forever                                                                      |
|    |                                                                                                    |

```
15 123: vethc8584ea@if122: <BROADCAST,MULTICAST,UP,LOWER_UP> mtu 1500 qdisc
noqueue master docker0 state UP group default
16 link/ether 0a:4b:bb:40:78:a7 brd ff:ff:ff:ff:ff:ff link-netnsid 0
17
18 # 发现:本来我们有三个网络,我们在启动了个tomcat容器之后,多了一个! 123的网络!
```

2、每启动一个容器, linux主机就会多了一个虚拟网卡。

```
# 我们启动了一个tomcat01, 主机的ip地址多了一个 123: vethc8584ea@if122
1
   # 然后我们在tomcat01容器中查看容器的ip是
                                     122: eth0@if123
2
3
4
   # 我们再启动一个tomcat02观察
5
   [root@kuangshen ~]# docker run -d -P --name tomcat02 tomcat
6
7
   # 然后发现linux主机上又多了一个网卡 125: veth021eeea@if124:
8 # 我们看下tomcat02的容器内ip地址是 124: eth0@if125:
9
   [root@kuangshen ~]# docker exec -it tomcat02 ip addr
10
11 # 观察现象:
   # tomcat --- linux主机 vethc8584ea@if122 ---- 容器内 eth0@if123
12
   # tomcat --- linux主机 veth021eeea@if124 ---- 容器内 eth0@if125
13
   # 相信到了这里,大家应该能看出点小猫腻了吧!只要启动一个容器,就有一对网卡
14
15
16 # veth-pair 就是一对的虚拟设备接口,它都是成对出现的。一端连着协议栈,一端彼此相连着。
17
   # 正因为有这个特性, 它常常充当着一个桥梁, 连接着各种虚拟网络设备!
18 # "Bridge、OVS 之间的连接", "Docker 容器之间的连接" 等等,以此构建出非常复杂的虚拟网络
   结构,比如 OpenStack Neutron。
```

3、我们来测试下tomcat01和tomcat02容器间是否可以互相ping通

1 [root@kuangshen ~]# docker exec -it tomcat02 ping 172.18.0.2
2 PING 172.18.0.2 (172.18.0.2) 56(84) bytes of data.
3 64 bytes from 172.18.0.2: icmp\_seq=1 ttl=64 time=0.110 ms
4 5 # 结论: 容器和容器之间是可以互相访问的。

4、我们来画一个网络模型图

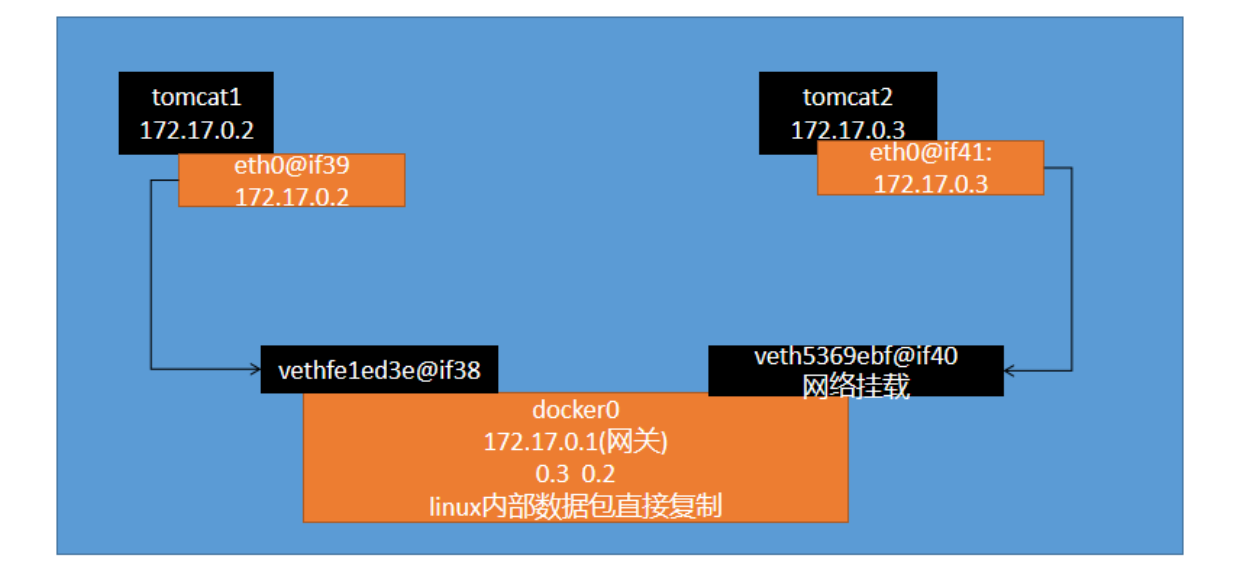

结论: tomcat1和tomcat2共用一个路由器。是的,他们使用的一个,就是docker0。任何一个容器启动 默认都是docker0网络。

docker默认会给容器分配一个可用ip。

Docker使用Linux桥接,在宿主机虚拟一个Docker容器网桥(docker0),Docker启动一个容器时会根据 Docker网桥的网段分配给容器一个IP地址,称为Container-IP,同时Docker网桥是每个容器的默认网 关。因为在同一宿主机内的容器都接入同一个网桥,这样容器之间就能够通过容器的Container-IP直接 通信。

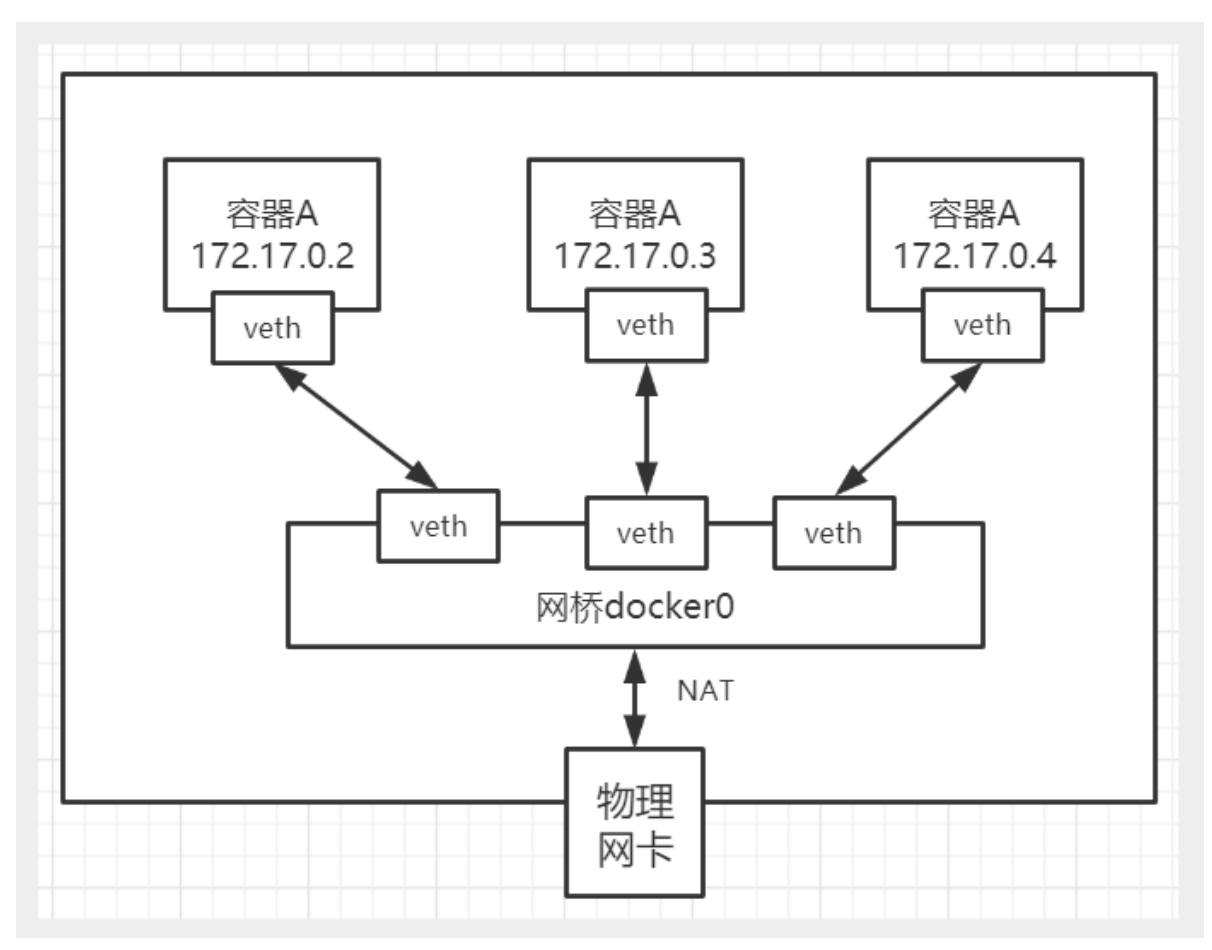

Docker容器网络就很好的利用了Linux虚拟网络技术,在本地主机和容器内分别创建一个虚拟接口,并 让他们彼此联通(这样一对接口叫veth pair);

Docker中的网络接口默认都是虚拟的接口。虚拟接口的优势就是转发效率极高(因为Linux是在内核中进行数据的复制来实现虚拟接口之间的数据转发,无需通过外部的网络设备交换),对于本地系统和容器系统来说,虚拟接口跟一个正常的以太网卡相比并没有区别,只是他的速度快很多。

### --Link

思考一个场景,我们编写一个微服务,数据库连接地址原来是使用ip的,如果ip变化就不行了,那我们 能不能使用服务名访问呢?

jdbc:mysql://mysql:3306,这样的话哪怕mysql重启,我们也不需要修改配置了!docker提供了 --link 的操作!

# 我们使用tomcat02,直接通过容器名ping tomcat01,不使用ip
 [root@kuangshen ~]# docker exec -it tomcat02 ping tomcat01
 ping: tomcat01: Name or service not known # 发现ping不通
 # 我们再启动一个tomcat03,但是启动的时候连接tomcat02

```
6
    [root@kuangshen ~]# docker run -d -P --name tomcat03 --link tomcat02 tomcat
 7
    a3a4a17a2b707766ad4f2bb967ce1d94f658cd4cccef3bb8707395cdc71fa1e7
 8
    # 这个时候,我们就可以使用tomcat03 ping通tomcat02 了
9
10
    [root@kuangshen ~]# docker exec -it tomcat03 ping tomcat02
11
    PING tomcat02 (172.18.0.3) 56(84) bytes of data.
12
    64 bytes from tomcat02 (172.18.0.3): icmp_seq=1 ttl=64 time=0.093 ms
13
    64 bytes from tomcat02 (172.18.0.3): icmp_seq=2 ttl=64 time=0.066 ms
14
15
    # 再来测试, tomcat03 是否可以ping tomcat01
                                              失败
    [root@kuangshen ~]# docker exec -it tomcat03 ping tomcat01
16
17
    ping: tomcat01: Name or service not known
18
   # 再来测试, tomcat02 是否可以ping tomcat03
19
                                             反向也ping不通
20
    [root@kuangshen ~]# docker exec -it tomcat02 ping tomcat03
    ping: tomcat03: Name or service not known
21
```

思考,这个原理是什么呢?我们进入tomcat03中查看下host配置文件

```
1
   [root@kuangshen ~]# docker exec -it tomcat03 cat /etc/hosts
2
   127.0.0.1
              localhost
3
   ::1 localhost ip6-localhost ip6-loopback
4
   fe00::0 ip6-localnet
5
   ff00::0 ip6-mcastprefix
6
   ff02::1 ip6-allnodes
   ff02::2 ip6-allrouters
7
   172.18.0.3 tomcat02 b80da266a3ad # 发现tomcat2直接被写在这里
8
9
   172.18.0.4 a3a4a17a2b70
10
11
   # 所以这里其实就是配置了一个 hosts 地址而已!
12
   # 原因: --link的时候,直接把需要link的主机的域名和ip直接配置到了hosts文件中了。
```

--link早都过时了,我们不推荐使用!我们可以使用自定义网络的方式

### 自定义网络

基本命令查看

命令如下:

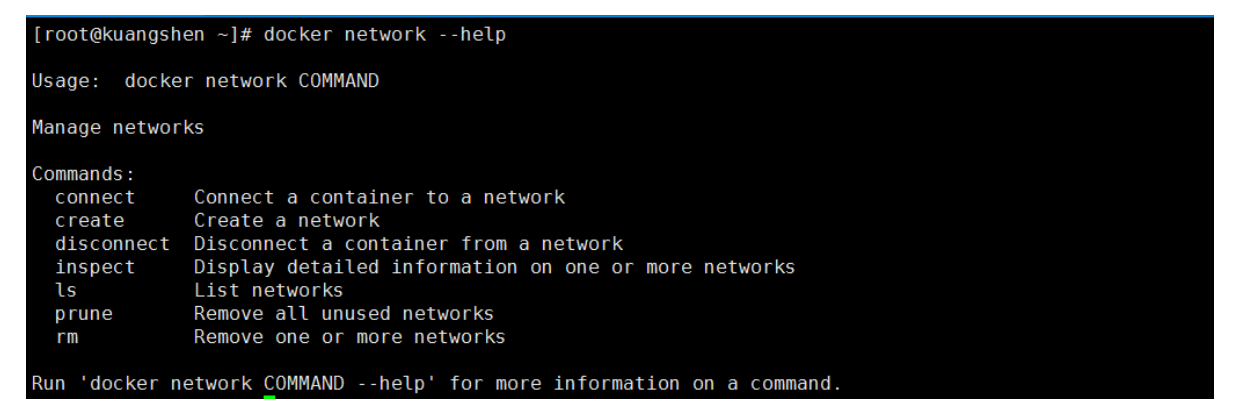

查看所有网络

| 1 | [root@kuangshen ~]# | docker network ls |        |       |
|---|---------------------|-------------------|--------|-------|
| 2 | NETWORK ID          | NAME              | DRIVER | SCOPE |
| 3 | 4eb2182ac4b2        | bridge            | bridge | local |
| 4 | ae2b6209c2ab        | host              | host   | local |
| 5 | c037f7ec7e57        | none              | null   | local |

#### 所有网路模式

| 网络模式            | 配置                        | 说明                                                                              |
|-----------------|---------------------------|---------------------------------------------------------------------------------|
| bridge模<br>式    | net=bridge                | 默认值,在Docker网桥docker0上为容器创建新的网络<br>栈                                             |
| none模式          | net=none                  | 不配置网络,用户可以稍后进入容器,自行配置                                                           |
| container<br>模式 | <br>net=container:name/id | 容器和另外一个容器共享Network namespace。<br>kubernetes中的pod就是多个容器共享一个Network<br>namespace。 |
| host模式          | net=host                  | 容器和宿主机共享Network namespace                                                       |
| 用户自定<br>义       | net=自定义网络                 | 用户自己使用network相关命令定义网络,创建容器的<br>时候可以指定为自己定义的网络                                   |

#### 查看一个具体的网络的详细信息

```
1 # 命令
 2
    [root@kuangshen ~]# docker network inspect 4eb2182ac4b2
 3
    Ε
4
       {
5
           "Name": "bridge",
           "Id":
6
    "4eb2182ac4b23487e1eb6e06df56c71ab6f0adc7ccc0962b4747d0eed5ad6690",
7
            "Created": "2020-05-11T15:44:20.131441544+08:00",
            "Scope": "local",
8
9
           "Driver": "bridge",
10
            "EnableIPv6": false,
           "IPAM": {
11
               "Driver": "default",
12
               "Options": null,
13
               "Config": [
14
15
                   {
16
                       // 默认docker0是管理这个子网范围内的。0~16,也就是 255*255,去
    掉0个255,我们有65534可以分配的ip
                       // docker0网络默认可以支持创建6万多个容器ip不重复
17
                       "Subnet": "172.18.0.0/16",
18
19
                       "Gateway": "172.18.0.1"
20
                   }
               ]
21
22
           },
            "Internal": false,
23
            "Attachable": false,
24
25
           "Ingress": false,
            "ConfigFrom": {
26
               "Network": ""
27
28
            },
            "ConfigOnly": false,
29
```

```
30
             "Containers": {
31
     "a3a4a17a2b707766ad4f2bb967ce1d94f658cd4cccef3bb8707395cdc71fa1e7": {
                     "Name": "tomcat03",
32
                     "EndpointID":
33
    "5fe62d0be3a1343aa74f6bb77885d3657b191210cafad200e5054e1bdfe56be9",
34
                     "MacAddress": "02:42:ac:12:00:04",
                     "IPv4Address": "172.18.0.4/16",
35
                     "IPv6Address": ""
36
37
                 },
38
     "b80da266a3ad85fcc874c5f0d3c897246ebc40533cb745bb24180237cc3167b1": {
39
                     "Name": "tomcat02",
                     "EndpointID":
40
    "6232cac0c4e7fed30c9fa5eebc9238f9fc44f548f257344b5440d6d486825256",
                     "MacAddress": "02:42:ac:12:00:03",
41
                     "IPv4Address": "172.18.0.3/16",
42
                     "IPv6Address": ""
43
44
                 },
45
     "f38239e2b405bccf8c93bd1052f336f661033b9b27ef9b3f99a018c108e06f87": {
                     "Name": "tomcat01",
46
47
                     "EndpointID":
    "31dc174b8f3f15f217acdc3ac7e8a235a03d59438f863706c0143b4426772c5e",
48
                     "MacAddress": "02:42:ac:12:00:02",
                     "IPv4Address": "172.18.0.2/16",
49
50
                     "IPv6Address": ""
51
                 }
52
            },
53
             "Options": {
                 "com.docker.network.bridge.default_bridge": "true",
54
55
                 "com.docker.network.bridge.enable_icc": "true",
                 "com.docker.network.bridge.enable_ip_masquerade": "true",
56
57
                 "com.docker.network.bridge.host_binding_ipv4": "0.0.0.0",
58
                 "com.docker.network.bridge.name": "docker0",
                 "com.docker.network.driver.mtu": "1500"
59
60
            },
             "Labels": {}
61
        }
62
63
    ٦
```

#### 自定义网卡

#### 1、删除原来的所有容器

```
[root@kuangshen ~]# docker rm -f $(docker ps -aq)
1
2
3
   #恢复到了最开始的样子
4
   [root@kuangshen ~]# ip addr
5
   1: lo: <LOOPBACK,UP,LOWER_UP> mtu 65536 qdisc noqueue state UNKNOWN group
   default glen 1000
6
       link/loopback 00:00:00:00:00 brd 00:00:00:00:00:00
7
       inet 127.0.0.1/8 scope host lo
8
          valid_lft forever preferred_lft forever
```

- 9 2: eth0: <BROADCAST,MULTICAST,UP,LOWER\_UP> mtu 1500 qdisc pfifo\_fast state UP group default qlen 1000 10 link/ether 00:16:3e:30:27:f4 brd ff:ff:ff:ff:ff:ff inet 172.17.90.138/20 brd 172.17.95.255 scope global dynamic eth0 11 valid\_lft 310951436sec preferred\_lft 310951436sec 12 13 3: docker0: <NO-CARRIER, BROADCAST, MULTICAST, UP> mtu 1500 qdisc noqueue state DOWN group default link/ether 02:42:bb:71:07:06 brd ff:ff:ff:ff:ff:ff 14 15 inet 172.18.0.1/16 brd 172.18.255.255 scope global docker0 16 valid\_lft forever preferred\_lft forever
- 2、接下来我们来创建容器,但是我们知道默认创建的容器都是docker0网卡的

```
    # 默认我们不配置网络,也就相当于默认值 --net bridge 使用的docker0
    docker run -d -P --name tomcat01 --net bridge tomcat
    # docker0网络的特点
    1.它是默认的
    2.域名访问不通
    3.--link 域名通了,但是删了又不行
```

#### 3、我们可以让容器创建的时候使用自定义网络

| [root@ | kuangshen ~]# docker n                                                                                                    | etwork createhelp                                                                                                    |                                                                                                    |                      |  |  |
|--------|----------------------------------------------------------------------------------------------------|----------------------------------------------------------------------------------------------------|----------------------------------------------------------------------------------------------------|----------------------|--|--|
| Usage: | docker network creat                                                                                                    | e [OPTIONS] NETWORK                                                                                                    |                                                                                                    |                      |  |  |
| Create | a network                                                                                                    |                                                                                                    |                                                                                                    |                      |  |  |
| Option | s:                                                                                                    |                                                                                                    |                                                                                                    |                      |  |  |
| - d ,  | <pre>attachableaux-address mapconfig-from stringdriver stringgateway stringsingressinternalip-range stringsipam-driver stringipam-opt mapipv6</pre> | Enable manual container at<br>Auxiliary IPv4 or IPv6 add<br>The network from which cop<br>Create a configuration onl<br>Driver to manage the Netwo<br>IPv4 or IPv6 Gateway for tl<br>Create swarm routing-mesh<br>Restrict external access t<br>Allocate container ip from<br>IP Address Management Driv<br>Set IPAM driver specific o<br>Enable IPv6 networking | tachment<br>resses used by Network dr.<br>ying the configuration<br>y network<br>rk (default "bridge")<br>ne master subnet<br>network<br>b the network<br>a sub-range<br>er (default "default")<br>ptions (default map[]) | iver (default map[]) |  |  |
|        | label list                                                                                                    | Set metadata on a network                                                                                                    |                                                                                                    |                      |  |  |
| -0,    | opt map<br>scope string                                                                                                    | Set driver specific options                                                                                                    | s (default map[])<br>e                                                                                                    |                      |  |  |
|        | subnet strings                                                                                                    | Subnet in CIDR format that                                                                                                    | represents a network seg                                                                                                    | ment                 |  |  |
| 1      | <b>业</b> 百合义公司 新田田 1 <b>1</b>                                                                                                    | Coult Ubuddeell                                                                                                    |                                                                                                    |                      |  |  |
| ⊥<br>2 | # 自定义创建的新认de                                                                                                    | with pringe                                                                                                    |                                                                                                    |                      |  |  |
| 2      | # 日正义创建 <sup>一个</sup> 网络                                                                                                    | ·网络<br>J# dockor notwork cros                                                                                                    | to driver bridge                                                                                                    | subpot               |  |  |
| S      | Lrootekuangsnen ~]# docker network createdriver bridgesubnet                                                                                        |                                                                                                    |                                                                                                    |                      |  |  |
| 4      | 09bd09d8d3a6b33e6                                                                                                    | d19f49643dah551e5a4581                                                                                                    | 8haf4d5328aa7320c6dc                                                                                                    | fc236                |  |  |
| 5      | 05540540454055500                                                                                                    | , a 191 190 190 190 190 190 190 190 190 190                                                                                                    |                                                                                                    |                      |  |  |
| 6      | # 确认下                                                                                                    |                                                                                                    |                                                                                                    |                      |  |  |
| 7      | [root@kuangshen ~                                                                                                    | ]# docker network ls                                                                                                    |                                                                                                    |                      |  |  |
| 8      | NETWORK ID                                                                                                    | NAME                                                                                                    | DRIVER                                                                                                    | SCOPE                |  |  |
| 9      | 4eb2182ac4b2                                                                                                    | bridge                                                                                                    | bridge                                                                                                    | local                |  |  |
| 10     | ae2b6209c2ab                                                                                                    | host                                                                                                    | host                                                                                                    | local                |  |  |
| 11     | 09bd09d8d3a6                                                                                                    | mynet                                                                                                    | bridge                                                                                                    | local                |  |  |
| 12     | c037f7ec7e57                                                                                                    | none                                                                                                    | null                                                                                                    | local                |  |  |
| 13     | [root@kuangshen ~                                                                                                    | ]# docker network insp                                                                                                    | ect mynet                                                                                                    |                      |  |  |
| 14     | [                                                                                                    |                                                                                                    |                                                                                                    |                      |  |  |
| 15     | {                                                                                                    |                                                                                                    |                                                                                                    |                      |  |  |
| 16     | "Name": "                                                                                                    | 'mynet",                                                                                                    |                                                                                                    |                      |  |  |
| 17     | "Id":                                                                                                    |                                                                                                    |                                                                                                    |                      |  |  |
|        | "09bd09d8d3a6b33e                                                                                                    | e6d19f49643dab551e5a458                                                                                                    | 18baf4d5328aa7320c6d                                                                                                    | cfc236",             |  |  |

```
18
            "Created": "2020-05-13T13:29:33.568644836+08:00",
19
            "Scope": "local",
            "Driver": "bridge".
20
21
            "EnableIPv6": false,
            "IPAM": {
22
23
                "Driver": "default",
24
                "Options": {},
25
                "Config": [
26
                    {
                         "Subnet": "192.168.0.0/16",
27
                         "Gateway": "192.168.0.1"
28
29
                    }
30
                ]
31
            },
            "Internal": false,
32
33
            "Attachable": false,
34
            "Ingress": false,
            "ConfigFrom": {
35
                "Network": ""
36
37
            }.
            "ConfigOnly": false,
38
39
            "Containers": {},
40
            "Options": {},
            "Labels": {}
41
42
        }
43
    ]
44
45
    # 我们来启动两个容器测试,使用自己的 mynet!
46
    [root@kuangshen ~]# docker run -d -P --name tomcat-net-01 --net mynet tomcat
47
    065f82e947c760c63539ab4c0de0d683787ec7ac6d0dcaa71f64e191319f9fe7
48
    [root@kuangshen ~]# docker run -d -P --name tomcat-net-02 --net mynet tomcat
49
    2e85d71afe87c87166786b0bbae2d90eefb969d716fcd78a21173add5956cb12
    [root@kuangshen ~]# docker ps
50
51
    CONTAINER ID
                                                                     NAMES
                        TMAGE
                                          PORTS
52
    2e85d71afe87
                         tomcat
                                          0.0.0:32772->8080/tcp
                                                                    tomcat-net-02
53
    065f82e947c7
                         tomcat
                                          0.0.0.0:32771->8080/tcp
                                                                     tomcat-net-01
54
55
    # 再来查看下
56
    [root@kuangshen ~]# docker network inspect mynet
57
    Ε
58
        {
            "Name": "mynet",
59
            "Id":
60
    "09bd09d8d3a6b33e6d19f49643dab551e5a45818baf4d5328aa7320c6dcfc236",
61
             . . . . . . . . . . . .
            "Containers": {
62
63
     "065f82e947c760c63539ab4c0de0d683787ec7ac6d0dcaa71f64e191319f9fe7": {
                     "Name": "tomcat-net-01",
64
65
                     "EndpointID":
    "d61cef1bc294d7f10fb6d9b728735fc87bed79e4e02f5298374f0fab3e9b2da6",
66
                     "MacAddress": "02:42:c0:a8:00:02",
                     "IPv4Address": "192.168.0.2/16",
67
                     "IPv6Address": ""
68
69
                },
70
     "2e85d71afe87c87166786b0bbae2d90eefb969d716fcd78a21173add5956cb12": {
                     "Name": "tomcat-net-02",
71
```

```
72
                   "EndpointID":
    "adbc37a20526c2985c3589382998a3d106ef722662c7b296a57d8a7c8f449f38",
73
                   "MacAddress": "02:42:c0:a8:00:03",
                   "IPv4Address": "192.168.0.3/16",
74
                   "IPv6Address": ""
75
76
               }
77
           },
            "Options": {},
78
79
           "Labels": {}
80
       }
81
   ]
82
83
    # 我们来测试ping容器名和ip试试,都可以ping通
    [root@kuangshen ~]# docker exec -it tomcat-net-01 ping 192.168.0.3
84
85
    PING 192.168.0.3 (192.168.0.3) 56(84) bytes of data.
    64 bytes from 192.168.0.3: icmp_seq=1 ttl=64 time=0.093 ms
86
87
88
    [root@kuangshen ~]# docker exec -it tomcat-net-01 ping tomcat-net-02
    PING tomcat-net-02 (192.168.0.3) 56(84) bytes of data.
89
90
    64 bytes from tomcat-net-02.mynet (192.168.0.3): icmp_seg=1 ttl=64
    time=0.063 ms
91
    64 bytes from tomcat-net-02.mynet (192.168.0.3): icmp_seq=2 tt]=64
    time=0.066 ms
92
93
    # 发现,我们自定义的网络docker都已经帮我们维护好了对应的关系
    # 所以我们平时都可以这样使用网络,不使用--link效果一样,所有东西实时维护好,直接域名 ping
94
    通。
```

聊了这么多,我们现在应该可以深刻理解docker的网络了!

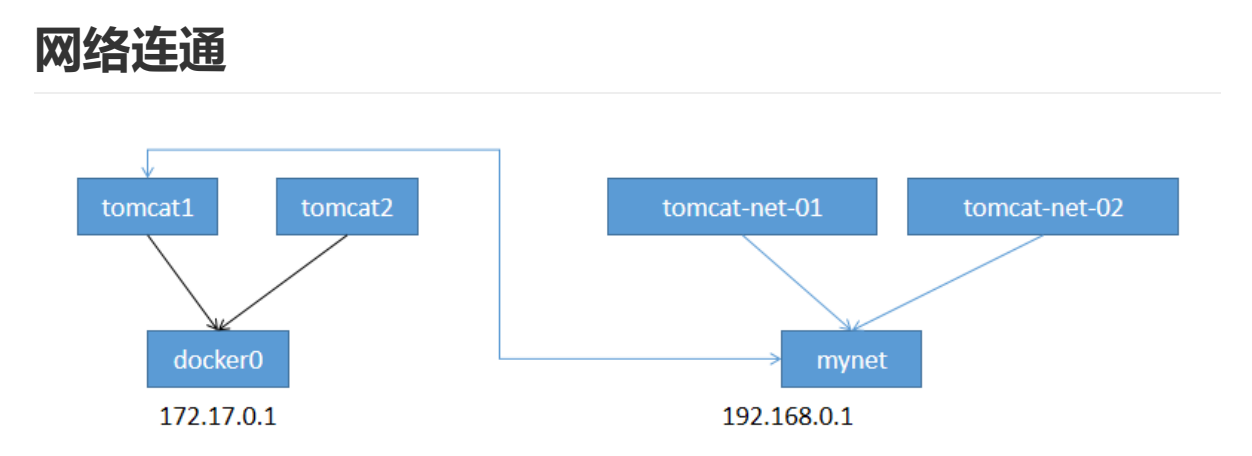

docker0和自定义网络肯定不通,我们使用自定义网络的好处就是网络隔离:

大家公司项目部署的业务都非常多,假设我们有一个商城,我们会有订单业务(操作不同数据),会有 订单业务购物车业务(操作不同缓存)。如果在一个网络下,有的程序猿的恶意代码就不能防止了,所 以我们就在部署的时候网络隔离,创建两个桥接网卡,比如订单业务(里面的数据库,redis,mq,全 部业务 都在order-net网络下)其他业务在其他网络。

那关键的问题来了,如何让 tomcat-net-01 访问 tomcat1?

# 启动默认的容器,在docker0网络下
 [root@kuangshen ~]# docker run -d -P --name tomcat01 tomcat
 bcd122e0dcf6bf8c861eaa934911f98a5497a4954f3fde9575e496160bd23287
 [root@kuangshen ~]# docker run -d -P --name tomcat02 tomcat
 6183aaeca003a3e5a3549a37f9c1040551320ae358807b4aaad547a986afb887

```
7
    # 查看当前的容器
 8
    [root@kuangshen ~]# docker ps
9
    CONTAINER ID
                      IMAGE
                                             PORTS
                                                                       NAMES
10
    6183aaeca003
                        tomcat
                                             0.0.0:32774->8080/tcp
                                                                       tomcat02
11
   bcd122e0dcf6
                                             0.0.0.0:32773->8080/tcp
                                                                       tomcat01
                        tomcat
12
    2e85d71afe87
                                             0.0.0.0:32772->8080/tcp
                        tomcat
                                                                       tomcat-
    net-02
    065f82e947c7
                                             0.0.0:32771->8080/tcp
13
                        tomcat
                                                                       tomcat-
    net-01
14
15
    # 我们来查看下network帮助,发现一个命令 connect
16
    [root@kuangshen ~]# docker network --help
17
    Commands:
18
      connect
                  Connect a container to a network # 连接一个容器到一个网络
19
      create
                Create a network
20
      disconnect Disconnect a container from a network
21
      inspect
                Display detailed information on one or more networks
22
     ٦s
                 List networks
23
      prune
                  Remove all unused networks
                 Remove one or more networks
24
      rm
25
26
    # 我们来测试一下! 打通mynet-docker0
    # 命令 docker network connect [OPTIONS] NETWORK CONTAINER
27
28
    [root@kuangshen ~]# docker network connect mynet tomcat01
29
30
    [root@kuangshen ~]# docker network inspect mynet
31
    Ε
32
        {
33
            . . . . . .
34
            "Containers": {
35
     "065f82e947c760c63539ab4c0de0d683787ec7ac6d0dcaa71f64e191319f9fe7": {
36
                    "Name": "tomcat-net-01",
37
                    "EndpointID":
    "d61cef1bc294d7f10fb6d9b728735fc87bed79e4e02f5298374f0fab3e9b2da6",
38
                    "MacAddress": "02:42:c0:a8:00:02",
                    "IPv4Address": "192.168.0.2/16",
39
                    "IPv6Address": ""
40
41
                },
42
     "2e85d71afe87c87166786b0bbae2d90eefb969d716fcd78a21173add5956cb12": {
                    "Name": "tomcat-net-02",
43
                    "EndpointID":
44
    "adbc37a20526c2985c3589382998a3d106ef722662c7b296a57d8a7c8f449f38",
                    "MacAddress": "02:42:c0:a8:00:03",
45
                    "IPv4Address": "192.168.0.3/16",
46
                    "IPv6Address": ""
47
                },
48
49
                // 发现我们的tomcat01就进来这里了,tomcat01拥有了双ip
50
     "bcd122e0dcf6bf8c861eaa934911f98a5497a4954f3fde9575e496160bd23287": {
                    "Name": "tomcat01",
51
52
                    "EndpointID":
    "b2bf2342948e17048d872a4d5603c77e90d0e032439d510e86c10a1acc3928d9",
53
                    "MacAddress": "02:42:c0:a8:00:04",
54
                    "IPv4Address": "192.168.0.4/16",
                    "IPv6Address": ""
55
```

6

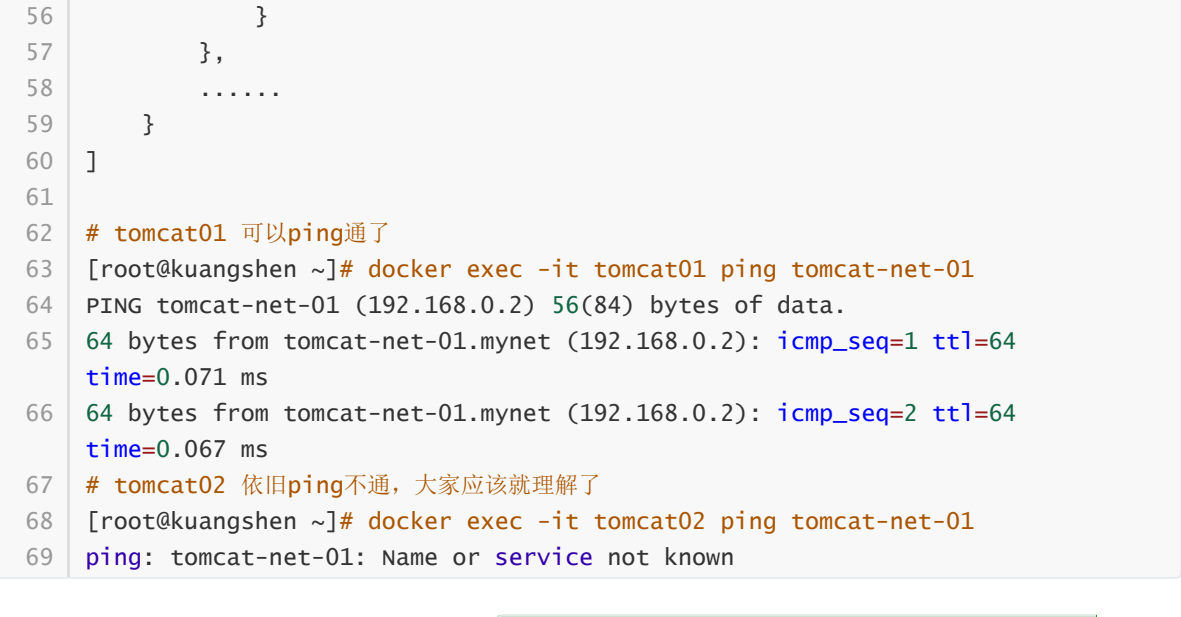

```
结论:如果要跨网络操作别人,就需要使用 docker network connect [OPTIONS] NETWORK
CONTAINER 连接
```

### 实战: 部署一个Redis集群

# •分片+高可用+负载均衡

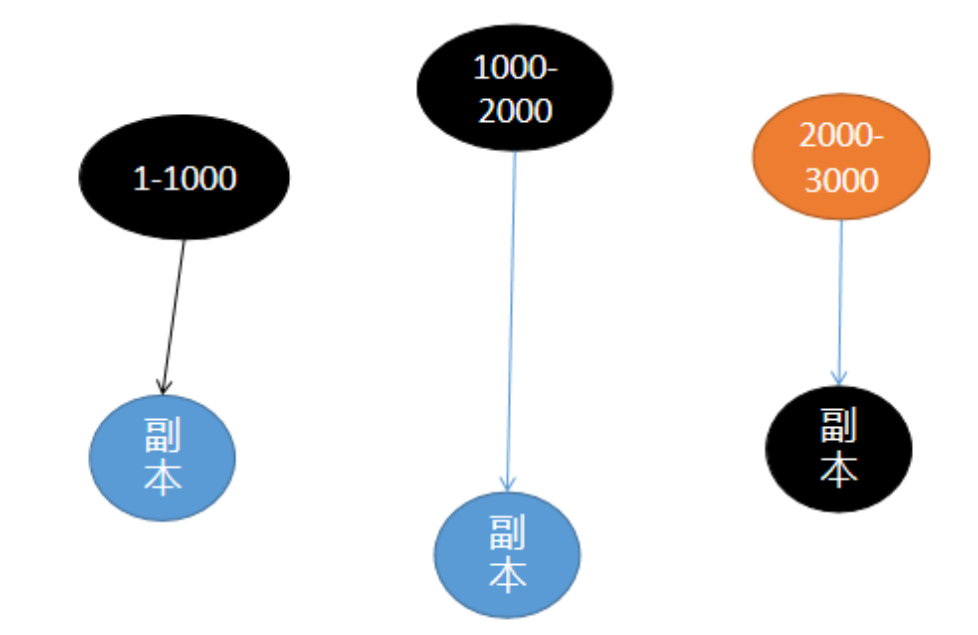

| 1  | # 创建网卡                                                                      |
|----|-----------------------------------------------------------------------------|
| 2  | docker network create redissubnet 172.38.0.0/16                             |
| 3  |                                                                             |
| 4  | # 通过脚本创建六个redis配置                                                           |
| 5  | for port in \$(seq 1 6); \                                                  |
| 6  | do \                                                                        |
| 7  | <pre>mkdir -p /mydata/redis/node-\${port}/conf</pre>                        |
| 8  | <pre>touch /mydata/redis/node-\${port}/conf/redis.conf</pre>                |
| 9  | <pre>cat &lt;&lt; EOF &gt;/mydata/redis/node-\${port}/conf/redis.conf</pre> |
| 10 | port 6379                                                                   |
| 11 | bind 0.0.0.0                                                                |

```
12 cluster-enabled yes
13 cluster-config-file nodes.conf
14 cluster-node-timeout 5000
15 cluster-announce-ip 172.38.0.1${port}
16 cluster-announce-port 6379
17 cluster-announce-bus-port 16379
18
   appendonly yes
19
    EOF
   done
20
21
22
   docker run -p 637${port}:6379 -p 1637${port}:16379 --name redis-${port} \
23
   -v /mydata/redis/node-${port}/data:/data \
24
   -v /mydata/redis/node-${port}/conf/redis.conf:/etc/redis/redis.conf \
   -d --net redis --ip 172.38.0.1${port} redis:5.0.9-alpine3.11 redis-server
25
    /etc/redis/redis.conf; \
26
27 # 启动6个容器
28
    docker run -p 6371:6379 -p 16371:16379 -- name redis-1 \
29 -v /mydata/redis/node-1/data:/data \
30
    -v /mydata/redis/node-1/conf/redis.conf:/etc/redis/redis.conf \
   -d --net redis --ip 172.38.0.11 redis:5.0.9-alpine3.11 redis-server
31
    /etc/redis/redis.conf
32
33
34
    docker run -p 6376:6379 -p 16376:16379 -- name redis-6 \
   -v /mydata/redis/node-6/data:/data \
35
36
    -v /mydata/redis/node-6/conf/redis.conf:/etc/redis/redis.conf \
   -d --net redis --ip 172.38.0.16 redis:5.0.9-alpine3.11 redis-server
37
    /etc/redis/redis.conf
38
39
    # 进入一个redis, 注意这里是 sh命令
40 docker exec -it redis-1 /bin/sh
41
42 # 创建集群
43
    redis-cli --cluster create 172.38.0.11:6379 172.38.0.12:6379
    172.38.0.13:6379 172.38.0.14:6379 172.38.0.15:6379 172.38.0.16:6379 --
    cluster-replicas 1
44
45 # 连接集群
46 redis-cli -c
47
48 # 查看集群信息
49 cluster info
50
51 # 查看节点
52 cluster nodes
53
54 | # set a b
55 # 停止到存值的容器
56 # 然后再次get a,发现依旧可以获取值
57 # 查看节点,发现高可用完全没问题
```

# IDEA整合Docker

### 创建项目

- 1、使用 IDEA 构建一个 SpringBoot 项目
- 2、编写一个helloController

```
@RestController
1
2
   public class HelloController {
3
4
       @GetMapping("/hello")
       public String hello(){
5
6
           return "hello,kuangshen";
7
       }
8
9
   }
```

3、启动测试下,端口修改下,避免8080冲突!本地访问没问题就可以!

4、打jar包

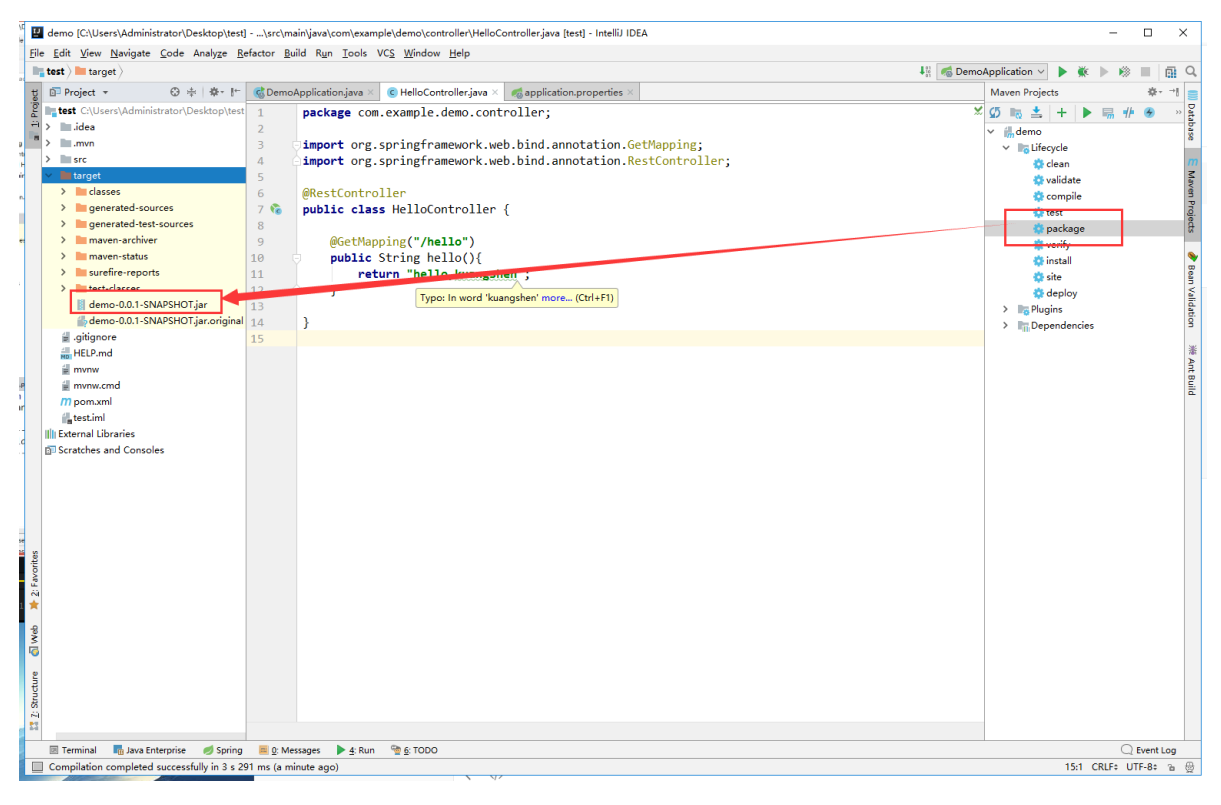

有了 jar 包,我们就可以作镜像了!记得测试一下jar包可以使用吗!

## 打包镜像

1、在项目下编写 Dockerfile 文件,将打包好的jar包拷贝到Dockerfile同级目录

```
1
   FROM java:8
2
   # 服务器只有dockerfile和jar在同级目录
3
4
   COPY *.jar /app.jar
5
6
   CMD ["--server.port=8080"]
7
8
   # 指定容器内要暴露的端口
9
   EXPOSE 8080
10
11
   ENTRYPOINT ["java","-jar","/app.jar"]
```

2、将Dockerfile 和 项目的 jar 包上传到linux服务器上,构建运行

```
[root@kuangshen idea]# pwd
1
 2
    /home/idea
 3
    [root@kuangshen idea]# 11
 4
    total 17228
    -rw-r--r 1 root root 17634294 May 14 12:33 demo-0.0.1-SNAPSHOT.jar
 5
 6
    -rw-r--r-- 1 root root 207 May 14 12:32 Dockerfile
 7
8
    # 构建镜像
9
    docker build -t idea-ks .
10
    # 查看镜像
11
12
    docker images
13
14
    # 运行
15
    docker run -d -P --name idea-ks idea-ks
16
17
    [root@kuangshen ~]# docker ps
18
    CONTAINER ID
                        IMAGE
                                           PORTS
                                                                      NAMES
    2366c960ba99
19
                       idea-ks
                                           0.0.0.0:32779->8080/tcp
                                                                     idea-ks1
20
    # 测试访问
21
22
    [root@kuangshen ~]# curl localhost:32779
23
    [root@kuangshen ~]# curl localhost:32779/hello
```

### IDEA安装插件

了解即可!以后CI/CD,就完全没必要这样做!

1、IDEA安装插件

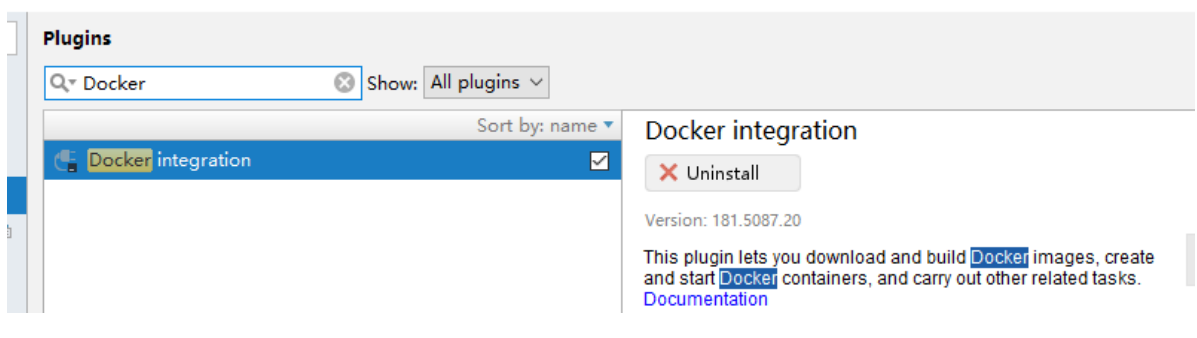

2、配置docker连接集成

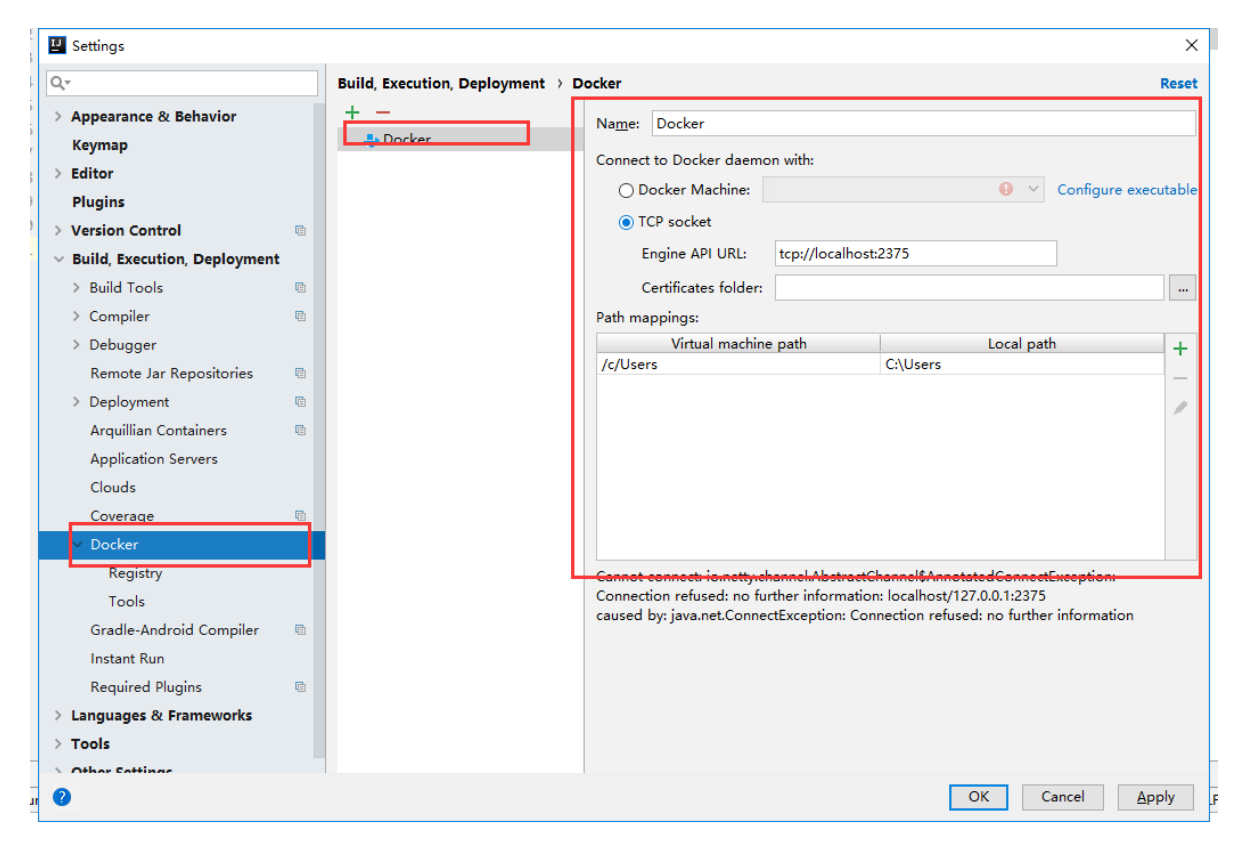

3、集成了docker插件就可以在IDEA中操作Docker内部的容器和镜像了,但是很鸡肋这个功能,对于我们开发人员来说!

之后学习的CI/CD才是真正在企业中的王道!

# 狂神说Docker (下半场)

版权声明:关于狂神说Java

不为任何机构站台,编程是爱好,恭喜你发现宝藏男孩一枚~希望你们关注我是因为喜欢我!

所有的课程都是免费的,任何利用我课程收费的都是骗子,请大家注意!

B站唯一账号: 狂神说Java 唯一公众号: 狂神说

学习前,三连关注分享支持,是最基本的尊重,拒绝白嫖!

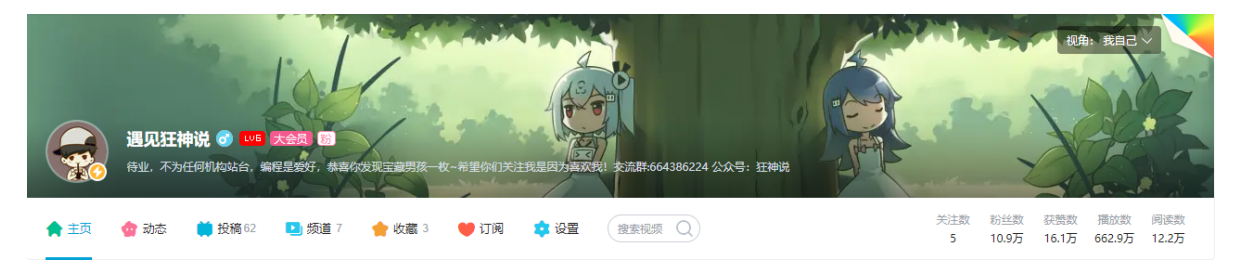

所有学习, 官网!

# **Docker Compose**

# 简介

Docker

DockerFile build run 手动操作, 单个容器!

微服务。100个微服务!依赖关系。

Docker Compose 来轻松高效的管理容器i。定义运行多个容器。

官方介绍

定义、运行多个容器。

YAML file 配置文件。

single command。 命令有哪些?

Compose is a tool for defining and running multi-container Docker applications. With Compose, you use a YAML file to configure your application's services. Then, with a single command, you create and start all the services from your configuration. To learn more about all the features of Compose, see <u>the list of features</u>.

所有的环境都可以使用 Compose。

Compose works in all environments: production, staging, development, testing, as well as CI workflows. You can learn more about each case in <u>Common Use Cases</u>.

三步骤:

Using Compose is basically a three-step process:

- 1. Define your app's environment with a **Dockerfile** so it can be reproduced anywhere.
  - 。 Dockerfile 保证我们的项目在任何地方可以运行。
- 2. Define the services that make up your app in **docker-compose.ym** so they can be run together in an isolated environment.
  - o services 什么是服务。
  - docker-compose.yml 这个文件怎么写!
- 3. Run **docker-compose up** and Compose starts and runs your entire app.
  - 启动项目

作用: 批量容器编排。

我自己理解

Compose 是Docker官方的开源项目。需要安装!

Dockerfile 让程序在任何地方运行。 web服务。 redis、mysql、nginx ... 多个容器。 run

Compose

| 1  | version: '2.0'             |
|----|----------------------------|
| 2  | services:                  |
| 3  | web:                       |
| 4  | build: .                   |
| 5  | ports:                     |
| 6  | - "5000:5000"              |
| 7  | volumes:                   |
| 8  | :/code                     |
| 9  | - logvolume01:/var/log     |
| 10 | links:                     |
| 11 | - redis                    |
| 12 | redis:                     |
| 13 | image: redis               |
| 14 | volumes:                   |
| 15 | <pre>logvolume01: {}</pre> |

docker-compose up 100 个服务。

Compose: 重要的概念。

- 服务services, 容器。应用。 (web、redis、mysql....)
- 项目project。一组关联的容器。博客。web、mysql。

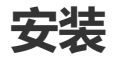

1、下载
| % Total    | % Re    | ceived  | % Xferd   | Avera   | ge Speed | d Time     | Time    | Time     | Current |  |
|------------|---------|---------|-----------|---------|----------|------------|---------|----------|---------|--|
|            |         |         |           | Dload   | Upload   | d Total    | Spent   | Left     | Speed   |  |
| 00 423     | 100     | 423     | 0 0       | 403     | 0        | 0:00:01    | 0:00:01 |          | - 403   |  |
| 00 16.7M   | 100 16  | .7M     | 0 0       | 8188k   | 0        | 0:00:02    | 0:00:02 | :-:-     | - 21.0M |  |
| root@kuang | jsnen n | omej#   |           |         |          |            |         |          |         |  |
| root@kuan@ | jshen h | ome]# ( | cd /usr/1 | .ocal/b | in       |            |         |          |         |  |
| root@kuang | jshen b | in]# l  | ι         |         |          |            |         |          |         |  |
| otal 54928 | 3       |         |           |         |          |            |         |          |         |  |
| rwxr-xr-x  | 1 root  | root    | 17586312  | Jul 24  | 20:3     | locker-com | pose    |          |         |  |
| rwxr-xr-x  | 1 root  | root    | 4739112   | May 13  | 21:55    | CUT9-DCHC  |         |          |         |  |
| rwxr-xr-x  | 1 root  | root    | 9617624   | May 13  | 21:59    | redis-chec | k-aof   |          |         |  |
| rwxr-xr-x  | 1 root  | root    | 9617624   | May 13  | 21:59    | redis-chec | k-rdb   |          |         |  |
| rwxr-xr-x  | 1 root  | root    | 5049928   | May 13  | 21:59    | redis-cli  |         |          |         |  |
| rwxrwxrwx  | 1 root  | root    | 12        | May 13  | 21:59    | redis-sent | inel -> | redis-se | rver    |  |
| rwxr-xr-x  | 1 root  | root    | 9617624   | May 13  | 21:59    | redis-serv | er      |          |         |  |
| 1.01       |         | - 1 - 4 |           |         |          |            |         |          |         |  |

2、授权

1 sudo chmod +x /usr/local/bin/docker-compose

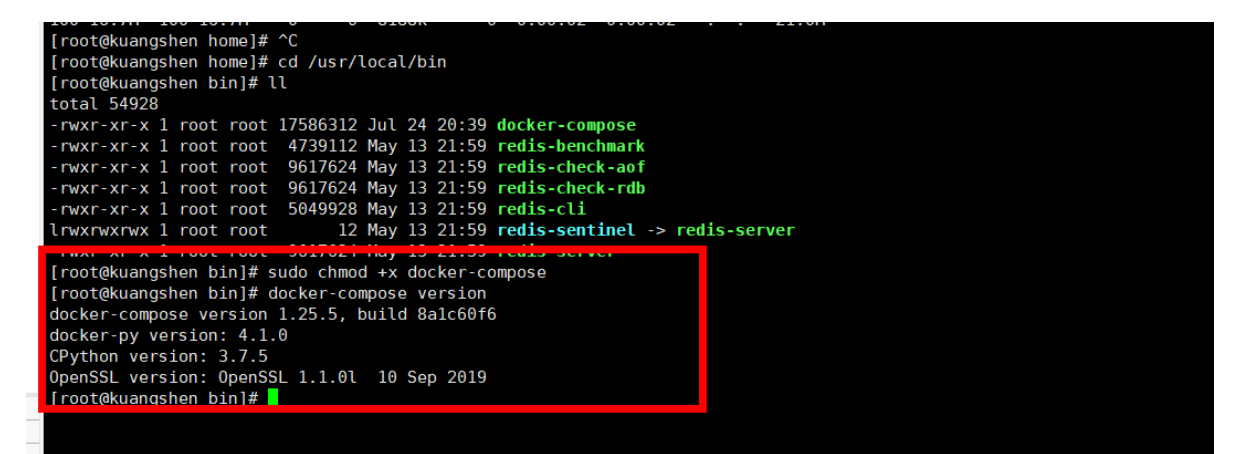

多看官网.....

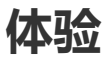

地址: <u>https://docs.docker.com/compose/gettingstarted/</u>

python 应用。计数器。 redis!

- 1、应用 app.py
- 2、Dockerfile 应用打包为镜像
- 3、Docker-compose yaml文件(定义整个服务,需要的环境。 web、redis) 完整的上线服务!
- 4、启动 compose 项目 (docker-compose up)

流程:

- 1、创建网络
- 2、执行 Docker-compose yaml
- 3、启动服务。

Docker-compose yaml

Creating composetest\_web\_1 ... done

Creating composetest\_redis\_1 ... done

| ,点击左( | 5前头按钮。                                                                                                    |               |
|-------|----------------------------------------------------------------------------------------------------|---------------|
| а×    | • 1 2021 到期       ● 2 2021 到期                                                                                       | $\rightarrow$ |
| C     | Starting composetest redis 1 done                                                                                   |               |
|       | Recreating compositest web 1 done                                                                                   |               |
|       | Attaching to composetest redis 1, composetest web 1                                                                 |               |
|       | redis 1   1:C 24 Jul 2020 13:03:22.462 # 000000000000 Redis is starting 000000000000                                |               |
|       | redis_1   1:C 24 Jul 2020 13:03:22.462 # Redis version=6.0.6, bits=64, commit=00000000, modified=0, pid=            | , jus         |
|       | t started                                                                                                    |               |
|       | <pre>redis_1   1:C 24 Jul 2020 13:03:22.462 # Warning: no config file specified, using the default config. In</pre> | order         |
|       | to specify a config file use redis-server /path/to/redis.conf                                                       |               |
|       | redis_1   1:M 24 Jul 2020 13:03:22.463 * Running mode=standalone, port=6379.                                        |               |
|       | redis_1   1:M 24 Jul 2020 13:03:22.463 # WARNING: The TCP backlog setting of 511 cannot be enforced beca            | se /p         |
|       | roc/sys/net/core/somaxconn is set to the lower value of 128.                                                        |               |
|       | redis_1   1:M 24 Jul 2020 13:03:22.463 # Server initialized                                                         |               |
|       | redis_1   1:M 24 JUL 2020 13:03:22.463 # WARNING OVERCOMMIT memory is set to 0! Background save may fail            | under         |
|       | tow memory condition. To fix this issue add $\forall m, overcommut_memory = 1$ to /etc/systit.com and then repo     | or or         |
|       | radis 1 - 1:M 23 Jul 2020 13:02 45:22 46:3 # WARNING you have Transparent Huge Pages (THP) support enabled i        | VOUR          |
|       | karnal This will create latency and memory usang issues with Redis To fir this issue run the command                | your          |
|       | ever > /sys/kernel/mm/transparent hugenage/enabled as root, and add it to your /etc/rc.local in order to            | retai         |
|       | the setting after a rebot. Redis must be restarted after THP is disabled.                                           |               |
|       | redis 1   1:M 24 Jul 2020 13:03:22.463 * Loading RDB produced by version 6.0.6                                      |               |
|       | redis 1   1:M 24 Jul 2020 13:03:22.463 * RDB age 146 seconds                                                        |               |
|       | redis 1   1:M 24 Jul 2020 13:03:22.463 * RDB memory usage when created 0.76 Mb                                      |               |
|       | redis_1   1:M 24 Jul 2020 13:03:22.463 * DB loaded from disk: 0.000 seconds                                         |               |
|       | <pre>redis_1   1:M 24 Jul 2020 13:03:22.463 * Ready to accept connections</pre>                                     |               |
|       | web_1       * Serving Flask app "app" (lazy loading)                                                                |               |
| 新建    | web_1   * Environment: production                                                                                   |               |
| ŧ     | web_1 WARNING: This is a development server. Do not use it in a production deployment.                              |               |
|       | Web_1 Use a production WSGI server instead.                                                                         |               |
|       | Web_1 * Debug mode: on                                                                                              |               |
|       | web_1 * Running on http://0.0.0.0.0000/ (Press CIRL+C to duit)                                                      |               |
|       | web 1 * Restarting with stat                                                                                        |               |
|       | web 1 * Debugger IS dctre:                                                                                          |               |
|       |                                                                                                    |               |

1、文件名 composetest

```
2、服务
```

```
1 version: '3'
2 services:
3 web:
4 build: .
5 ports:
6 - "5000:5000"
7 redis:
8 image: "redis:alpine"
```

自动的默认规则?

| NOTHING TO DO       |                              |                        |                |               |        |
|---------------------|------------------------------|------------------------|----------------|---------------|--------|
| [root@kuangshen ~]  | # clear                      |                        |                |               |        |
| [root@kuangshen ~]; | # docker ps                  |                        |                |               |        |
| CONTAINER ID        | IMAGE                        | COMMAND                | CREATED        | STATUS        | PORTS  |
| NAMES               | S                            |                        |                |               |        |
| 1ac14aab1a54        | redis:alpine                 | "docker-entrypoint.s"  | 3 minutes ago  | Up 15 seconds | 6379/t |
| cp comp             | osetest_redis_1              |                        |                |               |        |
| [root@kuangshen ~]; | # docker ps                  |                        |                |               |        |
| CONTAINER ID        | IMAGE                        | COMMAND                | CREATED        | STATUS        | PORTS  |
|                     | NAMES                        | 服务启动成功!                |                |               |        |
| 4851571e3436        | composetest_web              | "python app.py"        | 31 seconds ago | Up 30 seconds | 0.0.0. |
| 0:5000->5000/tcp    | <pre>composetest_web_1</pre> |                        |                |               |        |
| 1ac14aab1a54        | redistalpine                 | "docker-entrypoint.s…" | 6 minutes ago  | Up 30 seconds | 6379/t |
| ср                  | composetest redis 1          |                        |                |               |        |
| [root@kuangshen ~]. | <u># curl localhost:5000</u> |                        |                |               |        |
| Hello World! I have | e been seen 1 times.         |                        |                |               |        |
| [root@kuangshen ~]; | # curl localhost:5000        |                        |                |               |        |
| Hello World! I have | e been seen 2 times.         |                        |                |               |        |
| [root@kuangshen ~]  | # curl localhost:5000        |                        |                |               |        |
| Hello World! I have | e been seen 3 times.         |                        |                |               |        |
| [root@kuangshen ~]  | # curl localhost:5000        | 肥友工業                   |                |               |        |
| Hello World! I have | e been seen 4 times.         | 服务止吊                   |                |               |        |
| [root@kuangshen ~]  | # curl localhost:5000        |                        |                |               |        |
| Hello World! I have | e been seen 5 times.         |                        |                |               |        |
| [root@kuangshen ~]  | # curl localhost:5000        |                        |                |               |        |
| Hello World! I have | e been seen 6 times.         |                        |                |               |        |
| Lroot@kuangshen ∼l  | # <b></b>                    |                        |                |               |        |
|                     |                              |                        |                |               |        |
|                     |                              |                        |                |               |        |

docker imgaes

| : <u>1</u> 2021到期 × <u>2</u> 202 | 1到期 × +          |              |                |                 |
|----------------------------------|------------------|--------------|----------------|-----------------|
| [root@kuangshen ~                | ]# docker images |              |                |                 |
| REPOSITORY                       | TAG              | IMAGE ID     | CREATED        | SIZE            |
| composetest_web                  | latest           | dcd9421baf78 | 8 minutes ago  | 81.3MB          |
| <none></none>                    | <none></none>    | 2e50cd447752 | 15 minutes ago | 73.1MB          |
| redis                            | alpine           | c7b388ce3d39 | 2 days ago     | 32.1MB          |
| python                           | 3.6-alpine       | d6b500d78779 | 3 weeks ago    | 70.1MB          |
| python                           | 3.7-alpine       | 6ca3e0b1ab69 | 3 weeks ago    | 73.1MB          |
| hello-world                      | latest           | bf756fb1ae65 | 6 months ago   | 13.3 <b>k</b> B |
| [root@kuangshen ~                | ]#               |              |                |                 |

- 1 [root@kuangshen ~]# docker service ls
- 2 Error response from daemon: This node is not a swarm manager. Use "docker swarm init" or "docker swarm join" to connect this node to swarm and try again.

默认的服务名 文件名\_服务名 \_ num

多个服务器。集群。A B \_num 副本数量

服务redis服务 => 4个副本。

集群状态。服务都不可能只有一个运行实例。 弹性、10 HA 高并发。

kubectl service 负载均衡。

3、网络规则

| UUCKELL HELIWULK    | 15 HUL A AUCKET CUMMAN | u.     |       |
|---------------------|------------------------|--------|-------|
| See 'dockerhelp'    |                        |        |       |
| [root@kuangshen ~]# | docker network ls      |        |       |
| NETWORK ID          | NAME                   | DRIVER | SC0PE |
| 712a3e7b5dab        | bridge                 | bridge | local |
| caff1f59b938        | composetest_default    | bridge | local |
| c2965e19a00f        | host                   | host   | local |
| fffebb0a079b        | none                   | null   | local |
| [root@kuangshen ~]# |                        |        |       |

10个服务 => 项目 (项目中的内容都在同个网络下。域名访问)

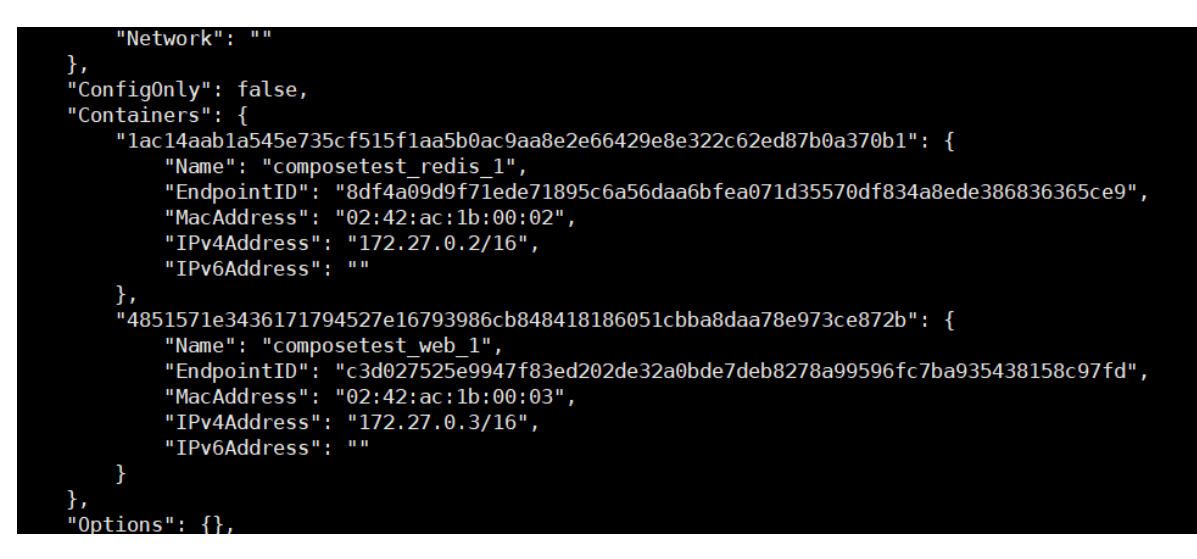

如果在同一个网络下,我们可以直接通过域名访问。

HA!

停止: docker-compose down ctrl+c

| <br>web_1  | 172.27.0.1    |      | [24/Jul/2020 | 13:04:52]  | "GET / | ' HTTP |
|------------|---------------|------|--------------|------------|--------|--------|
| web_1      | 172.27.0.1    |      | [24/Jul/2020 | 13:04:53]  | "GET / | / HTTP |
| web_1      | 172.27.0.1    |      | [24/Jul/2020 | 13:04:54]  | "GET / | ' HTTI |
| ^CGraceful | lly stopping. | (    | press Ctrl+C | again to t | force) |        |
| Stopping o | composetest_w | eb_1 | L done       |            |        |        |
| Stopping o | composetest_r | edis | 5_1 done     |            |        |        |
| [root@kuar | ngshen compos | etes | st]#         |            |        |        |
|            |               |      |              |            |        |        |

docker-compose

以前都是单个 docker run 启动容器。

docker-compose。 通过 docker-compose 编写 yaml配置文件、可以通过 compose 一键启动所有服务,停止。!

#### Docker小结:

- 1、Docker 镜像。 run => 容器
- 2、DockerFile 构建镜像 (服务打包)
- 3、docker-compose 启动项目(编排、多个微服务/环境)
- 4、Docker 网络

### yaml 规则

docker-compose.yaml 核心。!

https://docs.docker.com/compose/compose-file/#compose-file-structure-and-examples

1 # 3层! 2

| 3  | version: '' # 版本 |
|----|------------------|
| 4  | services: # 服务   |
| 5  | 服务1: web         |
| 6  | # 服务配置           |
| 7  | images           |
| 8  | build            |
| 9  | network          |
| 10 |                  |
| 11 | 服务2: redis       |
| 12 |                  |
| 13 | 服务3: redis       |
| 14 | # 其他配置 网络/卷、全局规则 |
| 15 | volumes:         |
| 16 | networks:        |
| 17 | configs:         |

#### depends\_on

Express dependency between services. Service dependencies cause the following behaviors:

- docker-compose up starts services in dependency order. In the following example, db and redis are started before web.
- docker-compose up SERVICE automatically includes SERVICE 's dependencies. In the example below, docker-compose up web also creates and starts db and redis.
- docker-compose stop stops services in dependency order. In the following example, web is stopped before db and redis .

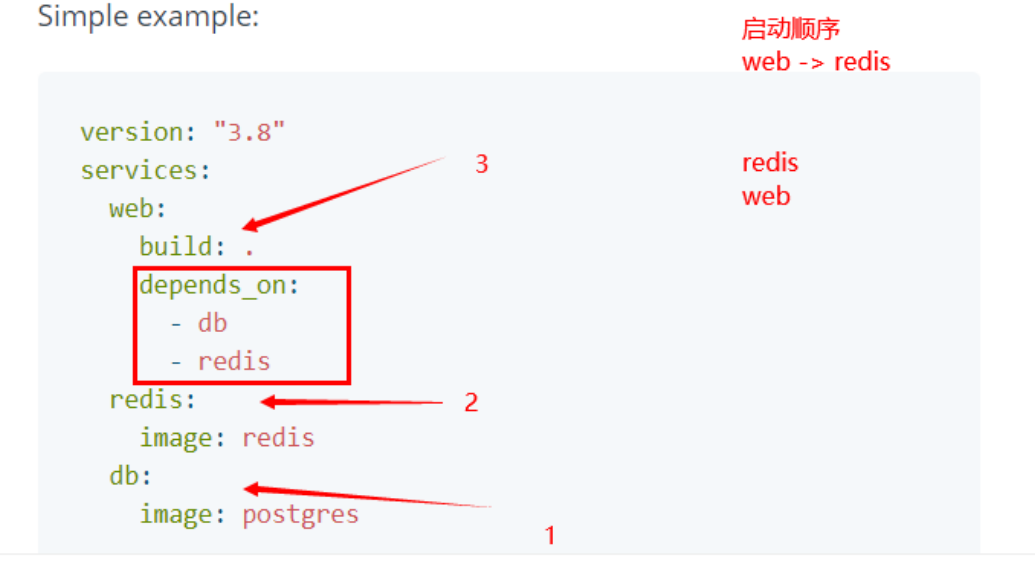

学习,要掌握规律!

只要多写,多看。compose.yaml 配置。!

#### 1、官网文档

https://docs.docker.com/compose/compose-file/#specifying-durations

2、开源项目 compose.yaml

redis、mysql、mq!

### 开源项目

### 博客

下载程序、安装数据库、配置.....

compose 应用。=> 一键启动!

- 1、下载项目 (docker-compose.yaml)
- 2、如果需要文件。Dcokerfile
- 3、文件准备齐全(直接一键启动项目!)

#### 前台启动

docker -d

docker-compose up -d

侧的箭头按钮。

| <  | ● <u>1</u> 2021到期 × ● <u>2</u> 2021到期 × +           |
|----|-----------------------------------------------------|
| D, | [root@kuangshen my_wordpress]# docker-compose up -d |
|    | <pre>Starting my_wordpress_db_1 done</pre>          |
|    | <pre>Starting my_wordpress_wordpress_1 done</pre>   |
|    | [root@kuangshen my wordpress]#                      |
|    |                                                     |

一切都很简单!

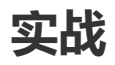

- 1、编写项目微服务
- 2、dockerfile 构建镜像
- 3、docker-compose.yaml 编排项目
- 4、丢到服务器 docker-compose up

#### 小结:

未来项目只要有 docker-compose 文件。 按照这个规则, 启动编排容器。!

公司: docker-compose。直接启动。

网上开源项目: docker-compose 一键搞定。

假设项目要重新部署打包

1 docker-compose up --build # 重新构建!

#### 总结:

#### 工程、服务、容器

项目 compose:三层

- 工程 Porject
- 服务 服务
- 容器 运行实例! docker k8s 容器.

Docker Compose 搞定!

## **Docker Swarm**

集群

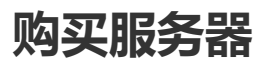

| 4台服务器                                      | 2G   | !                                        |                     |                                      |                   |                         |                           |                                                    |                          |
|--------------------------------------------|------|------------------------------------------|---------------------|--------------------------------------|-------------------|-------------------------|---------------------------|----------------------------------------------------|--------------------------|
| $\langle \ \rangle \times \triangle$       | 证阿里  | ੀਂ  a https://ecs.co                     | onsole.aliyun.com   | <b>n</b> /?spm=5176.1281             | 8093.favorites.de | ecs.488716d0IPrePe#/    | 'home 📰 🕇 🗸               | 🕂 🕞 📲 🕅                                            | 0 II 5·                  |
| ▶   🛧 收藏 👻 📄 狂神说                           | 🗎 基金 | 🛅 工具 🛅 官方文档                              | 普 😤 百度 诸 翻          | 辛 😴 社区                               |                   |                         |                           |                                                    |                          |
| ☰ (-) 阿里云                                  |      |                                          |                     | Q 搜索                                 | 这档、控制台、API        | 、解决方案和资源<br>费           | 明 工单 音雲 企业 3              | 支持 官网 🖸 🗘 🙀                                        | ⑦ 简体                     |
| 云服务器 ECS                                   |      | 概览 资源搜索                                  | 功能概览                |                                      |                   |                         |                           |                                                    | 回到旧版                     |
| 概览                                         |      |                                          |                     |                                      |                   |                         |                           |                                                    |                          |
| 事件<br>标签<br>自动化部署 ROS <sup>[2]</sup> 1991. |      | 93<br>安全评分                               | 您有 3 条安全♪<br>立即处理 → | 30脸 待处<br>0                          | 理漏洞               | 安全告警<br>0               | 基线检查<br>0                 | 常用功能<br>民 よ<br>续费管理 用户设置                           | こので、「大学会会」を見ていた。         |
| 容器服务 Kubernetes 🖸 📷                        |      | <b>N</b> 17                              |                     |                                      |                   |                         |                           | 帮助与文档 产品价格 产品                                      | 品详情                      |
| 实例与镜像                                      | ^    |                                          |                     |                                      |                   |                         |                           |                                                    |                          |
| 实例<br>弾性容器实例 ECI II<br>专有宿主机 DDH           |      | 我的资源<br>Q、可按ID、名称、                       | IP等属性模糊搜索云          | 服务器,多个关键字用                           | -,- 隔开            |                         | 号出全部地域数据 ✓ C<br>创建究例 资源局院 | 您的账号价值连城<br>强烈建议您不使用主账号执行日<br>免费开通RAM子账号。          | <del>常任务</del> .         |
| 超级计算来研                                     | <    | 中国 (香港)                                  |                     |                                      |                   |                         | ×                         | 关闭                                                 | 查看详情                     |
| 顶曲头的分<br>箱像                                |      | 云服务器                                     | 即将过期②               | 已过期                                  | 运行中               | 已停止                     | 近期创建②                     |                                                    |                          |
|                                            | ~    | 1 76曲 1                                  | 0 续费                | ○ 续费                                 | 1                 | ()                      | 0                         | 重要提醒                                               |                          |
| 存储与快照                                      | ~    | Paalin                                   |                     | Sense U                              |                   | Down OB/0               |                           | 值写阿里云ECS易用性问:<br>心毒 有机会收获ET公台                      | 卷, 说出您的 ><br>7礼合         |
| 网络与安全                                      | ~    | 实例ID                                     |                     | IP地址                                 | 付费方               | 定                       | 实例状态                      | 立即前往 >>                                            |                          |
| 运维与监控                                      | ~    | i-j6c1wvscj5y05fyq<br>launch-advisor-202 | 1yiq<br>200620      | 8.210.51.92(公网)<br>172.31.117.17(私网) | 包年自<br>2025年      | 亟月<br>ᆍ6月21日 00:00:00到期 | 运行中                       |                                                    |                          |
| 常用服务推荐                                     |      |                                          |                     |                                      |                   |                         |                           | 近期重要功能<br>(新功能)阿里云块存储<br>2020年6月16日<br>(新功能)效率神器发送 | ₽<br>服务全面提供磁<br>送远程命令: 通 |

| 所成配置                                                                                                    |          | ———— 🖌 网络和安全组 ————————————————————————————————————                                                     | 🖌 系統配置 (选填)                                                                                                    | ✓ 分组设置 (选填)5 确认订单                                                                                    |             |
|----------------------------------------------------------------------------------------------------|----------|----------------------------------------------------------------------------------------------------|----------------------------------------------------------------------------------------------------|----------------------------------------------------------------------------------------------------|-------------|
| 基础配置               (現現地工・台島出海                地域及同用区             : こをおいろ 7.8 64位 (安全加高)               死焼産             : 売防設金4008, 随窓別用数                 ア焼荷の安全坦             ご             R時                                                                                                    | 所选配置     |                                                                                                    |                                                                                                    |                                                                                                    |             |
| 网络和安全组 ②       网络: 党有网络       让 P. C. L. L. L. L. L. L. L. L. L. L. L. L. L.                                                                                                    | 基础配置 🖉   | 付费概 <mark>は :                                   </mark>                                                | <b>地域及可用区</b> : 成都 可用区 8<br><b>镜像</b> : CentOS 7.8 64位 (安全加固)                                                      | <b>实明</b> : 共享标准型 s6 / ecs.66-c1m2.5 <mark>mall (1vCPU 2GiB)</mark><br><b>系统位</b> : 而依云曲40GiB ,随实例释放 |             |
| 新皖配置       2       發発発证: 自定义密码       架射名称: launch-advisor-20200724       20         (保行为启动機販)       生成Open API最佳实践脚本       (保存当前购买配置为ROS機販)       3         (使用时限       (安雪自动降放服祭时间)       ECS实例将在记预约的时间点进行释放,实例将放后数据及P地址不会银保留且无法找回,请谨慎遗作。       3         服务协议       (石服务器 ECS 服务条款)           取分协议       (石服务器 ECS 服务条款)           可增功应的发展信息,请在管理协制会,易用中心,发展管理,中重备,<br>云产品数以展用 TCP 25 实目和超于优属口的邮编服务,将除循风强度健康和低信用,重置对像> | 网络和安全组 🖉 | <b>岡培</b> : 专有网络<br><b>公同帶宮</b> : 按使用流量 92Mbps                                                         | VPC: I形认Jvpc-2vceconw156hlhzbsn8g7/vpc-<br>2vceconw156hlhzbsn8g7<br>安全相: 1). sg-20200609 / sg-2vc93fjnecub5mcybizi | 交換机: (武礼)vsw-2vco79kuo9ahb08fdtyfz/ vsw-<br>2vco79kuo9ahb08fdtyfz/ 172.24.80.0/20                    |             |
| 保存为启动機板 ① 生成Open AP最佳实践解本 ② 保存当前购买配置为ROS模板 ② ③       物<br>车         健用时限       ② 量自动释放服务时间<br>ECS实例将在您预约的时间向进行释放、实例释放后数域及IP地址不会依保留且无法找回、请谨慎媒作。         服务协议       (乙服务器 ECS 服务条款)<br>内壳勿D<br>订单对应应效量信息。请在 管理控制合 费用中心-发展管理 中查者。<br>云产品款以是用 TCP 25 與口和道于此誠口的邮稿服务、将排描次是报复审核后使用,量書评情>                                                                                                    | 系統配置 🙋   | 登录先证: 自定义密码                                                                                            | <b>实例名称</b> : launch-advisor-20200724                                                                              |                                                                                                    | \ <b>₽</b>  |
| 使用时限          は登自却解放服务时间         ECS实例将在把烦奶的时间点进行释放,实例将放后数据及IP地址不会饭保留且无法找回,请谨慎遗作。        服务协议          (乙服务種 ECS 服务会款)        服务协议          【乙服务種 ECS 服务会款)        可序功应的发展信息,请在 管理控制台-费用中心-发展管理 中查看,<br>云产品就认要用 TCP 25 实口和通子比读口的邮编服务,特殊情况需报留审核后使用,量看详情>                                                                                                    |          | 保存为启动横板 ⑦ 生成Open API最佳实践脚本 ⑦                                                                           | 保存当前购买配置为ROS模板 🙆 🗇                                                                                                 |                                                                                                    | 购<br>物<br>车 |
| <ul> <li>服务协议</li> <li>(乙服务器 ECS 服务会款)</li> <li>内天成刊</li> <li>订单对应的发票信息,请在 管理控制合-费用中心-发票管理 中查吾,<br/>云产品默认.禁用 TCP 25 端口和基于此端口的邮箱服务,特殊借先需报警审核后使用, 童者详情&gt;</li> </ul>                                                                                                    | 使用时限     | 设置自动稀放服务时间<br>ECS实例将在密照的的时间点进行释放,实例释放后数据及P地址不行                                                         | 会被保留且无法找回,请谨慎操作。                                                                                                   |                                                                                                    |             |
|                                                                                                    | 服务协议     | ○ (云服务器 ECS 服务会款)<br>防天成和<br>汀申对应的发展信息,请在 管理控制会 表用中心-发展管理 中查高,<br>云产品素以成果用 TCP 25 演日和基于此演日的邮稿服务,特殊情况累計 | 8월审核后使用, <b>查看详情</b> >                                                                                             |                                                                                                    |             |

〒 检索项: 😨例ID: i-2vcg4bxglqi65j2wdgm0,i-2vcg4bxglqi65j2wdgm1,i-2vcg4bxglqi65j2wdgm2,i-2vcg4bxglqi65j2wdgm3 × 清除

|       | 实例ID/名称                                         | 标签 |                | 监控      | 可用区 👻          | IP地址                                    | 状态 ▼           | 网络类型 👻 | 配置                                                       | 付费方式 ▼                       | 操作                         |
|-------|-------------------------------------------------|----|----------------|---------|----------------|-----------------------------------------|----------------|--------|----------------------------------------------------------|------------------------------|----------------------------|
| la i- | -2vcg4bxglqi65j2wdgm3<br>aunch-advisor-20200724 | ۲  | <b>℃</b><br>** | ĸ       | 西南 1 可用<br>区 B | 47.108.197.19(公)<br>172.24.82.149(私有)   | ●已停止           | 专有网络   | 1 vCPU 2 GiB (I/O优化)<br>ecs.s6-c1m2.small<br>92Mbps (峰值) | 按量<br>2020年7月24日 22:11<br>创建 | 管理<br>更改实例规格   更多 ▼        |
| la i- | -2vcg4bxglqi65j2wdgm0<br>aunch-advisor-20200724 | •  | <b>0</b><br>** | ⊵       | 西南 1 可用<br>区 B | 47.108.193.49(公)<br>172.24.82.150 (私有)  | ●已停止           | 专有网络   | 1 vCPU 2 GiB (I/O优化)<br>ecs.s6-c1m2.small<br>92Mbps (峰值) | 按量<br>2020年7月24日 22:11<br>创建 | 管理<br>更改实例规格   更多 ▼        |
| la i- | -2vcg4bxglqi65j2wdgm1<br>aunch-advisor-20200724 | ۲  | <b>℃</b><br>** | ⊾       | 西南 1 可用<br>区 B | 47.108.115.236(公)<br>172.24.82.147 (私有) | <b>兴</b> 启动中   | 专有网络   | 1 vCPU 2 GiB (I/O优化)<br>ecs.s6-c1m2.small<br>92Mbps (峰值) | 按量<br>2020年7月24日 22:11<br>创建 | 管理   远程连接<br>更改实例规格   更多 ▼ |
| la i- | -2vcg4bxglqi65j2wdgm2<br>aunch-advisor-20200724 | ۲  | <b>℃</b><br>** | Ľ       | 西南 1 可用<br>区 B | 47.108.199.134(公)<br>172.24.82.148 (私有) | <b>;</b> ;;启动中 | 专有网络   | 1 vCPU 2 GiB (I/O优化)<br>ecs.s6-c1m2.small<br>92Mbps (峰值) | 按量<br>2020年7月24日 22:11<br>创建 | 管理   远程连接<br>更改实例规格   更多 ▼ |
|       |                                                 | -  |                | वाद्यात | (本,曲           | 论是什弗特与在与日                               | \$2.44.VL92    | 百夕。    | 共有1条 每7                                                  |                              |                            |

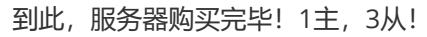

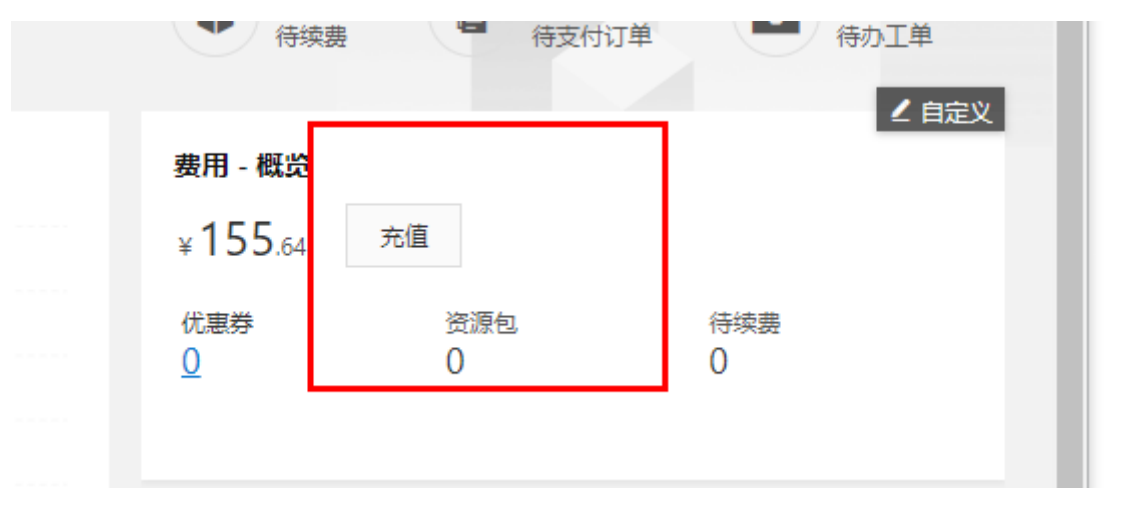

## 4台机器安装 Docker

和我们单机安装一样

技巧:xshell 直接同步操作,省时间。!

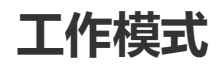

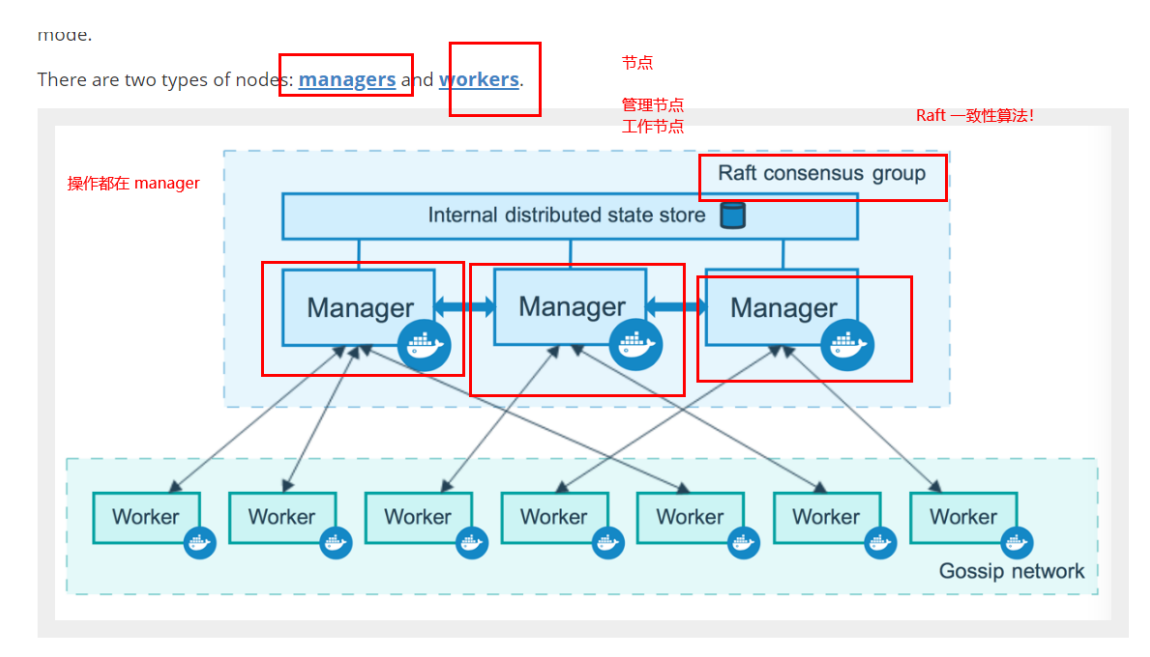

If you haven't already, read through the <u>swarm mode overview</u> and <u>key concepts</u>.

### 搭建集群

| 左侧 | 侧的箭头按钮。               |                       |                       |                     |                        |          |       |  |  |  |  |  |
|----|-----------------------|-----------------------|-----------------------|---------------------|------------------------|----------|-------|--|--|--|--|--|
| ×  | • <u>1</u> docker-1 × | • <u>2</u> docker-2 × | • <u>3</u> docker-3 × | • <u>4</u> docker-4 | × +                    |          |       |  |  |  |  |  |
| Q  | [root@iZ2v            | cg4bxglqi6            | 5j2wdgm3Z             | ~]# docke           | r <mark>network</mark> | ls       |       |  |  |  |  |  |
|    | NETWORK ID            |                       | NAME                  |                     | DRIVER                 |          | SC0PE |  |  |  |  |  |
|    | 6ddf7e46cf            | f4                    | bridge                |                     | bridge                 |          | local |  |  |  |  |  |
|    | cd4a3e83d8            | 94                    | host                  |                     | host                   |          | local |  |  |  |  |  |
|    | 820d7c2ce5            | a3                    | none                  | _                   | null                   |          | local |  |  |  |  |  |
|    | [root@iZ2v            | cg4bxglqi6            | 5j2wdgm3Z             | ~]#                 |                        |          |       |  |  |  |  |  |
|    |                       |                       |                       |                     |                        |          |       |  |  |  |  |  |
|    | 820d/c2ce5a3          | none                  |                       | null                |                        | local    |       |  |  |  |  |  |
|    | [root@iZ2vcg4         | bxglqi65j2wd          | lgm3Z ∼]# doc         | ker swarm -         | -help                  | tocat    |       |  |  |  |  |  |
|    |                       | 5                     |                       |                     |                        |          |       |  |  |  |  |  |
|    | Usage: docke          | r swarm COMM          | IAND                  |                     |                        |          |       |  |  |  |  |  |
|    | Manage Swarm          |                       |                       |                     |                        |          |       |  |  |  |  |  |
|    | lanage swarm          |                       |                       |                     |                        |          |       |  |  |  |  |  |
|    | Commands:             |                       |                       |                     |                        |          |       |  |  |  |  |  |
|    | ca                    | Display and           | rotate the            | root CA             |                        |          |       |  |  |  |  |  |
|    | init                  | loip a svar           | a swarm               | and/on mana         | 201                    |          |       |  |  |  |  |  |
|    | join-token            | Manage ioin           | Tokens                |                     | ger                    |          |       |  |  |  |  |  |
|    | leave                 | Leave the s           | warm                  |                     |                        |          |       |  |  |  |  |  |
|    | unlock                | Unlock swar           | m                     |                     |                        |          |       |  |  |  |  |  |
|    | unlock-key            | Manage the            | unlock key            |                     |                        |          |       |  |  |  |  |  |
|    | update                | υράατε της            | swarm                 |                     |                        |          |       |  |  |  |  |  |
|    | Run 'docker s         | warm COMMAND          | help' for             | more infor          | mation on a            | command. |       |  |  |  |  |  |
| _  | [root@iZ2vcg4         | bxglqi65j2wd          | lgm3Z ~]# 📘           |                     |                        |          |       |  |  |  |  |  |
| -  |                       |                       |                       |                     |                        |          |       |  |  |  |  |  |
| -  |                       |                       |                       |                     |                        |          |       |  |  |  |  |  |

| ● <u>1</u> docker-1 × ● <u>2</u> docker-2 × ● <u>3</u> docker-3 × ● <u>4</u> docker-4 × + |                                                                                                    |
|-------------------------------------------------------------------------------------------|----------------------------------------------------------------------------------------------------|
| Usage: docker swarm init [OPTIONS]                                                        |                                                                                                    |
| Initialize a swarm                                                                        | 地址                                                                                                    |
| Options:                                                                                  |                                                                                                    |
| advertise-addr string<br>autolock                                                         | Advertised address (format: <ip interface>[:port])<br/>Enable manager autolocking (requiring an unlock<br/>key to start a stopped mapager)</ip interface> |
| availability string                                                                       | Availability of the node<br>("active" "pause" "drain") (default "active")                                                                                 |
| cert-expiry duration                                                                      | Validity period for node certificates<br>(ns us ms s m h) (default 2160h0m0s)                                                                             |
| data-path-addr string                                                                     | Address or interface to use for data path<br>traffic (format: <ip interface>)</ip interface>                                                              |
| data-path-port uint32                                                                     | Port number to use for data path traffic (1024<br>- 49151). If no value is set or is set to 0,<br>the default port (4789) is used.                        |
| default-addr-pool ipNetSlice                                                              | default address pool in CIDR format (default [])                                                                                                    |
| default-addr-pool-mask-length uint32                                                      | default address pool subnet mask length (default 2                                                                                                    |
| dispatcher-heartbeat duration                                                             | Dispatcher heartbeat period (ns us ms s m h)<br>(default 5s)                                                                                              |
| external-ca external-ca                                                                   | Specifications of one or more certificate<br>signing endpoints                                                                                            |
| force-new-cluster                                                                         | Force create a new cluster from current state                                                                                                    |
| listen-addr node-addr                                                                     | Listen address (format: <ip interface>[:port])<br/>(default 0.0.0.0:2377)</ip interface>                                                                  |
| max-snapshots uint                                                                        | Number of additional Raft snapshots to retain                                                                                                    |
| snapshot-interval uint                                                                    | Number of log entries between Raft snapshots<br>(default 10000)                                                                                           |
| task-history-limit int                                                                    | Task history retention limit (default 5)                                                                                                    |

私网、公网!

172.24.82.149 用自己的!

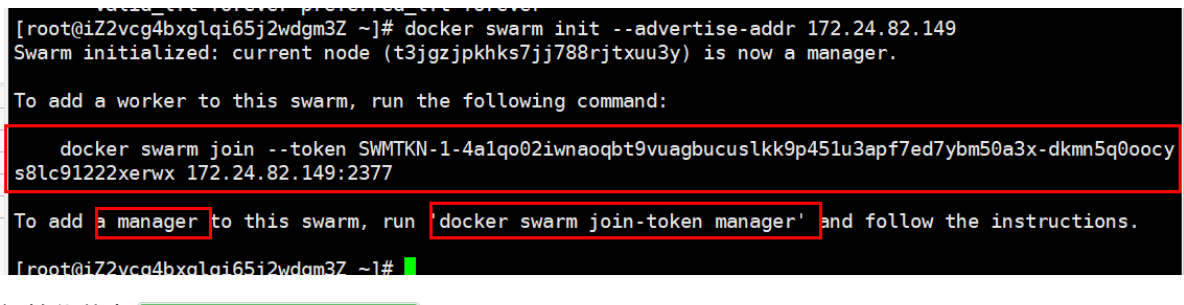

初始化节点 docker swarm init

docker swarm join 加入一个节点!

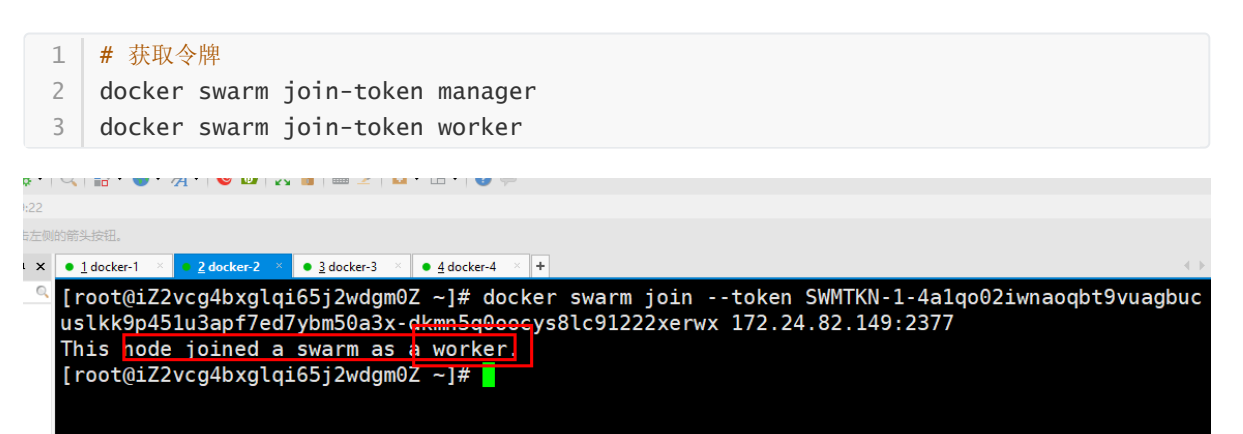

把后面的节点都搭建进去!

|                                      | V\$     V                                                              | M . m . i A                    |        |              |                |   |
|--------------------------------------|------------------------------------------------------------------------|--------------------------------|--------|--------------|----------------|---|
| sh://47.108.19                       | 7.19:22                                                                |                                |        |              |                | - |
| 添加当前会话,                              | 点击左侧的箭头按钮。                                                             |                                |        |              |                |   |
| 186                                  | # ×         • 1 docker-1 ×         • 2 docker-2 ×         • 3 docker-3 | × • 4 docker-4 × +             |        |              |                |   |
| 新有会话<br>8 2021到期                     | <pre>   [root@iZ2vcg4bxglqi65j2wdgm3Z   ID   NGINE VERSION </pre>      | ~]# docker node ls<br>HOSTNAME | STATUS | AVAILABILITY | MANAGER STATUS | Ē |
| 9 2025到期<br>9 docker-1<br>8 docker-2 | 6oddah9pb1wqt5uv4hs7yokxx<br>9.03.12                                   | iZ2vcg4bxglqi65j2wdgm0Z        | Ready  | Active       |                | 1 |
| docker-3 docker-4                    | <pre>qzc0k9nuv4yqibtjvwgj8zk1t 9.03.12</pre>                           | iZ2vcg4bxglqi65j2wdgm1Z        | Ready  | Active       |                | 1 |
|                                      | ayw6tzy97c2kk9non04jggj7p<br>9.03.12                                   | iZ2vcg4bxglqi65j2wdgm2Z        | Ready  | Active       | Reachable      | 1 |
|                                      | <pre>t3jgzjpkhks7jj788rjtxuu3y * 9.03.12</pre>                         | iZ2vcg4bxglqi65j2wdgm3Z        | Ready  | Active       | Leader         | 1 |
|                                      | [root@iZ2vcg4bxglqi65j2wdgm3Z                                          | ~]#                            |        |              |                |   |

100台!

- 1、生成主节点 init
- 2、加入 (管理者、worker)

目标:双主双从!

### Raft协议

双主双从: 假设一个节点挂了! 其他节点是否可以用!

Raft协议: 保证大多数节点存活才可以用。 只要>1,集群至少大于3台!

实验:

1、将docker1机器停止。宕机! 双主,另外一个主节点也不能使用了!

[root@iZ2vcg4bxglqi65j2wdgm2Z ~]# docker node ls
Error response from daemon: rpc error: code = Unknown desc = The swarm does not have a leader. It's possible
that too few managers are online. Make sure more than half of the managers are online.
froot@iZ2vcg4bxglgi65j2wdgm2Z ~1#

2、可以将其他节点离开

|   | 1 docker-1 × • 2 docker-2 × • 3 docker-3 × | • <u>4</u> docker-4 × + |        |              | ${}^{<} \vdash$ |
|---|--------------------------------------------|-------------------------|--------|--------------|-----------------|
| 2 | [root@iZ2vcg4bxglqi65j2wdgm22              | Z ~]# docker node ls    |        |              |                 |
|   | ID                                         | HOSTNAME                | STATUS | AVAILABILITY | MANAGER STAT    |
|   | US ENGINE VERSION                          |                         |        |              |                 |
|   | 6oddah9pb1wqt5uv4hs7yokxx                  | iZ2vcg4bxglqi65j2wdgm0Z | Ready  | Active       |                 |
|   | 19.03.12                                   |                         | _      |              |                 |
|   | qzc0k9nuv4yqibtjvwgj8zk1t                  | iZ2vcg4bxglqi65j2wdgm1Z | Down   | Active       |                 |
|   | 19.03.12                                   | ÷ 70                    | Deede  |              | L               |
|   | ayw6tzy9/c2kk9non04]gg]/p *                | 122Vcg4bxglq165j2Wagm22 | кеаду  | Active       | Leader          |
|   | 19.03.12                                   | iZ2vca4bva1ai6Ei2vdam2Z | Boody  | Astivo       | Peechohle       |
|   | 19 03 12                                   | 12276940891916552889882 | Ready  | ACTIVE       | Reachable       |
|   | ID.00.12                                   | 7 ~1#                   |        |              |                 |
|   |                                            | ∠ ···]# <mark>_</mark>  |        |              |                 |
|   |                                            |                         |        |              |                 |

3、work就是工作的、管理节点操作! 3台机器设置为了管理节点。

十分简单:集群,可用! 3个主节点。 > 1 台管理节点存活! Raft协议:保证大多数节点存活,才可以使用,高可用!

弹性、扩缩容!集群!

以后告别 docker run!

docker-compose up! 启动一个项目。单机!

集群: swarm **docker serivce** 

容器 => 服务!

容器 => 服务! => 副本!

redis 服务 => 10个副本! (同时开启10个redis容器)

体验: 创建服务、动态扩展服务、动态更新服务。

|   | 的箭头按钮。                                                                                    |
|---|-------------------------------------------------------------------------------------------|
| ¢ | ● <u>1</u> docker-1 × ● <u>2</u> docker-2 × ● <u>3</u> docker-3 × ● <u>4</u> docker-4 × + |
| 2 | [root@iZ2vcg4bxglqi65j2wdgm3Z ~]# docker servicehelp                                      |
|   | Usage: docker service COMMAND                                                             |
|   | Manage services                                                                           |
|   | Commands:                                                                                 |
|   | create Create a new service                                                               |
|   | inspect Display detailed information on one or more services                              |
|   | logs Fetch the logs of a service or task                                                  |
|   | list services                                                                             |
|   | ps List the tasks of one or more services                                                 |
|   | rm Remove one or more services                                                            |
|   | rollback Revert changes to a service's configuration                                      |
|   | scale Scale one or multiple replicated services                                           |
|   | update Update a service                                                                   |
|   | Run 'docker service COMMANDhelp' for more information on a command                        |
|   |                                                                                           |
|   |                                                                                           |
|   |                                                                                           |
|   |                                                                                           |

#### 灰度发布:金丝雀发布!

| 左侧 | 的防头反钮。                                                                                                    |
|----|----------------------------------------------------------------------------------------------------|
|    |                                                                                                    |
| ×  | $\bullet \underline{1} \operatorname{docker}^1 \times \bullet \underline{2} \operatorname{docker}^2 \times \bullet \underline{3} \operatorname{docker}^3 \times \bullet \underline{4} \operatorname{docker}^4 \times \bullet +$ |
| ୍  | [root@iZ2vcg4bxglqi65j2wdgm3Z ~]# docker service create -p 8888:80name my-nginx nginx<br>34wxynfryorresp2fng0ldus3                                                                                                    |
|    | overall progress: 1 out of 1 tasks                                                                                                    |
|    | 1/1: running [======>]                                                                                                    |
|    | verify: Service converged                                                                                                    |
|    | [root@iZ2vcg4bxglqi65j2wdgm3Z ~]#                                                                                                    |
|    |                                                                                                    |

| 1 | docker | run 容器  | 器启动! | 不具有扩缩容器 |       |
|---|--------|---------|------|---------|-------|
| 2 | docker | service | 服务!  | 具有扩缩容器, | 滚动更新! |

#### 查看服务 REPLICAS

| [root@iZ2vcg4bxg | lqi65j2wdgm3Z ~]# | docker service ps my-n | ginx           |           |           |       |             |
|------------------|-------------------|------------------------|----------------|-----------|-----------|-------|-------------|
| ID               | NAME              | IMAGE                  | NODE           |           | DESIRED S | STATE | CURRENT STA |
| TE               | ERROR             | PORTS                  |                |           |           |       |             |
| 0l2hvlvq5bre     | my-nginx.1        | nginx:latest           | iZ2vcg4bxglqi6 | 5j2wdgm1Z | Running   |       | Running abo |
| ut a minute ago  |                   |                        |                |           |           |       |             |
| [root@iZ2vcg4bxg | lqi65j2wdgm3Z ~]# | docker service ls      | _              |           |           |       |             |
| ID               | NAME              | MODE                   | REPLICAS       | IMAGE     |           | POR   | TS          |
| 34wxynfryorr     | my-nginx          | replicated             | 1/1            | nginx     | :latest   | *:8   | 888->80/tcp |
| [root@iZ2vcq4bxq | lqi65j2wdgm3Z ~]# |                        |                |           |           |       |             |

动态扩缩容

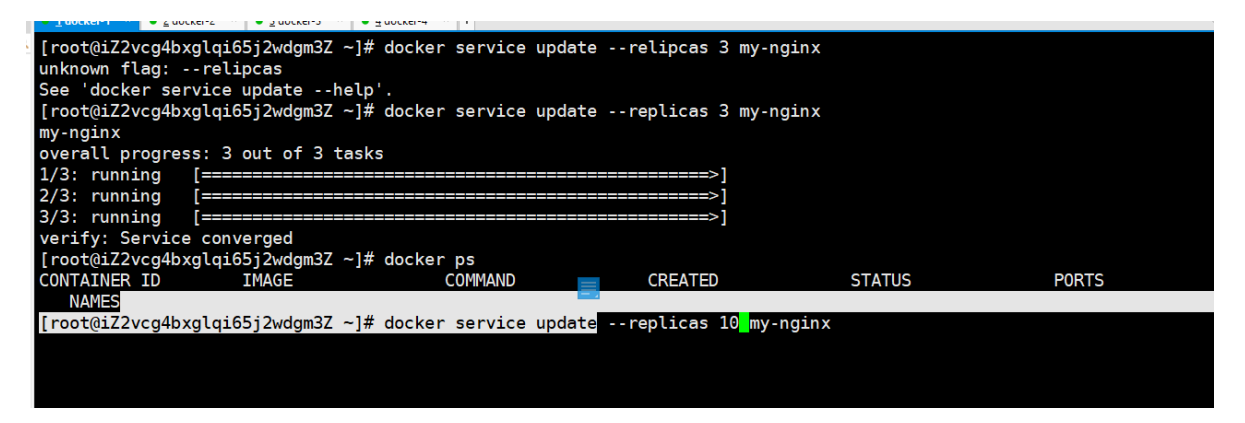

服务,集群中任意的节点都可以访问。服务可以有多个副本动态扩缩容实现高可用!

弹性、扩缩容!

10台! 10000台! 卖给别人! 虚拟化!

服务的高可用,任何企业,云!

| [root@iZ2vcg4b  | kglqi65j2wdgm3Z ~]#                     | f docker service ls      |                            |              |   |
|-----------------|-----------------------------------------|--------------------------|----------------------------|--------------|---|
| ID              | NAME                                    | MODE                     | REPLICAS                   | IMAGE        | P |
| 34wxynfryorr    | my-nginx                                | replica <del>ted</del>   | 1/1                        | nginx:latest | * |
| [root@iZ2vcg4bx | kglqi65j2wdgm3Z ~]#                     | docker service scale i   | n <mark>y-nginx=5</mark>   |              |   |
| my-nginx scaled | d to 5                                  |                          |                            |              |   |
| overall progres | ss: 5 out of 5 task                     | s                        |                            |              |   |
| 1/5: running    | [=======                                |                          | ========>]                 |              |   |
| 2/5: running    | [====================================== |                          | ======>] <sup>动虎头,站在</sup> |              |   |
| 3/5: running    | [====================================== |                          | = <mark>=====&gt;</mark> ] |              |   |
| 4/5: running    | [=======                                |                          | = <mark>=====&gt;</mark> ] |              |   |
| 5/5: running    | [========                               |                          | ========>]                 |              |   |
| verify: Service | e converged                             |                          |                            |              |   |
| [root@iZ2vcg4b> | kglqi65j2wdgm3Z ~]#                     | 🕯 docker service scale i | n <mark>y-nginx=2</mark>   |              |   |
| my-nginx scaled | d to 2                                  |                          |                            |              |   |
| overall progres | ss: 2 out of 2 task                     | s                        |                            |              |   |
| 1/2: running    | [====================================== |                          | ======>]                   |              |   |
| 2/2: running    | [====================================== |                          | >]                         |              |   |
| verify: Waiting | g 1 seconds to veri                     | ify that tasks are stab  | le                         |              |   |
|                 |                                         |                          |                            |              |   |
|                 |                                         |                          |                            |              |   |

移除!

docker swarm 其实并不难

只要会搭建集群、会启动服务、动态管理容器就可以了!

### 概念总结

#### swarm

集群的管理和编号。 docker可以初始化一个 swarm 集群,其他节点可以加入。 (管理、工作者)

Node

就是一个docker节点。多个节点就组成了一个网络集群。(管理、工作者)

#### Service

任务,可以在管理节点或者工作节点来运行。核心。! 用户访问!

#### Task

容器内的命令,细节任务!

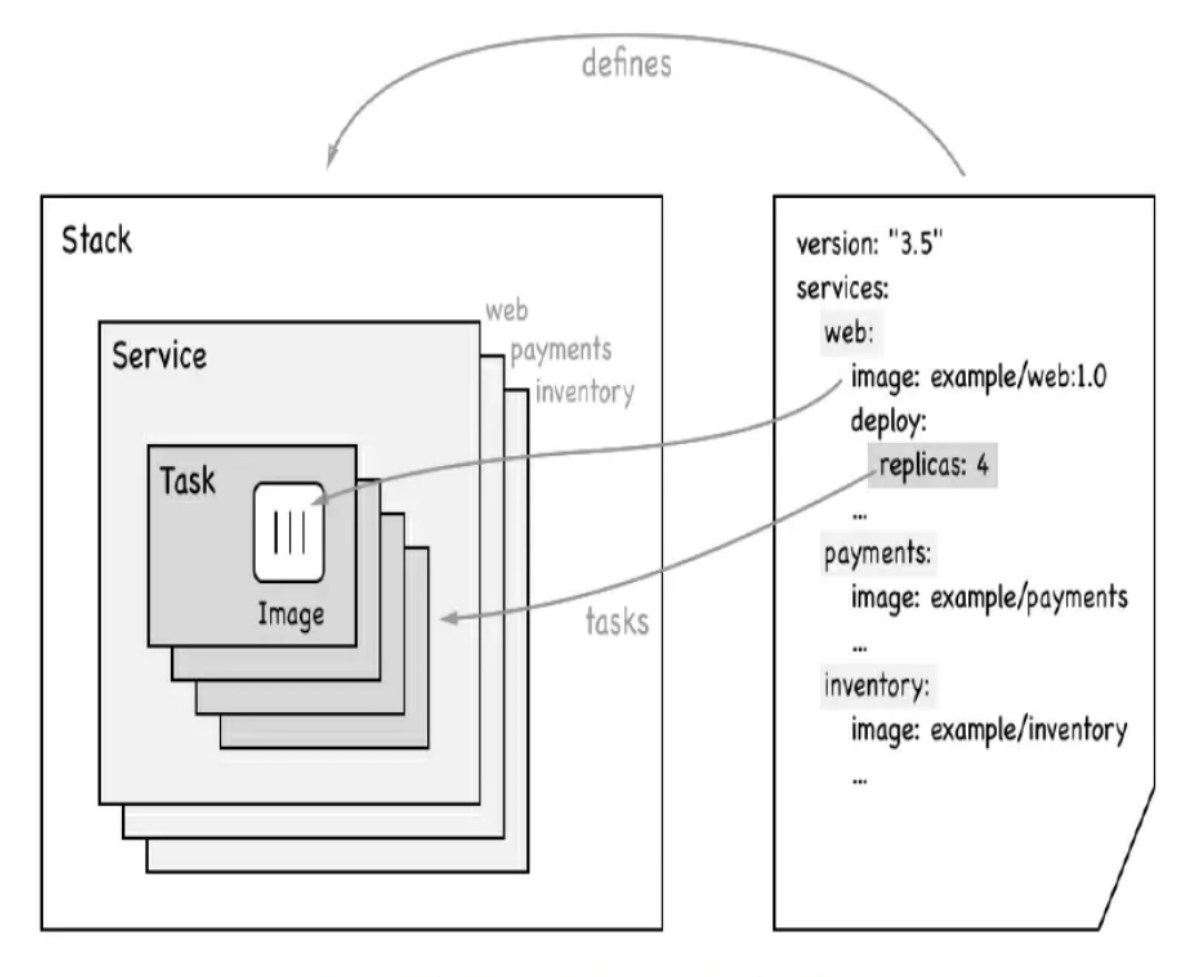

Diagram showing the relationship between stack, services and tasks

#### 逻辑是不变的。

命令 -> 管理 -> api -> 调度 -> 工作节点(创建Task容器维护创建!)

服务副本与全局服务

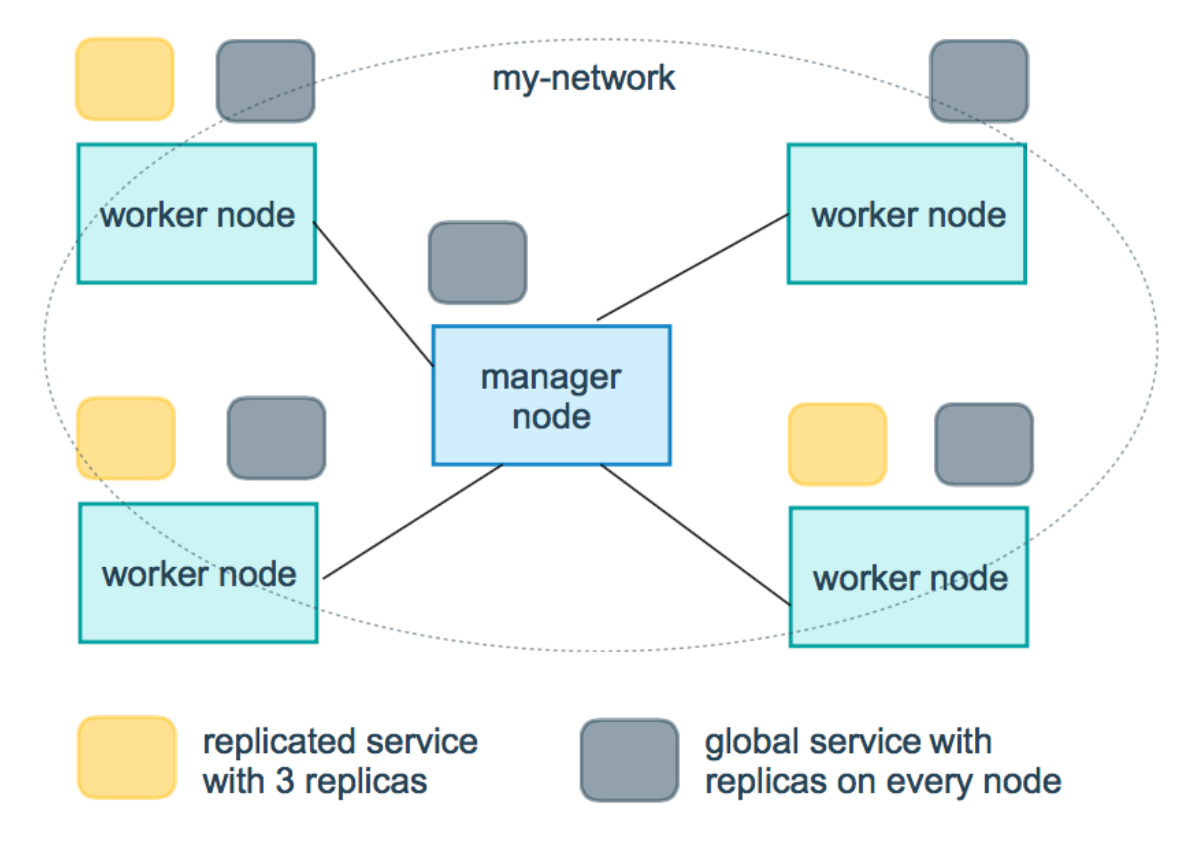

调整service以什么方式运行

--mode string 1 Service mode (replicated or global) (default "replicated") 2 3 docker service create --mode replicated --name mytom tomcat:7 默认的 4 5 docker service create --mode global --name haha alpine ping baidu.com 6 7 #场景?日志收集 每一个节点有自己的日志收集器,过滤。把所有日志最终再传给日志中心 8 9 服务监控,状态性能。

拓展:网络模式: "PublishMode": "ingress"

Swarm:

Overlay:

ingress:特殊的 Overlay 网络! 负载均衡的功能! IPVS VIP!

虽然docker在4台机器上,实际网络是同一个! ingress 网络,是一个特殊的 Overlay 网络

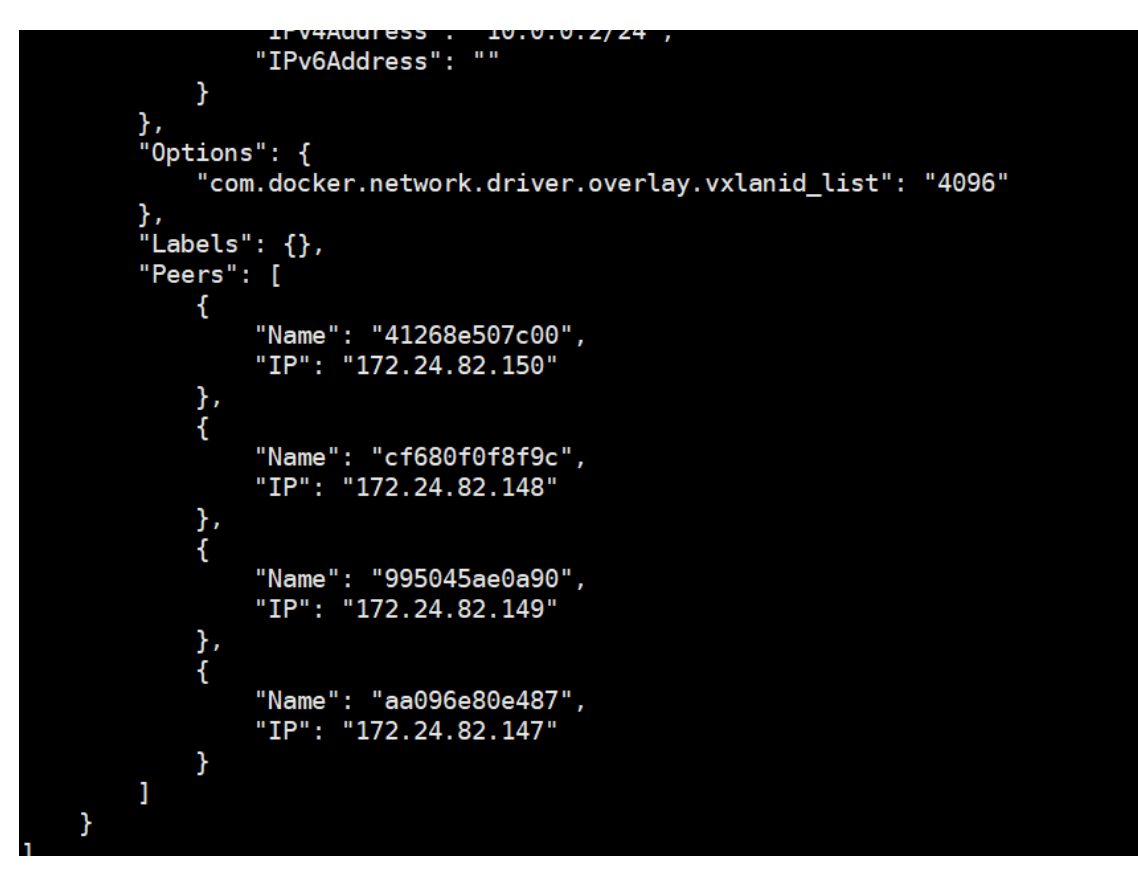

整体!

k8s!

## **Docker Stack**

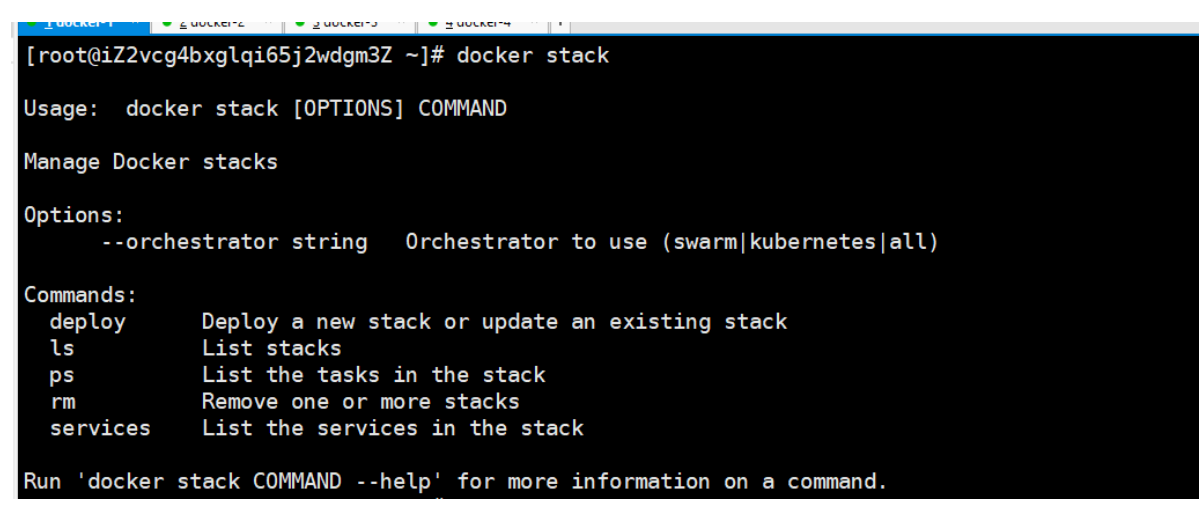

docker-compose 单机部署项目!

Docker Stack部署,集群部署!

```
    # 单机
    docker-compose up -d wordpress.yam]
    # 集群
    docker stack deploy wordpress.yam]
```

```
6 # docker-compose 文件
 7
    version: '3.4'
 8
    services:
 9
      mongo:
10
        image: mongo
11
        restart: always
12
        networks:
13
           - mongo_network
14
        deploy:
15
          restart_policy:
             condition: on-failure
16
17
          replicas: 2
18
      mongo-express:
19
        image: mongo-express
20
        restart: always
21
        networks:
22
           - mongo_network
23
        ports:
24
          - target: 8081
25
             published: 80
26
             protocol: tcp
27
            mode: ingress
28
        environment:
29
          ME_CONFIG_MONGODB_SERVER: mongo
30
          ME_CONFIG_MONGODB_PORT: 27017
31
        deploy:
32
          restart_policy:
33
             condition: on-failure
34
          replicas: 1
35
    networks:
36
      mongo_network:
37
        external: true
```

## **Docker Secret**

安全! 配置密码, 证书!

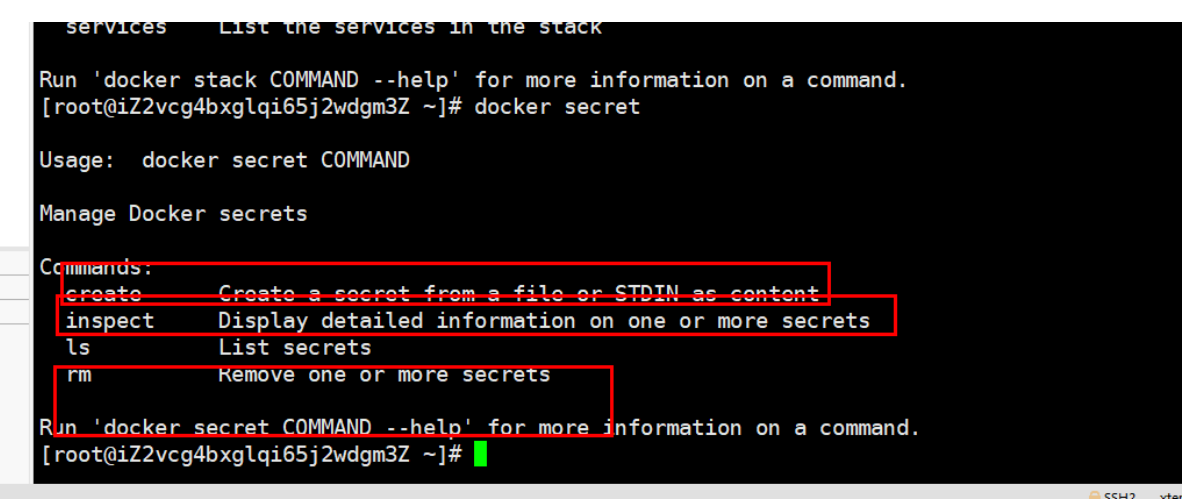

## **Docker Config**

配置

| ^ |                                                                                                    |
|---|----------------------------------------------------------------------------------------------------|
| ୍ | [root@iZ2vcg4bxglqi65j2wdgm3Z ~]# docker config                                                                                                    |
|   | Usage: docker config COMMAND                                                                                                    |
|   | Manage Docker configs                                                                                                    |
|   | Commands:<br>create Create a config from a file or STDIN<br>inspect Display detailed information on one or more configs<br>ls List configs<br>rm Remove one or more configs |
|   | Run 'docker config COMMANDhelp'_for more information on a command.                                                                                                    |

#### Docker下半场!

Docker Compose Swarm!

了解,学习方式:

网上找案例跑起来试试! 查看命令帮助文档 --help, 官网!

# 拓展到K8S

### 云原生时代

Go语言! 必须掌握! Java、Go!

并发语言!

B语言 C语言的创始人。Unix创始人 V8

**Go** (又称 **Golang**) 是 <u>Google</u> 的 Robert Griesemer, Rob Pike 及 Ken Thompson 开发的一种<u>静态强</u> <u>类型、编译型语言</u>。Go 语言语法与 <u>C</u>相近,但功能上有:内存安全,<u>GC</u>(垃圾回收),<u>结构形态</u>及 CSP-style <u>并发计算</u>。

go 指针!

罗伯特·格瑞史莫(Robert Griesemer),罗勃·派克(Rob Pike)及<u>肯·汤普逊</u>(Ken Thompson)于2007年9月开始设计Go,稍后Ian Lance Taylor、Russ Cox加入项目。Go是基于<u>Inferno</u>操作系统所开发的。Go于2009年11月正式宣布推出,成为开放源代码项目,并在<u>Linux及Mac OS X</u>平台上进行了实现,后来追加了Windows系统下的实现。在2016年,Go被软件评价公司TIOBE选为"TIOBE 2016年最佳语言"。目前,Go每半年发布一个二级版本(即从a.x升级到a.y)